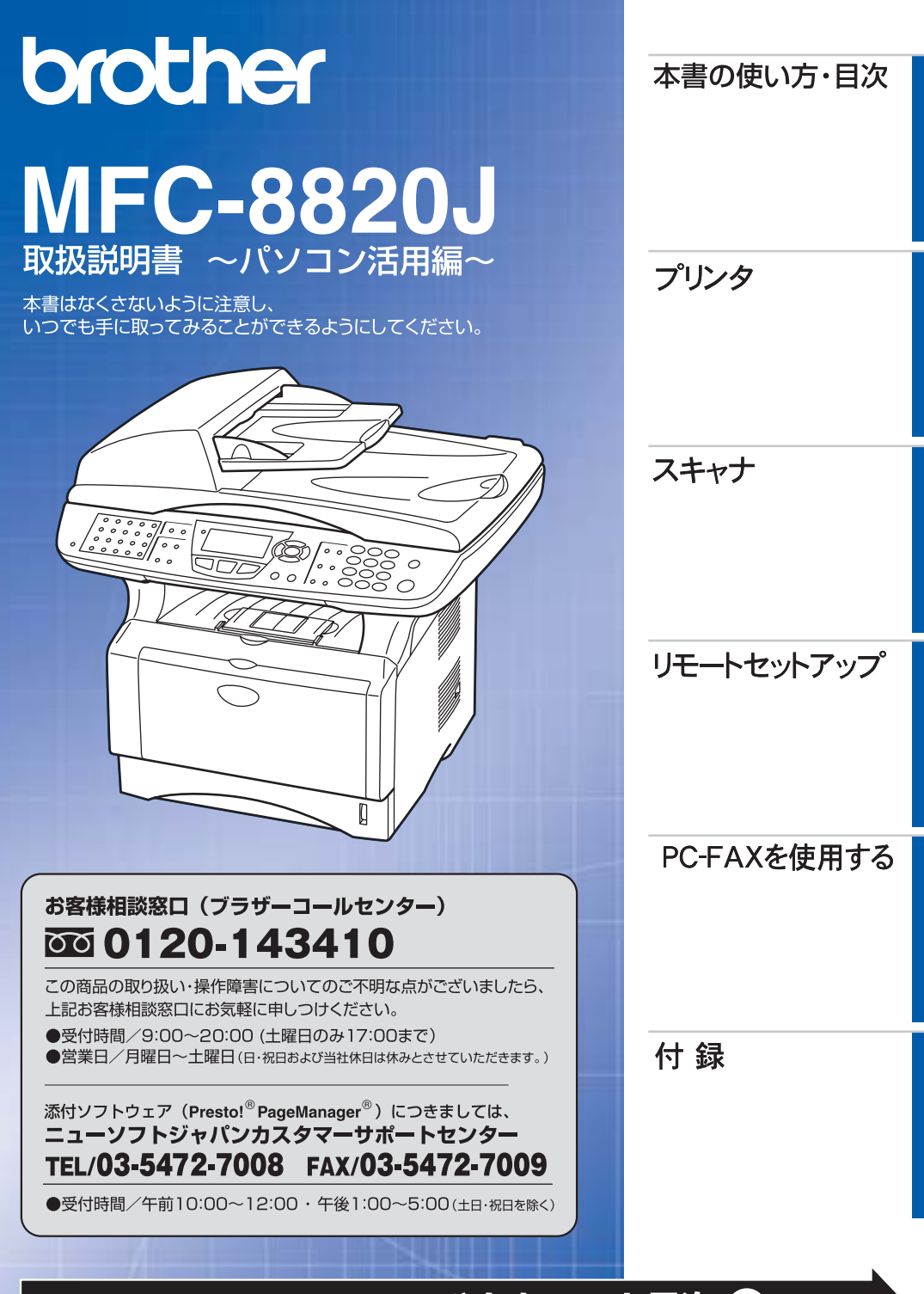

やりたいことがすぐ探せる! やりたいこと目次 🔒

Version A

### トナーカートリッジとドラムユニットの回収リサイクルのご案内

### http://www.brother.co.jp/jp/printer/recycle/

ブラザーでは環境保護に対する取り組みの一環としてトナーカートリッジとドラムユニット のリサイクルに取り組んでおります。使い終わりましたブラザー製トナー/ドラムがござい ましたら回収にご協力お願い申し上げます。詳しくは、ホームページをご参照ください。

### 国際エネルギースタープログラム

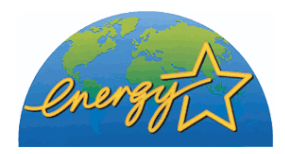

この制度は、地球規模の問題である省エネルギー対策に積極的に取り組むために、エネルギー消費の少ない効率的な製品を、開発·普及 させることを目的とします。

当社は国際エネルギースタープログラムの参加事業者として、本製品が国際エネルギースタープログラムの対象製品に関する基準を満たしていると判断します。

### VCCI規格

この装置は、情報処理装置等電波障害自主規制協議会(VCCI)の基準に基づくクラス B情報技術装置です。この装置は、家庭環境で使用することを目的としていますが、 この装置がラジオやテレビジョン受信機に近接して使用されると、受信障害を引き起 こすことがあります。取扱説明書にしたがって正しい取り扱いをしてください。

### レーザーに関する安全性

本製品は、米国において、保健および安全に関する放射線規制法(1968年制定)にしたがった 米国厚生省(DHHS)施行基準で、クラスIレーザー製品であることが証明されており、危険な レーザー放射のないことが確認されています。

製品内部で発生する放射は保護ケースと外側カバーによって完全に保護されており、ユー ザーが操作しているときに、レーザー光が製品から漏れることはありません。

# 🚺 警告

(本書で指示されている以外の)機器の分解や改造はしないでください。レーザー光線への 被ばくや、レーザー光漏れによる失明の恐れがあります。内部の点検・調整・修理は、販売店 にご依頼ください。

### 電源高調波

本機器は社団法人ビジネス機械・情報システム産業協会が定めた複写機および類似の機 器の高調波対策ガイドライン(家電・汎用品高調波抑制対策ガイドラインに準拠)に適 合しています。

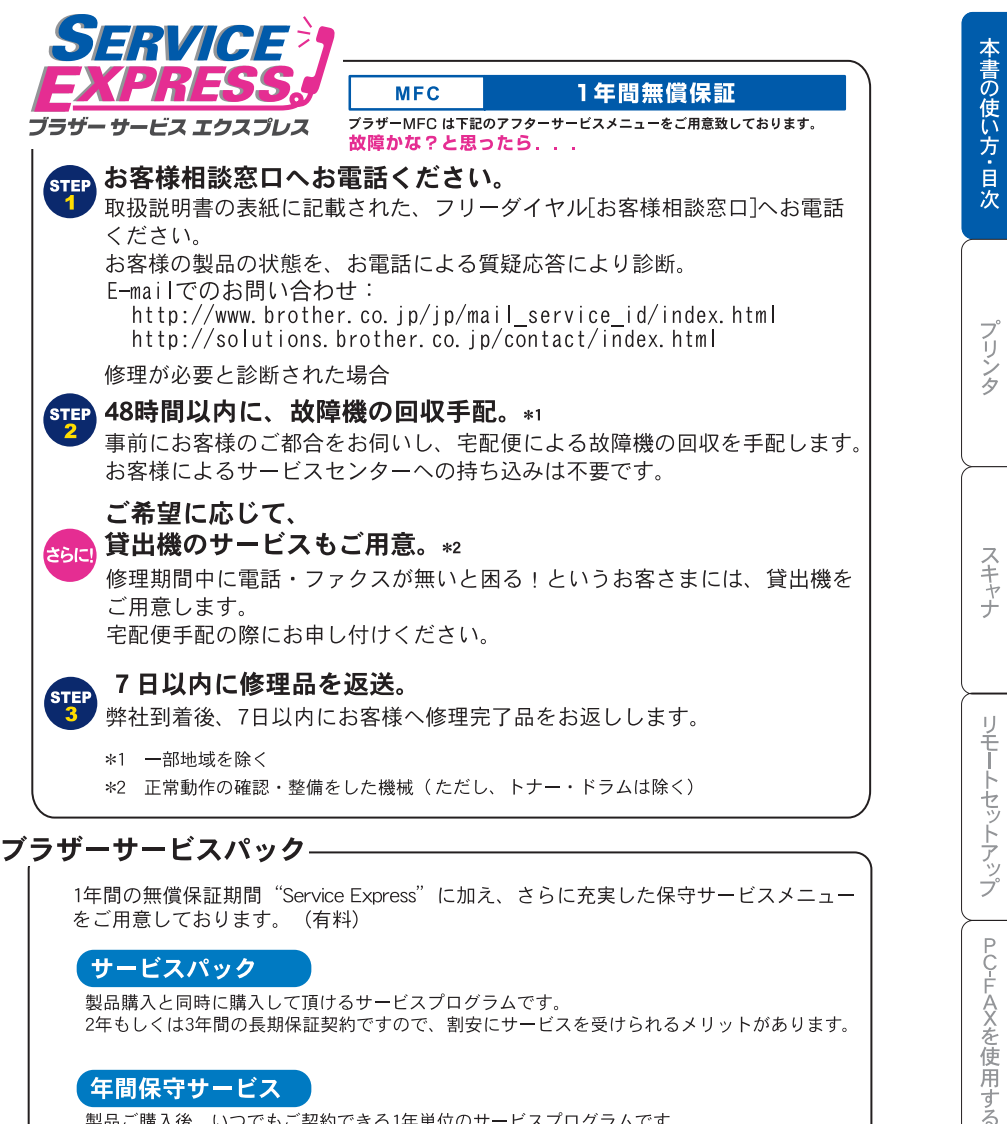

#### 年間保守サービス

製品ご購入後、いつでもご契約できる1年単位のサービスプログラムです。

※各保守契約については、「出張修理」か「引取り修理」を選択していただけます。

上記2つの保守契約には、技術料/部品代が含まれます。

 ・出張修理は原則、コール受付の翌営業日にエンジニアが設置先へ訪問し修理対応します。 出張修理契約には、出張料が含まれております。

- ・引取り修理は、宅配業者による故障機の回収手配をし、修理完了後返送します。引取り修理 契約には、送料も含まれております。
- ・サービス提供時間:月~金(除く祝祭日、弊社休業日)9:00~17:00

各保守契約についての料金体系・サービス内容の詳細は、下記の窓口へお問い合わせください。 TEL: 052-824-3253 http://www.brother-hanbai.co.jp/brother\_support/index.html

付

緑

# 取扱説明書の構成

本機には、以下の取扱説明書が同梱されています。

|            | <b>かんたん設置ガイド</b><br>本機を使用するための準備について記載しています。                                                                     |
|------------|----------------------------------------------------------------------------------------------------|
| $\bigcirc$ | <b>取扱説明書</b><br>コピーのしかたや本機のお手入れ、困ったときの対処法な<br>どについて記載しています。                                                      |
| 0          | CD-ROM 取扱説明書 ~パソコン活用編~(本書)<br>付属の CD-ROM に収録されている「PDF マニュアル」<br>です。<br>プリンタ、スキャナなど、パソコンと接続して使う機能に<br>ついて記載しています。 |

本文中では、マークおよび商標について、以下のように表記しています。

# 🥘 マークについて

| 本機をお使いになるにあたって、守っていただきたい。<br>とがらを説明しています。 |                       |
|-------------------------------------------|-----------------------|
| 補足 本機の操作手順に関する補足情報を説明しています。               |                       |
| P.XXX 参照先を記載しています。                        |                       |
| P. XXX                                    | 取扱説明書に記載の参照先を記載しています。 |

### 商標について

Windows<sup>®</sup>95の正式名称は、Microsoft<sup>®</sup> Windows<sup>®</sup>95 operating system です。 Windows<sup>®</sup>98の正式名称は、Microsoft<sup>®</sup> Windows<sup>®</sup>98 operating system です。 Windows<sup>®</sup> 98SE の正式名称は、Microsoft<sup>®</sup> Windows<sup>®</sup> 98 Second Edition operating system です。

Windows<sup>®</sup> 2000 Professional の正式名称は、Microsoft<sup>®</sup> Windows<sup>®</sup> 2000 Professional operating system です。(本文中では Windows<sup>®</sup> 2000 と表記しています。) Windows<sup>®</sup> Meの正式名称は、Microsoft<sup>®</sup> Windows<sup>®</sup> Millennium Edition operating system です。

Windows NT<sup>®</sup> Workstation 4.0 の正式名称は、Microsoft<sup>®</sup> Windows NT<sup>®</sup> Workstation operating system Version 4.0 です。(本文中では Windows NT<sup>®</sup> 4.0 と表記しています。) Windows<sup>®</sup> XP の正式名称は、Microsoft<sup>®</sup> Windows<sup>®</sup> XP Professional operating system および Microsoft<sup>®</sup> Windows<sup>®</sup> XP Home Edition operating system です。 本文中では、OS 名称を略記しています。

Microsoft、Windows および Windows NT は、米国 Microsoft Corporation の米 国およびその他の国における登録商標です。

Apple、Macintosh、Mac、Mac OS は、アップルコンピュータ社の登録商標です。 Adobe、Photoshop は Adobe Systems Incorporated (アドビシステムズ社)の 商標です。

Pentium は、Intel Corporation の登録商標です。

本書に記載されているその他の会社名および製品名は、各社の商標または登録 商標です。 本書の使い方・目次

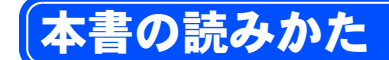

本書は次のようなレイアウトで説明しています。

見出しインデックスです。 現在の章を青色で示します。

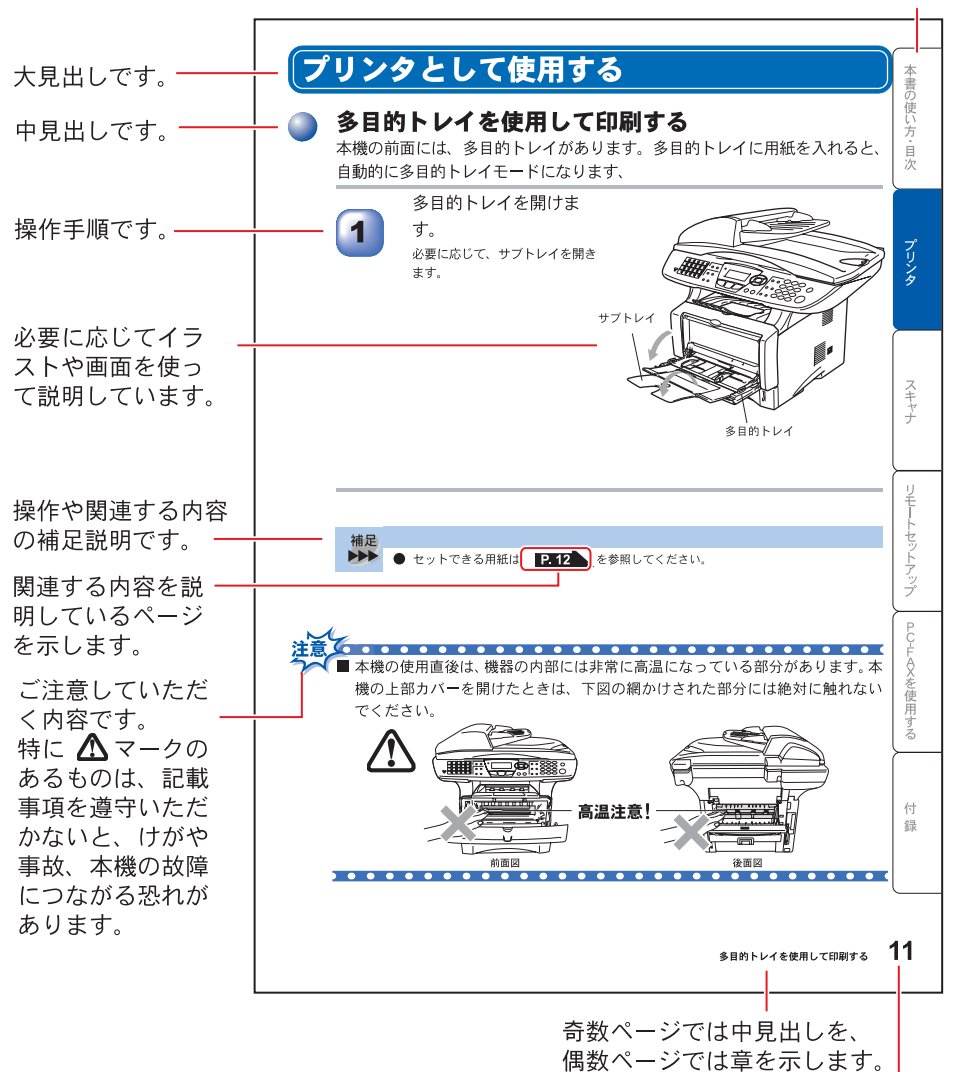

ページ番号です。

このページは説明のために作成したもので、実際のページとは異なります。

# Acrobat Reader の表示画面と操作

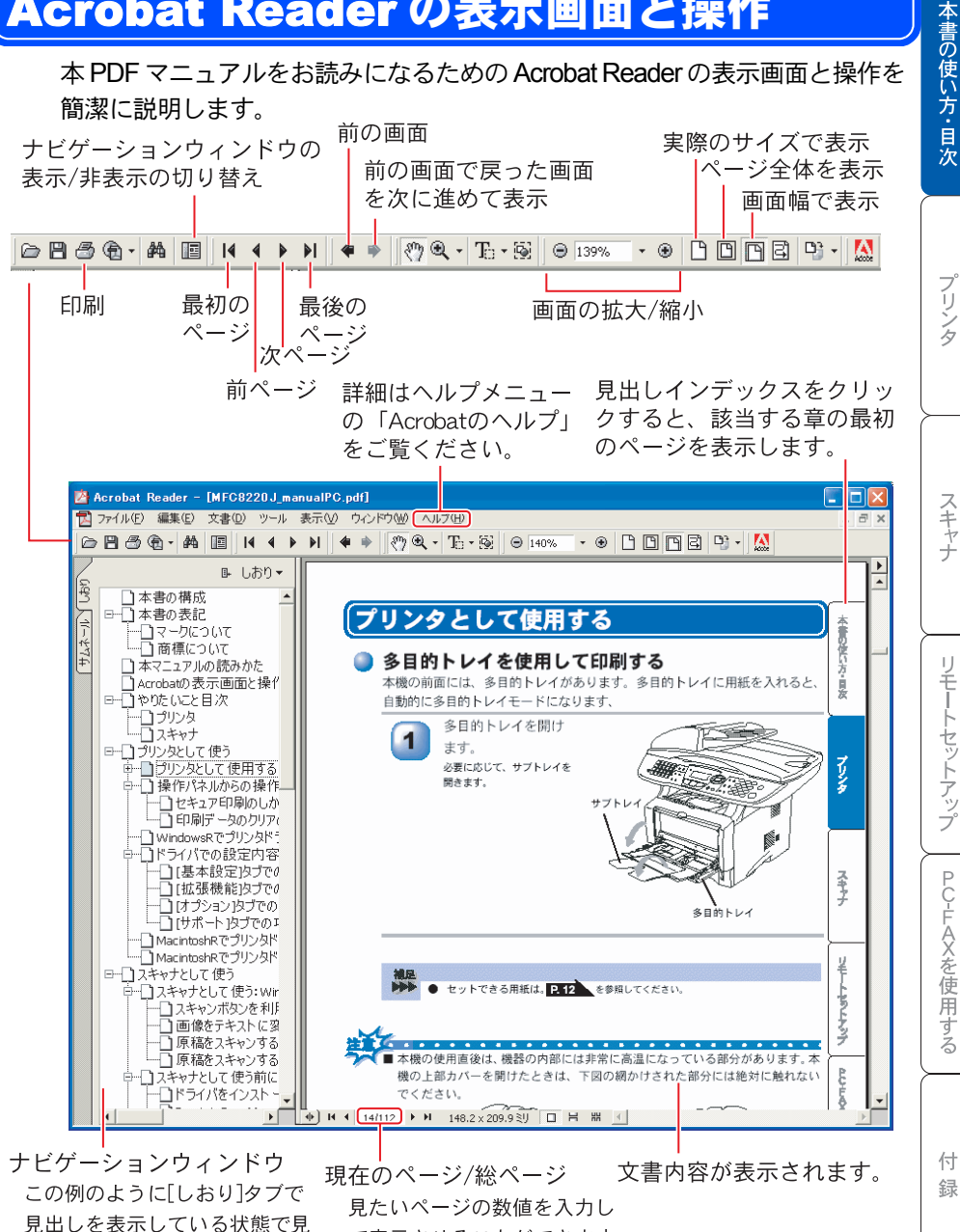

て表示させることができます。

出しをクリックすると、該当す るページを表示します。

# やりたいこと目次

あなたの「○○したい」から該当ページを参照できます。 各機能をご利用になる前に取扱説明書の「第2章ご使用前の準備」 ◇ [**P.35** を必ずお読みください。

## 🥥 プリンタ

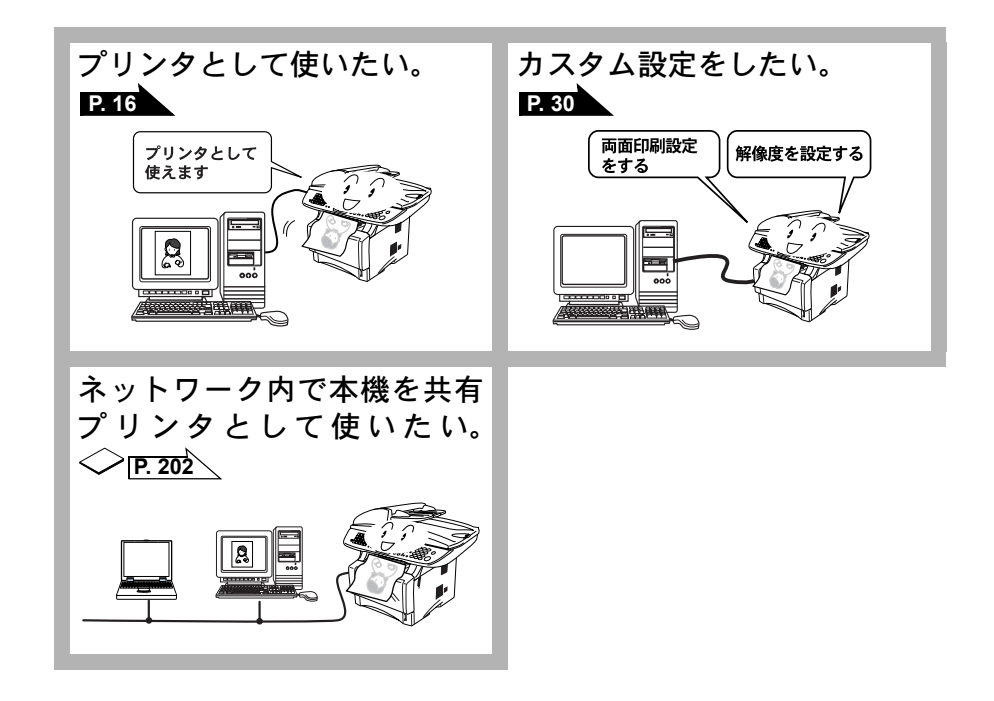

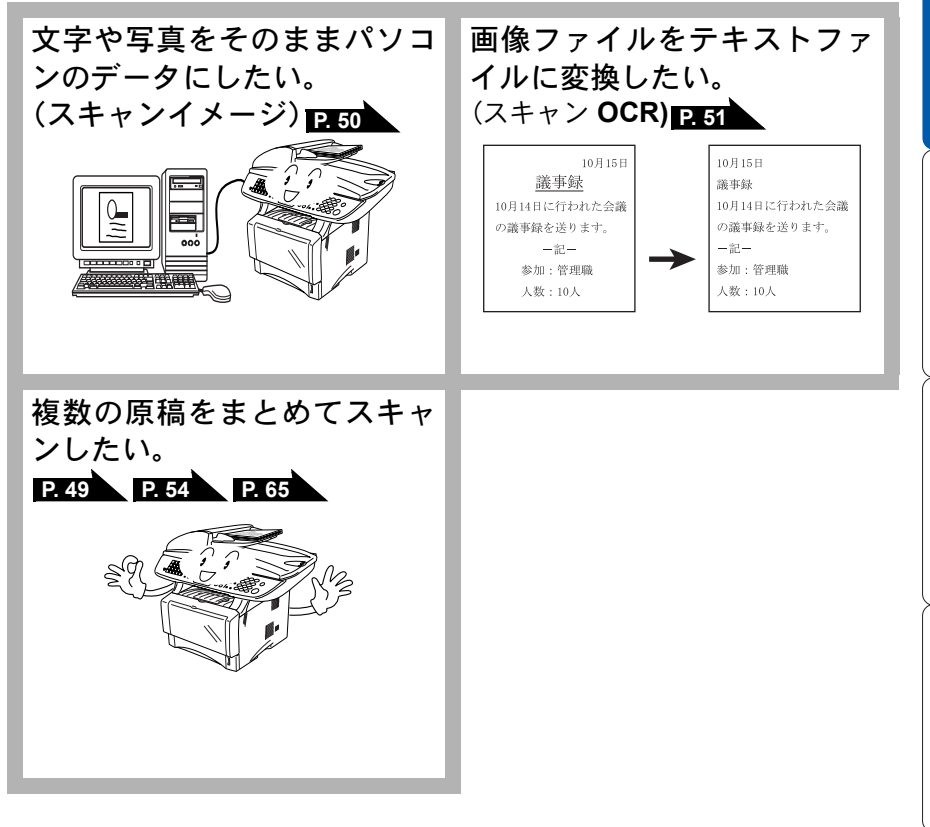

本書の使い方・目次

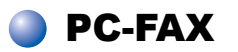

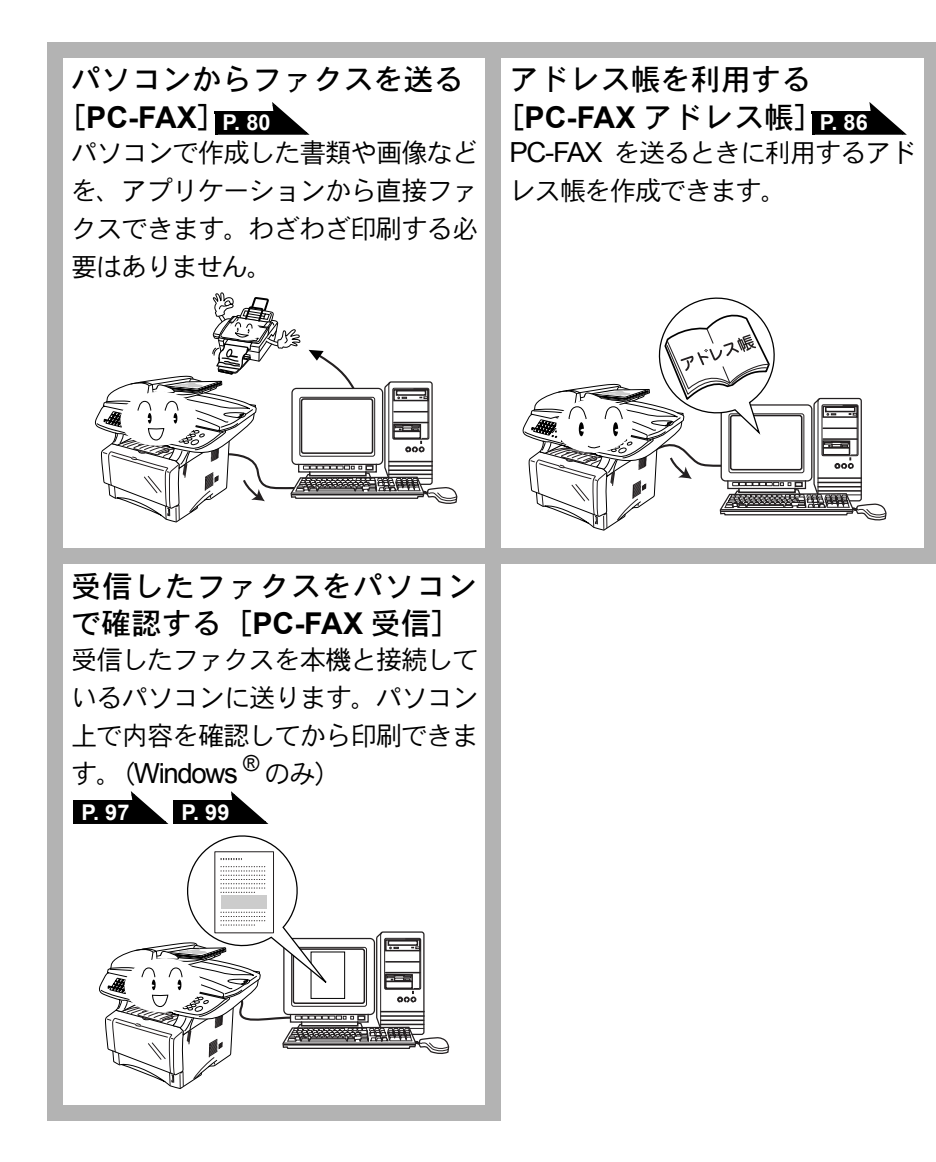

| 目   | 次  |                                                                         |    |           |
|-----|----|-------------------------------------------------------------------------|----|-----------|
|     |    |                                                                         |    | 本書        |
|     |    | 取扱説明書の構成                                                                | 4  | の使い       |
|     |    | 本書の表記                                                                   | 5  | 方         |
|     |    | 本書の読みかた                                                                 | 6  | 目次        |
|     |    | Acrobat Reader の表示画面と操作                                                 | 7  |           |
|     |    | やりたいこと目次                                                                | 8  |           |
|     |    | 目次                                                                      | 11 | プリ        |
| 第 · | 1章 | プリンタとして使う                                                               | 15 | ンタ        |
|     | •  | プリンタとして使用する前に                                                           | 16 |           |
|     |    | ドライバをインストールする                                                           | 16 |           |
|     |    | プリンタとしての特長                                                              | 16 | ス         |
|     |    | 印刷する                                                                    | 18 | キャ        |
|     |    | 多目的トレイを使用して印刷する                                                         | 19 | ナ         |
|     |    | 厚紙に印刷する<br>封筒に印刷する                                                      | 20 |           |
|     |    | 操作パネルからの操作                                                              | 24 | IJ        |
|     |    | セキュリティ印刷のしかた                                                            | 24 |           |
|     |    |                                                                         | 25 | セッ        |
|     |    | Windows°でノリンタドライハの設定をする                                                 | 26 | トアッ       |
|     |    | ドライバでの設定内容:Windows <sup>®</sup>                                         | 27 | プ         |
|     |    | [基本設定]タノでの設定項目<br>[拡張機能]タブでの設定項目                                        | 27 | P         |
|     |    | [オプション]タブでの設定項目                                                         | 40 | F         |
|     |    | [サホート]タノでの項目                                                            | 42 | バX<br>を   |
|     |    | Macintosn <sup>®</sup> でノリノタトライバの設定をする<br>(Mac OS <sup>®</sup> 8.6~9.2) | 43 | 使用す       |
|     |    | Macintosh <sup>®</sup> でプリンタドライバの設定をする                                  |    | 3         |
|     |    | (Mac OS <sup>®</sup> X 10.1/10.2.1 以降)                                  | 45 |           |
| 第2  | 2章 | スキャナとして使う                                                               | 47 | 付録        |
|     |    | スキャナとして使う前に:Windows <sup>®</sup>                                        | 48 | 22/5      |
|     |    | ドライバをインストールする必要があります                                                    | 48 |           |
|     |    | スキャナとして使う:Windows <sup>®</sup>                                          | 49 | $\square$ |
|     |    | スキャンボタンを利用する                                                            | 49 |           |

<sub>■次</sub> 11

|     | 画像をテキストに変換する〔OCR 機能〕<br>原稿をスキャンする(Windows <sup>®</sup> 95/98/98SE/Me/2000, Windows NT <sup>®</sup> 4.0)<br>原稿をスキャンする(Windows <sup>®</sup> XP) | 53<br>54<br>59          |
|-----|----------------------------------------------------------------------------------------------------|-------------------------|
|     | スキャナとして使う前に:Macintosh <sup>®</sup><br>ドライバをインストールする<br>Presto! <sup>®</sup> PageManager <sup>®</sup> について                                     | . 63<br>63<br>63        |
|     | スキャナとして使う: Macintosh <sup>®</sup><br>Macintosh <sup>®</sup> でスキャンする<br>スキャナウィンドウの設定項目                                                         | . <b>65</b><br>65<br>66 |
| 第3章 | リモートセットアップ                                                                                                    | 69                      |
|     | リモートセットアップについて                                                                                                    | . 70                    |
|     | 設定できる項目     UE     ・・・・・・・・・・・・・・・・・・・・・・・・・・・・                                                                                               | . 75                    |
|     | <sup>電話帳登録をする</sup><br>リモートセットアップ設定内容:Macintosh <sup>®</sup><br>(Mac OS <sup>®</sup> X 10.1/10.2.1 以降)<br><sup>ボタンの説明</sup>                   | 76<br>. <b>77</b><br>77 |
| 第4章 | PC-FAX                                                                                                    | 79                      |
|     | PC-FAX を使用する:Windows <sup>®</sup> 95/98/98SE/Me/2000/XP,<br>Windows NT <sup>®</sup> 4.0                                                       | 80                      |
|     | PC-FAX を利用してファクスを送信する<br>個人情報を設定する送信の設定                                                                                                    | 80<br>80<br>81          |
|     | ファクススタイル画面を使用してファクス送信する<br>シンプルスタイル画面を使用してファクス送信する<br>電話帳にメンバーを登録する                                                                           | 83<br>84<br>86          |
|     | ワンダッチダイヤルに相子光を豆鉢する<br>登録した相手先をワンタッチダイヤルから削除する<br>同報送信用のグループを設定する<br>メンバー情報を編集する                                                               | 87<br>88<br>89<br>90    |
|     | メンハーやクルーノを削除する<br>電話帳をエクスポートする<br>電話帳にインポートする<br>送付書を作成する                                                                                     | 91<br>92<br>93<br>95    |
|     | ファクスを直接パソコンに取り込むための設定:<br>Windows <sup>®</sup> 95/98/98SE/Me/2000, Windows NT <sup>®</sup> 4.0                                                | . 97                    |

|     |                                                                                                    |                          | <b>  </b> 書      |
|-----|----------------------------------------------------------------------------------------------------|--------------------------|------------------|
|     | [PC-FAX] 受信の起動<br>Brother PC-FAX 受信設定<br>新規 PC-FAX 受信メッセージの表示                                                                        |                          | の使い方:            |
|     | ファクスを直接パソコンに取り込むための設定<br>Windows <sup>®</sup> XP                                                                                     | :<br>99                  | 次                |
|     | FAX のセットアップをする<br>FAX の設定をする                                                                                                    | 99<br>100                |                  |
|     | PC-FAX を使用する: Macintosh <sup>®</sup><br>PC-FAX を利用してファクスを送信する<br>MacOS <sup>®</sup> 8.6 ~ 9.2 環境上のアプリケーションからファクスを送る<br>電話帳に宛先を新規登録する | 103<br>103<br>103<br>105 | プリンタ             |
|     | 新焼クルークを豆転する<br>MacOS <sup>®</sup> X 10.1/10.2.1 以降の環境上のアプリケーションからファクスを送<br>MacOS <sup>®</sup> X アドレスブックアプリケーションの利用                   | 108<br>る 107<br>109      | スキ               |
| 第5草 | 付 録                                                                                                    | . 111                    | ヤナ               |
|     | エラーメッセージが表示されたときは                                                                                                    | 112                      |                  |
|     | 故障かな?と思ったときは                                                                                                    | 112                      | $\left  \right $ |
|     | 使用環境<br>パソコン環境〔Windows <sup>®</sup> 〕<br>パソコン環境〔Macintosh <sup>®</sup> 〕                                                             | <b>113</b><br>113<br>114 | リモートセット          |
|     | 索 引                                                                                                    | 117                      | アッ               |
|     | アフターサービスのご案内                                                                                                    | 119                      |                  |

本書の使い方 

プリンタ

リモートセットアップ

PC-FAXを使用する

付 録

14 国次

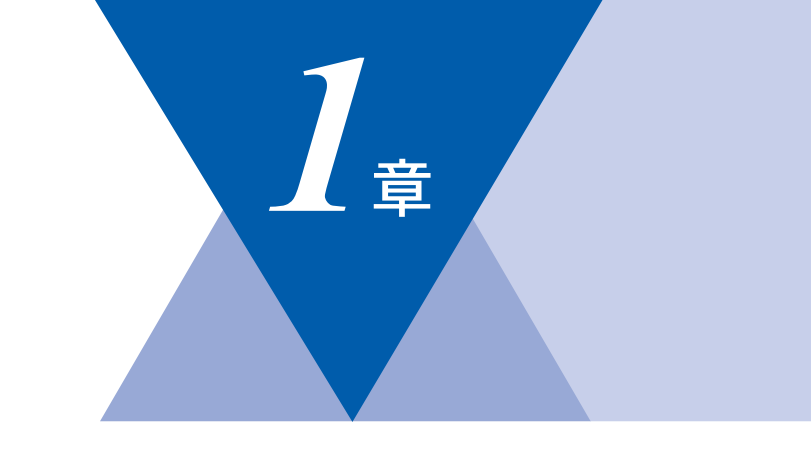

# <u> プリンタとして使う</u>

| ■ プリンタとして使用する前に                                                       |            |
|-----------------------------------------------------------------------|------------|
| ドライバをインストールする                                                         |            |
| プリンタとしての特長                                                            |            |
| 印刷する                                                                  |            |
| 両面印刷(自動両面印刷)する                                                        |            |
| 多目的トレイを使用して印刷する                                                       |            |
| 厚紙に印刷する                                                               |            |
| 封筒に印刷する                                                               |            |
|                                                                       | <b>.</b>   |
| ■ 操作パネルからの操作                                                          | 24         |
| セキュリティ印刷のしかた                                                          |            |
| 印刷データのクリアのしかた                                                         |            |
| ■ Windows <sup>®</sup> でプリンタドライバの設定をする                                | 26         |
| ■ ドライバでの設定内容 :Windows <sup>®</sup>                                    |            |
| [基本設定]タブでの設定項目                                                        | 27         |
| [拡張機能]タブでの設定項目                                                        | 30         |
| [オプション]タブでの設定項目                                                       | 40         |
| [サポート]タブでの項日                                                          | 42         |
|                                                                       |            |
| Macintosh <sup>®</sup> でプリンタドライバの設定をする (Mac OS <sup>®</sup> 8.6)      | 3~9.2) 43  |
| ■ Macintosh <sup>®</sup> でプリンタドライバの設定をする(Mac OS <sup>®</sup> X 10.1/1 | 0.2.1以降)45 |

本書の使い方・目次

プリンタ

スキャナ

リモートセットアップ

# プリンタとして使用する前に

### 🍑 ドライバをインストールする

本機をプリンタとして使用するには、付属の CD-ROM の中にあるプリンタドラ イバをインストールする必要があります。CD-ROM の中には、Windows<sup>®</sup> 95/98/ 98SE/Me/2000/XP, Windows NT<sup>®</sup>4.0 および Apple 社製 Macintosh<sup>®</sup> の USB ポー ト搭載機で、Mac OS<sup>®</sup> 8.6 以降に対応のプリンタドライバが用意されています。 これらのドライバは、Windows<sup>®</sup>、Mac OS<sup>®</sup> に簡単にインストールでき、片面印 刷/両面印刷の指定や印刷方向、用紙のカスタムサイズの設定等ができます。 ドライバのインストール方法については、「かんたん設置ガイド」を参照してく ださい。

### 🅘 プリンタとしての特長

本機は、高品質のレーザープリンタとしての特長を備えており、ファクスの送 受信中やスキャン中でもパソコンからのデータを印刷することができます。 以下に、プリンタとしての特長を説明します。

ハイスピード印刷
 1分間に最高 18枚(片面印刷時の場合。両面印刷時は 8.5枚)の印刷ができます。(印刷する内容によって異なります。)

●両面印刷(両面印刷できるのは、A4/US レターのみです。) 用紙の両面への印刷指定ができますので、省資源、経費節減に有効です。

● 2400 × 600dpi 出力 普通紙に 2400 × 600dpi の解像度で印刷します。

- 取方向パラレルインターフェース(IEEE1284)に対応 本機のパラレルポートはパソコンとの双方向通信に対応します。
- USB(Universal Serial Bus) に対応 Hi-Speed USB 2.0 に対応します。
- 多彩な記録紙対応 本機は普通紙、OHP フィルム、はがきおよび封筒に対応します。
- ネットワークプリント オプションのネットワークボード(NC-9100h)を装着すると対応できます。

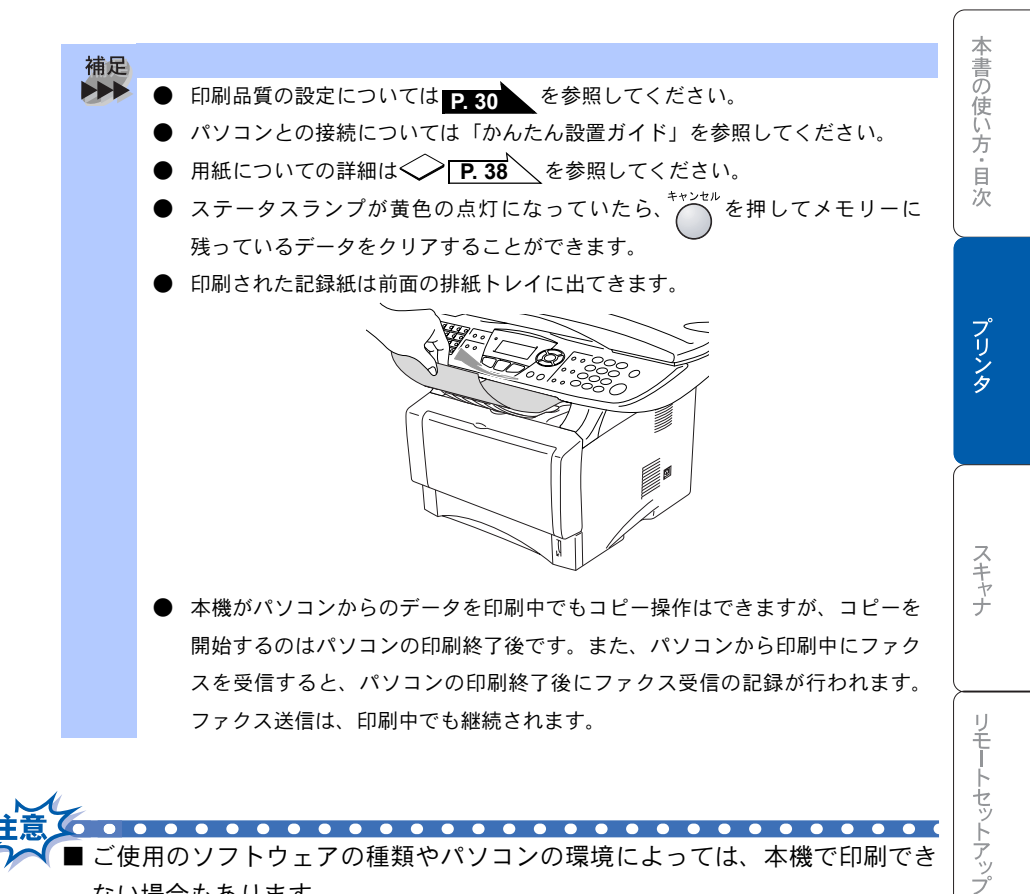

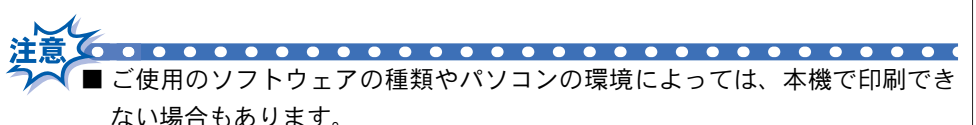

- 用紙を再度挿入する前に、用紙をまっすぐに伸ばさないと紙づまりが発生す ることがあります。
- ■非常に薄い用紙や非常に厚い用紙の使用はお勧めしません。
- 多目的トレイをご利用の際に、用紙が一度に2枚給紙される場合は、給紙中 に前面の用紙以外を押さえてください。
- Windows<sup>®</sup> 2000/XP をお使いの方へ

• • • • • •

- この取扱説明書ではブラザー製プリンタドライバがインストールされてい る環境の機能について説明しています。
- Windows<sup>®</sup>標準ドライバのみをインストールした環境では、プリンタの全機 能はサポートされません。

付 録

PC-FAXを使用する

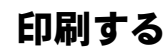

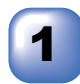

アプリケーションソフトの[ファイル]メニューから[印刷] を選択します。

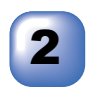

[印刷]ダイアログボックスの中で本機のプリンタ名を選択し、 [プロパティ]をクリックします。

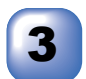

用紙サイズや向きなどの印刷設定を行い、[OK] をクリック します。

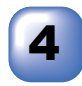

[印刷]ダイアログボックスにて[OK]をクリックすると、印 刷を開始します。 スティタスランプが黄色で点滅して印刷を開始します。

### 両面印刷(自動両面印刷)する

両面印刷できるのは、A4/US レターのみです。

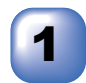

アプリケーションソフトの[ファイル]メニューから[印刷] を選択します。

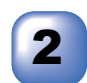

[印刷]ダイアログボックスの中で本機のプリンタ名を選択し、 [プロパティ]をクリックします。

[両面印刷]を選択します。

[OK] をクリックします。

# 5

[印刷]ダイアログボックスにて[OK]をクリックすると、印刷を開始します。

ステイタスランプが黄色で点滅して印刷を開始します。

### 多目的トレイを使用して印刷する

本機の前面には、多目的トレイがあります。多目的トレイに用紙を入れると、 自動的に多目的トレイモードになります。

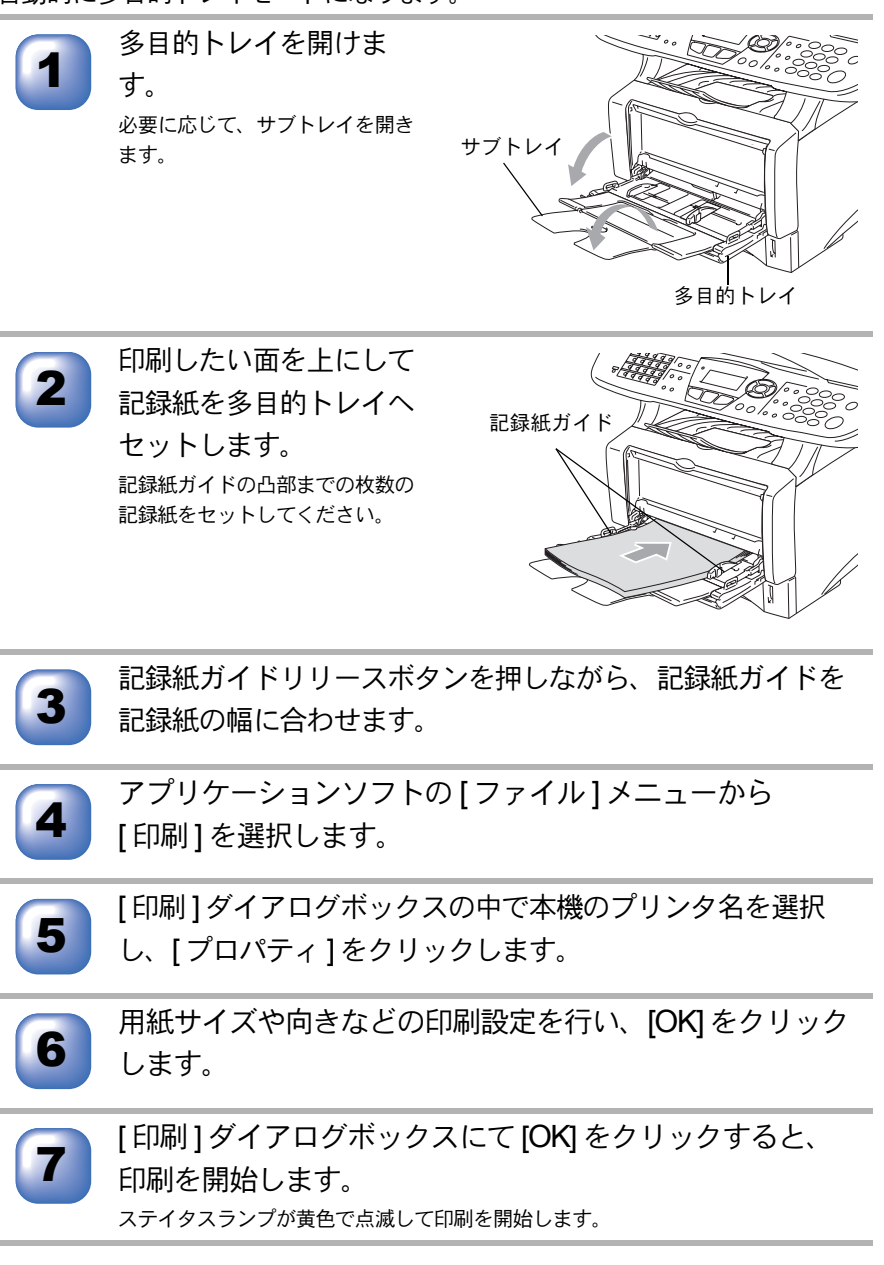

本書の使い方・目次

プリンタ

スキャナ

リモートセットアップ

PC-FAXを使用する

付

録

### 厚紙に印刷する

本機の背面には背面排紙トレイがあり、記録紙を曲げることなく排紙すること ができます。厚い記録紙に印刷するときは、多目的トレイから記録紙を入れ、背 面排紙トレイから排紙してください。

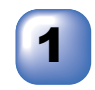

背面排紙トレイを開きま す。 必要に応じて、フェイスアップ出 カサポータを引き出します。

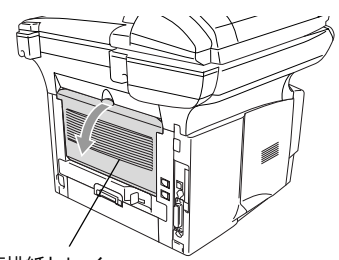

背面排紙トレイ

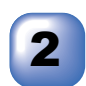

**す。** 必要に応じて、サブトレイを開き ます。

多目的トレイを開けま

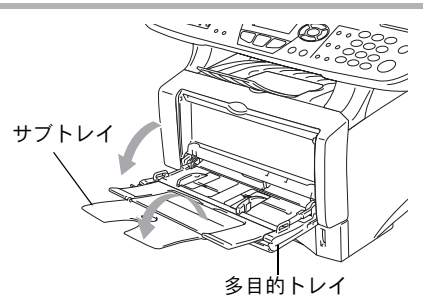

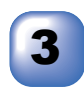

印刷したい面を上にして 記録紙を多目的トレイへ セットします。 記録紙ガイドの凸部までの枚数の 記録紙をセットしてください。

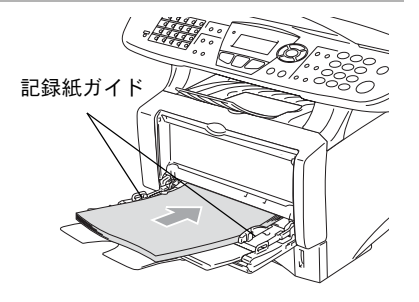

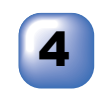

記録紙ガイドリリースボタンを押しながら、記録紙ガイドを 記録紙の幅に合わせます。

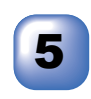

アプリケーションソフトの[ファイル]メニューから [印刷]を選択します。

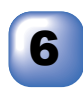

[印刷]ダイアログボックスの中で本機のプリンタ名を選択し、[プロパティ]をクリックします。

用紙サイズや向きなどの印刷設定を行い、[OK] をクリック します。

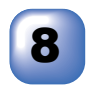

[印刷]ダイアログボックスにて [OK] をクリックすると、 印刷を開始します。 スティタスランプが黄色で点滅して印刷を開始します。

9

印刷後、背面排紙トレイを閉じます。 背面排紙トレイ奥の両サイドにある青色のレバーを下げたときは、自動的に元の位 置に戻ります。 本書の使い方・目次

### 封筒に印刷する

封筒に印刷するときは、多目的トレイと背面排紙トレイを使って以下の手順で 操作します。

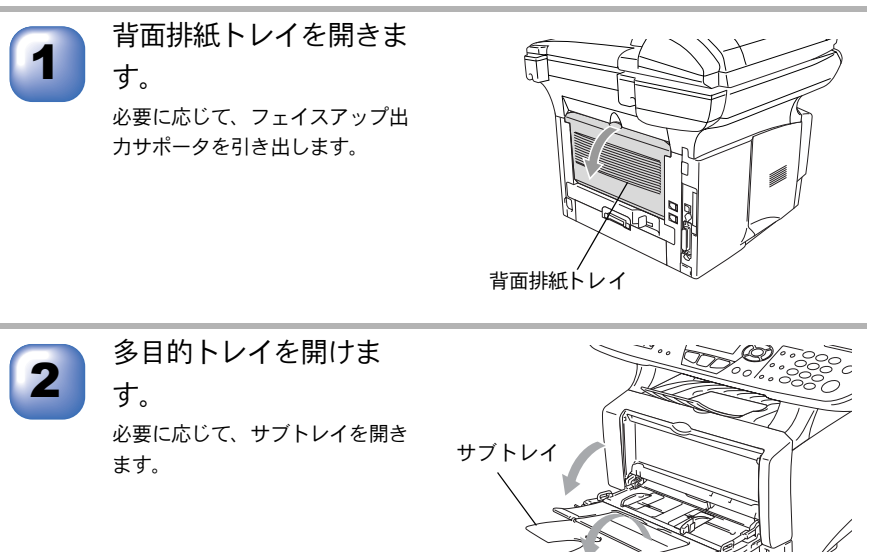

多目的トレイ

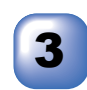

印刷したい面を上にして 封筒を多目的トレイへ セットします。

ー度にセットする封筒は3枚以下 にしてください。

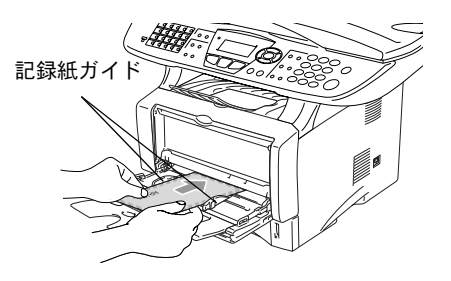

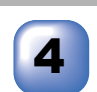

記録紙ガイドリリースボタンを押しながら、記録紙ガイドを 封筒の幅に合わせます。

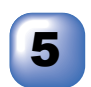

アプリケーションソフトの[ファイル]メニューから [印刷]を選択します。

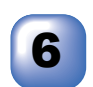

[印刷]ダイアログボックスの中で本機のプリンタ名を選択し、[プロパティ]をクリックします。

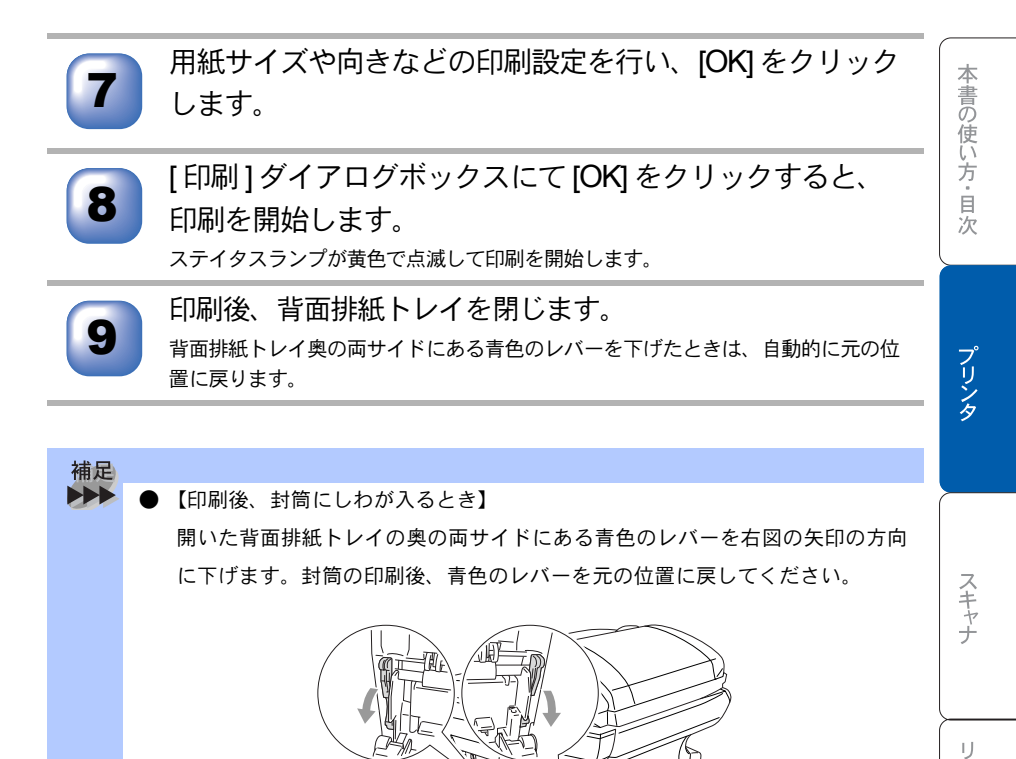

付録

封筒に印刷する 23

# 操作パネルからの操作

操作パネルにはプリンタ用に次のボタンが用意されています。

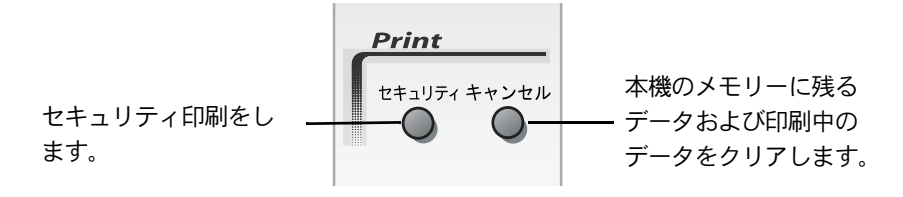

### 🌒 セキュリティ印刷のしかた

パソコンから本機に機密書類の印刷データが送られてきた場合、受信して即印 刷をすると、プリンタの近辺にいる人に見られてしまう可能性があります。 そのような場合は、パソコン側のプリンタドライバでパスワードを設定します。

パスワードが設定されていると、本機は印刷データを受信しても、プリンタの 操作パネル上でパスワードが入力されるまで印刷を行いません。データはプリ ンタの電源をオフにしても保持されます。

パスワードを入力して印刷後、データはメモリーからクリアされます。

データ受信後の印刷は、以下の操作で行います。

☆を押します。

メモリーにセキュリティデータがない場合は、「データガ アリマセン」と表示されます。

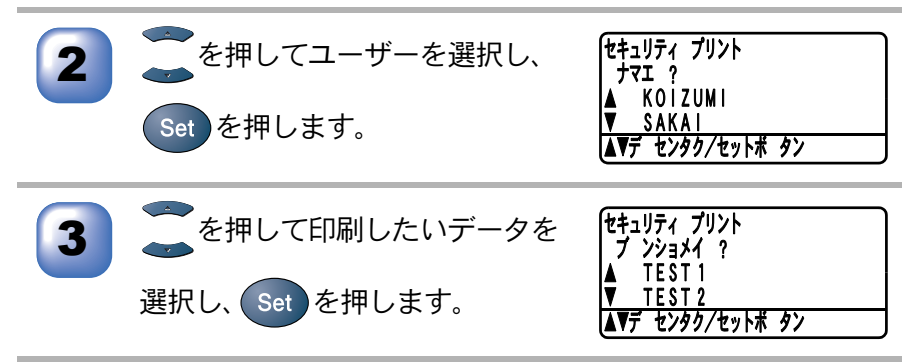

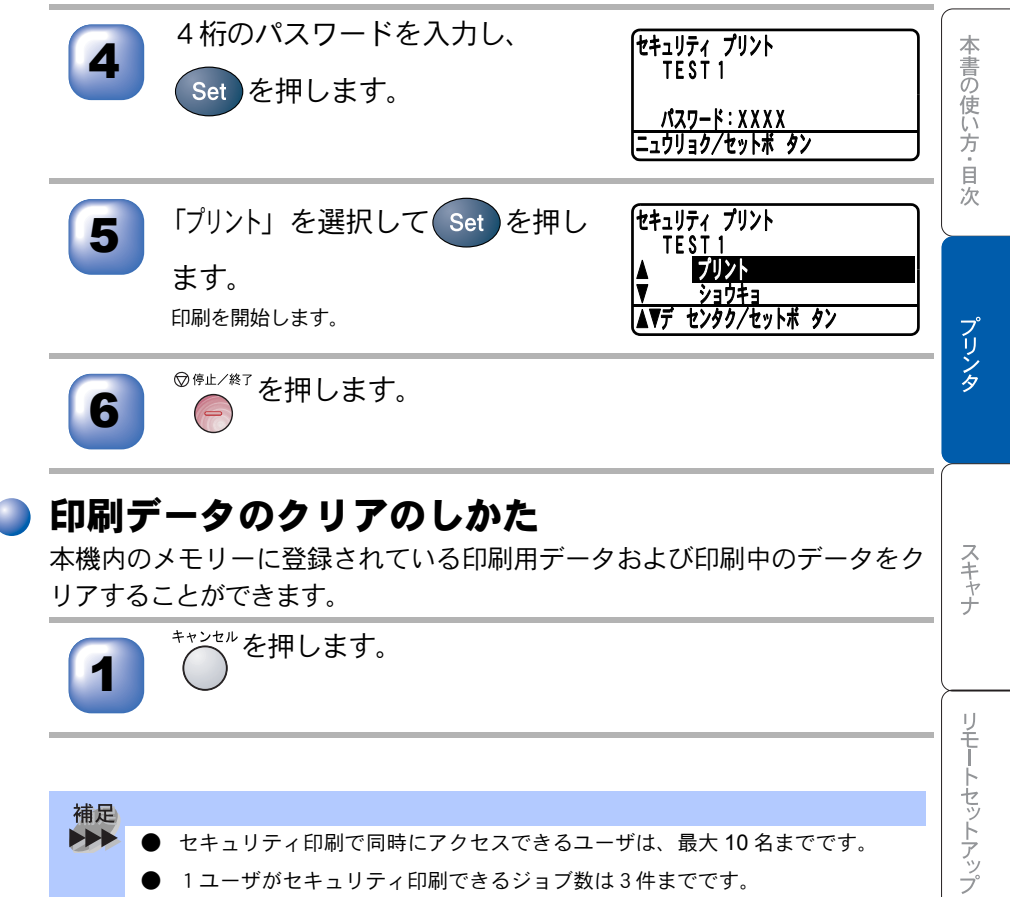

● セキュリティ印刷で同時にアクセスできるユーザは、最大 10 名までです。 1ユーザがセキュリティ印刷できるジョブ数は3件までです。 3件以上のセキュリティ印刷を行う場合は、未処理のジョブを印刷してから 行ってください。

> 付 録

PC-FAXを使用する

# Windows<sup>®</sup> でプリンタドライバの設定をする

プリンタドライバは、本機をプリンタとして使用するときに必要なソフトウェ アです。プリンタドライバは、CD-ROMに収録されています。最新のプリンタ ドライバは、以下のサイトからダウンロードすることもできます。

http://solutions.brother.co.jp

ここでは、プリンタドライバの機能について説明します。表示される画面はご 使用の OS により異なります。プリンタドライバの機能の詳細は、プリンタドラ イバのオンラインヘルプを参照してください。

本機でパソコンから印刷する際にプリンタドライバで各種の設定をすることが できます。

**1** アプリケーションソフトの[ファイル]メニューから[印刷] を選択します。

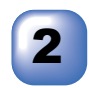

[印刷]ダイアログボックスの中で本機のプリンタ名を選択し、 [プロパティ]をクリックします。

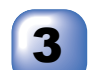

各項目を設定します。

・設定内容の詳細は P. 27 を参照してください。

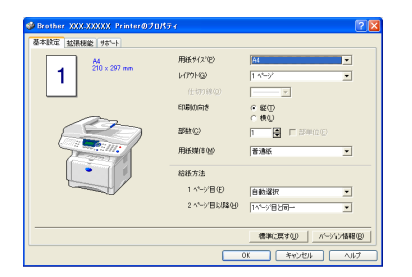

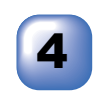

[OK] をクリックします。 [印刷]ダイアログボックスに戻ります。

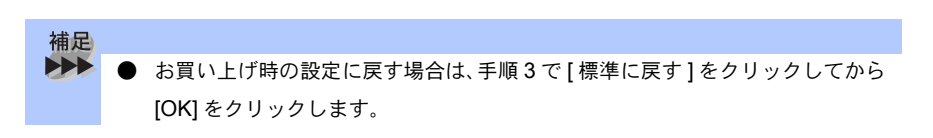

# 「ドライバでの設定内容 <mark>:Windows<sup>®</sup></mark>

プリンタドライバで変更できる設定項目について説明します。 プリンタドライバで設定できる項目は、OS が異なっていても基本的に同じで す。ただし、お使いの OS によっては利用できない項目があります。 お使いのアプリケーションソフトに類似した機能がある場合は、両方の設定が 有効となりますので、同時に使用しないでください。

## 🥘 [基本設定]タブでの設定項目

| 🥩 Brother XXX-XXXXX Printerのプロパティ 🛛 🕐 🔀 |                      |                  |              |
|-----------------------------------------|----------------------|------------------|--------------|
| 基本設定 拡張機能 サホペート                         | •                    |                  |              |
|                                         | 2 用紙サイズ(P)           | A4               |              |
| 210 x 297 mm                            | (3) L1791(G)         | 1 ^°−ÿ° <b>▼</b> |              |
|                                         | (仕切り線(Q)             |                  |              |
|                                         | 4 印刷の向き              | ● 縦①<br>C 横①     |              |
|                                         | <b>5</b> 部数©         | 1 ● 『部単位(E)      |              |
|                                         | 6用紙媒体(M)             | 普通紙              |              |
|                                         | (7) 給紙方法             |                  |              |
|                                         | 1 ^~-沙目(E)           | 自動選択    ▼        |              |
|                                         | 2 ページ目以降( <u>H</u> ) | 1ページ目と同一 💌       |              |
|                                         |                      |                  |              |
|                                         |                      | 標準に戻す(U) パージョン情報 | ( <u>B</u> ) |
|                                         |                      | DK キャンセル ヘル      | ,7           |

設定後 [OK] ボタンをクリックして、選択した設定を確定します。 標準設定に戻すときは [標準に戻す] ボタンをクリックします。

#### ①現在の設定状態

この部分には、用紙サイズ、レイアウト、印刷の向き、拡大縮小、部数、部単位など、現在の設定状態が表示されます。

#### ②用紙サイズ

プルダウンメニューから、使用する[用紙サイズ]を選択します。

付録

③レイアウト

イメージのサイズを縮小して複数のページを 1 枚の用紙に印刷したり、イメージのサイズを拡大して1枚のページを複数の用紙に印刷できます。

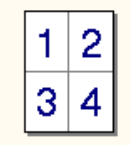

| Γ | 7 |  |
|---|---|--|

例:4枚を1ページに縮小印刷 例:1枚を4ページに拡大印刷 仕切り線

[レイアウト]機能で複数のページを1枚の用紙に印刷する場合、各ページを

仕切る線を「―――」(実線)、「-----」(破線)、「なし」から選択できます。 ④印刷の向き

文書を印刷する向き(縦または横)を選択します。

| 縦選択時 | 横選択時 |
|------|------|
| 1    | 1    |

⑤部数

印刷する部数を設定します。

部単位

複数の部数が選択されている場合に、この項目が有効になります。

[部単位]のチェックボックスをチェックすると、文書全体が1部印刷されてから、選択した部数だけ印刷が繰り返されます。[部単位]チェックボックスが未 チェックの場合は、文書の各ページが設定された部数分だけ印刷されてから、次のページが印刷されます。

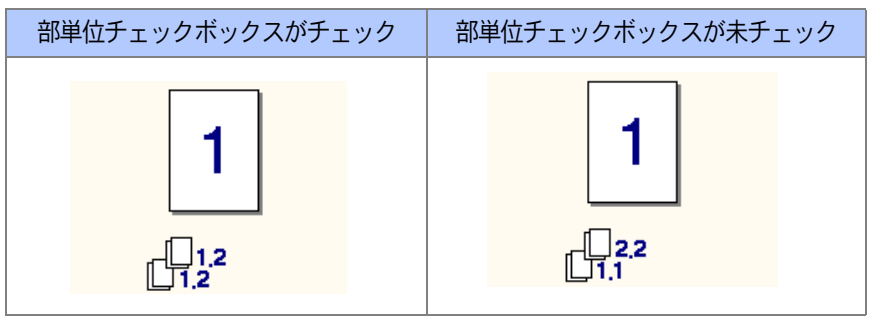

本書の使い方・目次

- プリンタ
- スキャナ

PC-FAXを使用する

付録

### ⑥用紙媒体

使用する用紙のタイプを選択します。 用紙の種類にあった用紙媒体を選択することによって、印刷品質が向上します。

- 普通紙
- ・ 普通紙 (厚め)
- ・ 厚紙(ハガキ)
- 超厚紙
- ・ ボンド紙
- OHP
- 封筒
- ・封筒(厚め)
- 封筒 (薄め)

通常の普通紙を使用している場合は、[普通紙]を選択します。より重い用紙を 使用している場合は、[普通紙(厚め)]か[厚紙(ハガキ)]を選択します。 ボンド紙には、[ボンド紙]を選択し、OHP フィルムには[OHP]を選択します。 封筒の場合、厚さが通常のときは「封筒」を、厚いときは「封筒(厚め)」、薄 いときは「封筒(薄め)」を選択します。

### ⑦給紙方法

1ページ目に使用するトレイを選択します。

- 自動選択
- ・トレイ1
- ・トレイ2

\*オプションの「記録紙トレイ#2」(ローワートレイ)が装着されている場合

- ・ MP トレイ
- 手差し

2ページ目以降で使用するトレイを選択します。

- 1ページ目と同一
- ・トレイ1
- ・トレイ2

\*オプションの「記録紙トレイ#2」(ローワートレイ)が装着されている場合

- ・ MP トレイ
- 手差し

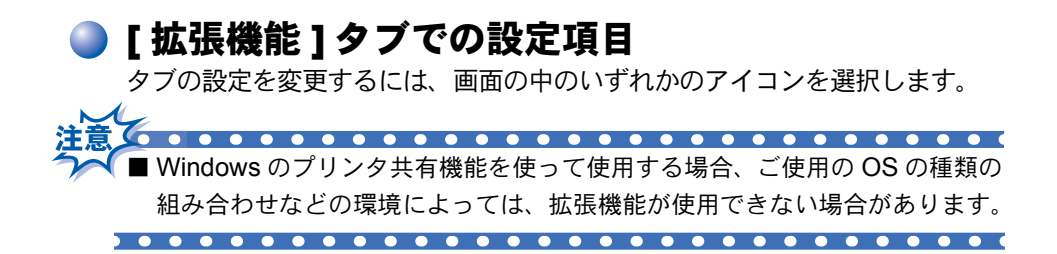

### ● 印刷品質

| 🥩 Brother XXX-XXXXX Printerのプロパティ           |                                               |
|---------------------------------------------|-----------------------------------------------|
|                                             |                                               |
| 600 dpi<br>1 解像度<br>2 トナー節約モート <sup>2</sup> | ○ HQ 1200 ○ 600 dgi ○ 300 dpj ○ オフ(E) ○ オフ(E) |
| 1 印刷設定                                      |                                               |
|                                             |                                               |

### ①解像度

記録紙や原稿、使用目的に合わせて解像度を選択します。

- HQ1200(「両面印刷ユニットを使う」を設定した場合は選択できません。)
- 600dpi
- 300dpi
- ②トナー節約モード

[オン]を選択することで、印刷密度を下げて、ランニングコストを抑えること ができます。 ③印刷設定

### (Windows<sup>®</sup> 95/98/98SE/Me)

[自動設定]を選択すると、プリンタは自動的に最適の印刷設定で印刷します。 [手動設定]を選択すると、[明るさ]、[コントラスト]、[ディザリング]オプ ションを手動で変更できます。

### (Windows<sup>®</sup> 2000 Professional/XP, Windows NT<sup>®</sup> 4.0)

[プリンタのハーフトーンを使う]は、プリンタのハーフトーン機能を使って 印刷するときに選択します。

[システムのハーフトーンを使う] Windows システムの持つハーフトーン機能 を使って印刷するときに選択します。

[階調印刷を改善する]は、階調部分がきれいに印刷できないときに選択します。

両面印刷(両面印刷できるのは、A4/US レターのみです。)

| ▶Brother XXX-XXXXX Printerのプロパティ 🛛 💽 🔀                                                           |
|--------------------------------------------------------------------------------------------------|
| 基本設定 拉建機能 サポート                                                                                   |
|                                                                                                  |
| 「 両面印刷公」 「 両面印刷公」 「 一両面印刷公」 「 一両面印刷公」 「 一手動両面印刷())                                               |
| 2<br>3<br>3<br>3<br>3<br>3<br>3<br>3<br>3<br>3<br>3<br>3<br>3<br>3<br>3<br>3<br>3<br>3<br>3<br>3 |
| 3 F 織しらの<br>長さ [ 0.0 < 0.0 < 2032 ]<br>で mm                                                      |
| 標準(c戻す( <u>U</u> )                                                                               |
| OK 「キャンセル」 へルプ                                                                                   |

①両面印刷

チェックボックスをチェックすると、両面印刷を自動で行うか手動で行うかが 選択できます。

- 両面印刷ユニットを使う
   本機内部の両面トレイを使って自動で両面印刷が行えます。
- ・手動両面印刷
   このモードの場合、本機はすべての偶数番号のページを最初に印刷します。その後、プリンタドライバが停止し、用紙をもう一度セットするのに

付録

プリンタ

必要な指示が表示されます。[OK] ボタンをクリックすると、奇数番号のページが印刷されます。

#### ②綴じ方

両面印刷時、綴じる向きを6種類の中から選択します。

③綴じしろ

チェックボックスをチェックすると、綴じ側のオフセット値をインチ(0~8インチ)か、ミリメートル(0~203.2mm)で設定できます。

#### ● ウォーターマーク

ロゴや本文をウォーターマーク(透かし絵)として文書に入れることができま す。あらかじめ設定されたウォーターマークの一つを選択するか、作成済みの ビットマップファイルまたはテキストファイルを使うことができます。

[ウォーターマークを使う]をチェックして、使いたいウォーターマークを選択 してください。

|   | 🥩 Brother XXX-XXXXX Printerのブ                                                                                                    | למאסל                                                                          | ? 🗙        |
|---|----------------------------------------------------------------------------------------------------|--------------------------------------------------------------------------------|------------|
|   | 基本設定 拡張機能 共和一人                                                                                                    |                                                                                |            |
|   |                                                                                                    | <b>a</b>                                                                       |            |
|   | A4<br>210 x 297 mm                                                                                                    | ▼ 万ォーターマークを使う(5)<br>ウォーターマーク運択(W) ▼ パックケラント印刷(©) ○ パックケラント印刷(©) ○ パックケラント印刷(©) |            |
|   |                                                                                                    |                                                                                |            |
|   | and the second second se | COPY 前除①                                                                       |            |
|   |                                                                                                    | 新規(N)                                                                          |            |
|   |                                                                                                    | カスタム ペーージ設定( <u>M</u> )<br>ペーージ なイトッレ                                          |            |
|   |                                                                                                    |                                                                                |            |
| Ľ | 2                                                                                                    |                                                                                |            |
| ( | ■ 2部目から有効(部単位の部数<br>印刷時のみ)(Y)                                                                                                    | ペ−ジ(G) タイトルΦ 追加(D)                                                             |            |
| Ч |                                                                                                    | × .                                                                            | 2          |
|   |                                                                                                    | 標準に戻す(U                                                                        |            |
|   |                                                                                                    | OK ++>>セル ヘルブ                                                                  | <u>، ا</u> |

### ウォーターマークを使う

チェックボックスをチェックすると、ウォーターマークの選択ができます。

#### ②ウォーターマーク印刷設定

- 以下に示す選択項目があります。
  - 全ページ
  - 開始ページのみ
  - 2ページ目から
  - カスタム
- ③バックグランド印刷

チェックボックスをチェックすると、ページ上の文書の背景に透かし絵が印刷 されます。オフの場合、透かし絵は文書の上部に印刷されます。

- ④袋文字(Windows<sup>®</sup> 2000 Professional/XP, Windows NT<sup>®</sup> 4.0)
  - チェックボックスをチェックすると、ウォーターマークが袋文字で印刷されま す。
- ⑤ウォーターマーク選択

透かし絵を選択して[編集]ボタンをクリックすると、[ウォーターマーク設定] ダイアログボックスが表示され、透かし絵のサイズや位置などを変更できま す。

⑥2部目から有効 (Windows<sup>®</sup> 2000 Professional/XP, Windows NT<sup>®</sup> 4.0) 部単位印刷の場合、2部目以降ウォーターマークを印刷します。 ● ウォーターマーク設定

ウォーターマークを選択し、[編集] ボタンを押すと、ウォーターマークのサイズとページ上の位置を変更することができます。新しいウォーターマークを追加したい場合は、[新規]ボタンをクリックし、[スタイル]の[文字を使う]または[ビットマップを使う]を選択します。

|   | ウォーターマーク設定                    |                                      |                   |
|---|-------------------------------|--------------------------------------|-------------------|
|   | 7%Lt'1~<br>A4<br>210 × 297 mm | -9/1/ルの                              | <u> </u>          |
|   | 3                             | - スタイル<br>・ 文字を使う                    | ① (ビットマッフを使う(型)   |
|   |                               | -ウォーターマーク文字<br> <br>表示内容( <u>E</u> ) |                   |
| ( |                               | フォント( <u>N</u> )                     | MS ゴシック           |
|   |                               | サイス・(型)                              | 85 🔶 濃さ(K) 20 🌩 % |
|   |                               | スタイル(止)                              | 標準                |
|   | × 0 + × 0 + 5                 | ウォーターマーク ビッ                          | hマッフ°             |
|   |                               | 771N(E)                              |                   |
|   | (∯き( <u>A</u> )   45 * € 6    | 拡大・縮小⑤)                              | 100 🖌 🗴 参照()))    |
|   | OK                            | キャンセル                                | <u> </u>          |

①位置

ページ上の透かし絵を配置する位置を設定します。

②タイトル

設定した透かし絵のタイトルを設定します。ここで設定したタイトルは、 [ウォーターマーク選択]に表示されます。

③スタイル

新しく追加する透かし絵が、文字かビットマップかを選択します。

④ウォーターマーク文字

透かし絵の文字を[表示内容]ボックスに入力して、フォント、サイズ、スタイ ル、カラーを選択します。

⑤ウォーターマークビットマップ

[ファイル]ボックスにビットマップイメージのファイル名を入力するか、 [参照]ボタンをクリックして、ビットマップファイルを指定します。

⑥拡大・縮小

イメージのサイズを設定します。

### ● ページ設定

拡大縮小機能を使用して文書の印刷サイズを変更できます。

| 🥩 Brother XXX-XXXXX Printerのプロパティ 🛛 💽 🔀                          |     |  |  |  |
|------------------------------------------------------------------|-----|--|--|--|
| 基本設定 拡張機能 サポート                                                   |     |  |  |  |
|                                                                  |     |  |  |  |
| A4<br>210 × 297 mm<br>() 加大縮小<br>() カフ(E)<br>() 印刷用紙サイズに合わせます(P) |     |  |  |  |
| C 任意倍率(E)<br>印刷用紙サイズ(の) ▲                                        |     |  |  |  |
| ● ● ● ● ● ● ● ● ● ● ● ● ● ● ● ● ● ● ●                            |     |  |  |  |
|                                                                  |     |  |  |  |
|                                                                  |     |  |  |  |
|                                                                  |     |  |  |  |
|                                                                  |     |  |  |  |
|                                                                  | u l |  |  |  |
|                                                                  | ルプ  |  |  |  |

①拡大・縮小

文書を画面に表示されたとおりに印刷する場合は、[オフ]をチェックします。 文書のサイズが特別な場合や、標準サイズの用紙しかない場合は、[印刷用紙 サイズに合わせます]をチェックして、用紙サイズを選択します。

印刷出力を拡大や縮小する場合は、[任意倍率]をチェックして、倍率を指定します。

### ②左右反転 / 上下反転

[左右反転]機能や[上下反転]機能をページの設定に使用することもできます。

本書の使い方・目次

プリンタ

### ● その他特殊機能

[その他の特殊機能]で各機能を設定できます。

セキュリティ印刷

パソコンから機密書類の印刷データを送って即印刷されると、プリンタの近辺 にいる人に見られてしまう可能性があります。そのような場合に備えて、パス ワードを設定します。

パスワードが設定されていると、本機は印刷データを受信しても、プリンタの 操作パネル上でパスワードが入力されるまで印刷を行いません。 P. 24

| 爹 Brother XXX-XXXXX Printerのプロパティ                      | ? 🔀                                                                                              |  |  |
|--------------------------------------------------------|--------------------------------------------------------------------------------------------------|--|--|
| <ul> <li>基本設定 抗活機能 サポート</li> <li> <b>A</b> B</li></ul> | <b>セキュリティ印刷</b><br>「セキュリティ印刷(S)<br>ユーザー名(L)<br>印刷ジョン名(J)<br>※ユーザー名・印刷ジョン名は、半角英数字のみ可能です。<br>パスワード |  |  |
|                                                        | 標準に戻す(山)                                                                                         |  |  |
| OK キャンセル ヘルプ                                           |                                                                                                  |  |  |

①[セキュリティ印刷]のチェックボックスをチェックして、ユーザー名とパス ワードを入力します。

本機に転送した印刷データを削除する場合も、ここで設定したパスワードで削除します。
クイックプリントセットアップ

ドライバの設定を素早く選択できます。

| 参 Brother XXX-XXXXXX Printerのプロパティ                                                                                                    | ? 🛛 |
|----------------------------------------------------------------------------------------------------|-----|
| 基本設定       拡張機能       サホート         ご       AP       ご       AP         その他特殊機能の       ケイック フリント セットアップ       セットアップ         セイコワテロ局       ケイック フリント セットアップ         日行・時間を印刷する       ①       ・ カソ(ゆ)         ・オフ(E)       ②       正年間日安定(S) |     |
| 標準に戻す                                                                                                    | w   |
|                                                                                                    | 17  |

#### ①クイックプリントセットアップ オン/オフ

クイックプリントセットアップを [オン]にすると、ドライバ設定をすば やく選択することができます。タスクトレイのアイコン上でマウスボタン をクリックするだけで、設定を確認できます。

| the second second second second second second second second second second second second second second second se | a second and the second second second |  |
|----------------------------------------------------------------------------------------------------|---------------------------------------|--|
| ► L4791 <1 ^°->>                                                                                                | ▶ ↓1 ヘ <sup>e</sup> →ý                |  |
| 両面印刷 <type 1=""></type>                                                                                         | ▶ 2 ^°-ジ                              |  |
| トナー節約モード、〈オフ〉                                                                                                   | ▶ 4 ^°`)'                             |  |
| 給紙方法 <off></off>                                                                                                | ▶ 9 ^°ÿ                               |  |
| 用紙媒体〈普通紙〉                                                                                                    | ▶ 16 ^°−ジ                             |  |
| 標準に戻す<br>プリンタプロパティ                                                                                              | 25 ページ<br>縦2 × 横2 倍<br>縦3 × 横3 倍      |  |
| ツールバーを表示                                                                                                    | 縦4 × 横4 倍                             |  |
| ヘルプ                                                                                                    | 縦5 × 横5 倍                             |  |
| 終了                                                                                                    | and the second second second          |  |
| 🖮 🖣 < 🔯 🛃 🎎 🐢 1356                                                                                              |                                       |  |

②詳細設定ボタン

設定を表示するには、[詳細設定]ボタンをクリックします。[詳細設定] ダイアログボックスが表示されます。

# 本書の使い方・目次

付録

#### 設定保護管理機能(Windows® 95/98/98SE/Me のみ)

パスワードで設定を保護できます。

| Brother XXX-XXXXX Printerのプロパティ       | ?× |
|---------------------------------------|----|
| 全般   詳細   共有   基本設定 拡張機能 オフジョン   サポート |    |
|                                       |    |
| その他特殊機能の                              |    |
| 1000000000000000000000000000000000000 |    |
|                                       |    |
|                                       |    |
|                                       |    |
|                                       |    |
|                                       |    |
| 標準に戻す                                 | U  |
| OK キャンセル 適用(金) ヘル                     | 7  |

#### ①設定ボタン

パスワードを設定するには、[設定]ボタンをクリックします。[設定保護管 理機能]ダイアログボックスが表示されます。

| 詩 | 定保護管理機能                                                   | X |
|---|-----------------------------------------------------------|---|
| 2 | ■ 部載印刷のロック(℃)<br>■ レイクウト・拡大縮小のロック(℃)<br>■ ウォークーマークのロック(℃) |   |
|   | Λ°χ9~ト°(P)                                                |   |
| 3 | <u> </u>                                                  |   |

②部数印刷のロック/レイアウト・拡大縮小のロック/ウォーターマー クのロック

チェックボックスをチェックすると、[部数印刷のロック],[レイアウト・拡大縮小のロック],[ウォーターマークのロック]機能をロックしてパスワードで保護することができます。(パスワード設定時のみ)

③パスワードの変更ボタン

パスワードを記録して、後で参照できるように安全な場所に保管します。パ スワードを忘れてしまうと、これらの設定にアクセスできなくなります。

#### 日付・時刻を印刷する

[印刷する] チェックボックスをチェックすると、設定した日付と時刻が文章 に印刷されます。

| 🥩 Brother XXX-XXXXX Printerのプロパティ                                                                                                    | ? 🗙                                    |
|----------------------------------------------------------------------------------------------------|----------------------------------------|
| 基本設定       拡張機能       サホート<br><br> | ]付・時間<br>▼ <u>町刷する(E)</u><br>■詳純融設定(S) |
|                                                                                                    | 標準(こ戻す(∐)                              |
|                                                                                                    | OK ++>セル ヘルプ                           |

#### ①詳細設定ボタン

日付と時間の設定をするには、[詳細設定]ボタンをクリックします。[日 付・時間]ダイアログボックスが表示されます。

| 日付·時間                                         |                                                            |
|-----------------------------------------------|------------------------------------------------------------|
|                                               | 書式<br>日付(A) <u>甲版12年4月10日</u><br>時間(M) 198時49分43秒 <u>、</u> |
| Date & Time                                   |                                                            |
| 背景の濃さ(k) □ / %<br>○ 上書き印刷する(Q)<br>○ 透過印刷する(P) | の上の で下倒                                                    |
| ОК                                            | 標準に戻す(U)                                                   |

日付と時間の印刷モード、書式、フォント、位置を設定します。 背景を日付と時間に含めるときは、[上書き印刷する]を選択します。 [上書き印刷する]が選択されると、パーセンテージを変更して日付と時間の[ 背景の濃さ]を設定できます。

# 🥘 [オプション]タブでの設定項目

オプションタブでは、プリンタに装着されたオプションやそれぞれの給紙先に 入れられた用紙サイズの情報を設定します。これらの設定情報は、プリンタド ライバの機能に反映されます。

| 🍓 Brother XXX-XXXXX Printer のプロパティ                                                                                                    | ? 🗙      |
|----------------------------------------------------------------------------------------------------|----------|
| 全般 共有 ポート 詳細設定 セキュリティ オフション                                                                                                    |          |
| (使用可能なオ7%+2)(少)     道加したオ7%+2)(少)       (1)     (使用可能なオ7%+2)(少)       (1)     (1)       (1)     (1)       (2)     給紙方法の設定(P)       約紙分     (1)       (2)     給紙方法の設定(P)       約紙分     (1)       (2)     約紙分       (1)     未定義 | -        |
| 用紙サイズ <sup>(</sup> ⑤)<br> 未定義 <u>変更①</u><br>給紙方法の既定値(©)                                                                                                    | 1        |
|                                                                                                    | <u> </u> |
| OK     キャンセル     適用(A)     ヘル                                                                                                    | 2        |

①使用可能なオプション

オプションの「記録紙トレイ#2」(LT-5000)を装着し、使用可能にするには、 ドライバにそのオプションをインストールする必要があります。使用可能なオ プションの中からモデル番号を選択し、[追加]をクリックします。オプション トレイが[追加したオプション]と[給紙方法の設定]に表示され、同時に、画 面には[記録紙トレイ#2]が設置された本機のイラストが表示されます。

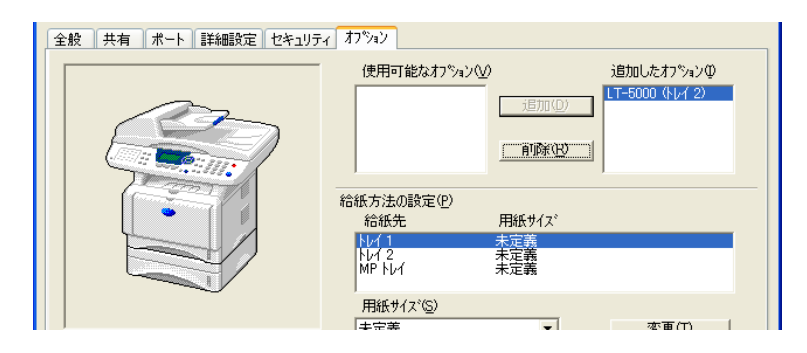

#### ②給紙方法の設定

それぞれの給紙先で使用する用紙サイズを設定します。ここで用紙サイズを設 定しておくと、印刷する文書の用紙サイズによって、給紙先を自動的に切り替 えます。ただし、この設定を有効にするには基本設定タブの[給紙方法]の設 定を[自動選択]にしておく必要があります。

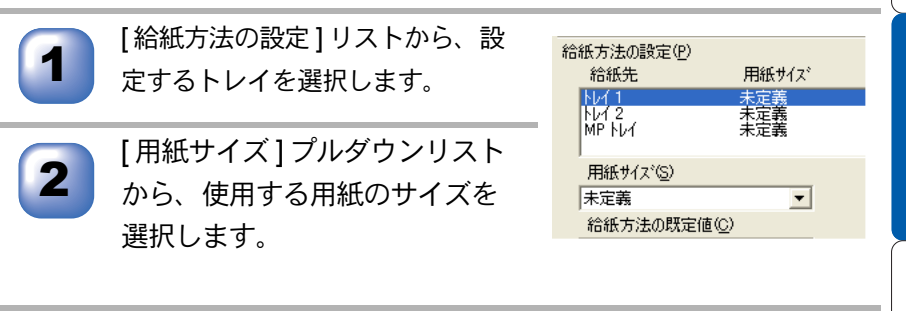

3

[変更]ボタンをクリックします。

使用する用紙トレイや用紙サイズをお買い上げ時の設定に戻すときは、[標準に戻す]ボタンをクリックし、[OK]ボタンをクリックしてください。

#### ③給紙方法の既定値

印刷したい文書の用紙サイズが、②給紙方法の設定での用紙サイズ設定に合わ ない場合に使用される給紙先が選択できます。

# 🍑 [サポート]タブでの項目

ドライババージョンと設定情報が示されています。また、[Brother Solutions Center] のリンクもあります。

サポートタブをクリックすると、次の画面が表示されます。

| 🍓 Brother XXX-XXXX USB Printer 印刷設                              | 定 ? 🔀                                                                                                    |
|-----------------------------------------------------------------|----------------------------------------------------------------------------------------------------|
| 基本設定 拡張機能 サホート                                                  |                                                                                                    |
| フリンタ ドライバ                                                       | 1 🛃                                                                                                    |
|                                                                 | Brother Solutions Center<br>"Brother Solutions Center"<br>(http://solutions.brother.co.jp/)はユーザーザポート専用<br>サイドです。最新ハーンデンのフリンがらイバやソフトウェアをはじ<br>カードAD、トラゴンシーナンが、子の作型にある大手供いただくト |
| ドライバ・ハーンネン<br>ハーンネン 1.78 for Windows 2000/XP<br>21 Sep 2004     | で有益な情報が得られます。                                                                                                    |
| (C) Brother Industries Ltd. 1993 – 2004<br>All rights Reserved. | 2<br>設定の確認(2)                                                                                                    |
|                                                                 | OK キャンセル 適用(A) ヘルプ                                                                                                    |

#### **1** Brother Solutions Center

FAQ(よくある質問)、ユーザー向けガイド、ドライバー更新、機器の使用上の ヒントなど、ブラザー製品に関する情報を提供しているウェブサイトです。 ②設定の確認

クリックすると、現在の基本的なドライバ設定の一覧が表示されます。

# Macintosh<sup>®</sup> でプリンタドライバの設定をする (Mac OS<sup>®</sup> 8.6~9.2)

アップルメニューより[セレ クタ]を選択します。

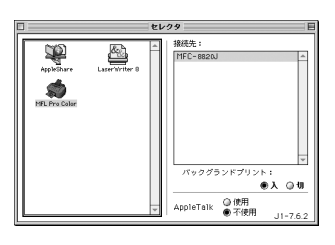

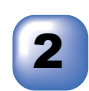

Brother Laser アイコンをクリックします(アイコンの色が強調表示されます)。 セレクタの右の欄にあるプリンタ名 [MFC-8820J] をクリックしてからセレクタを閉じます。

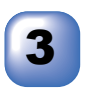

アプリケーションソフトの [ファイル]メニューから[用 紙設定]を選択します。 以下の項目が設定できます。 ・用紙サイズ ・印刷方向 ・拡大/縮小

・<sup>111人7 縮小</sup> 設定が終わったら、[OK] をク リックします。

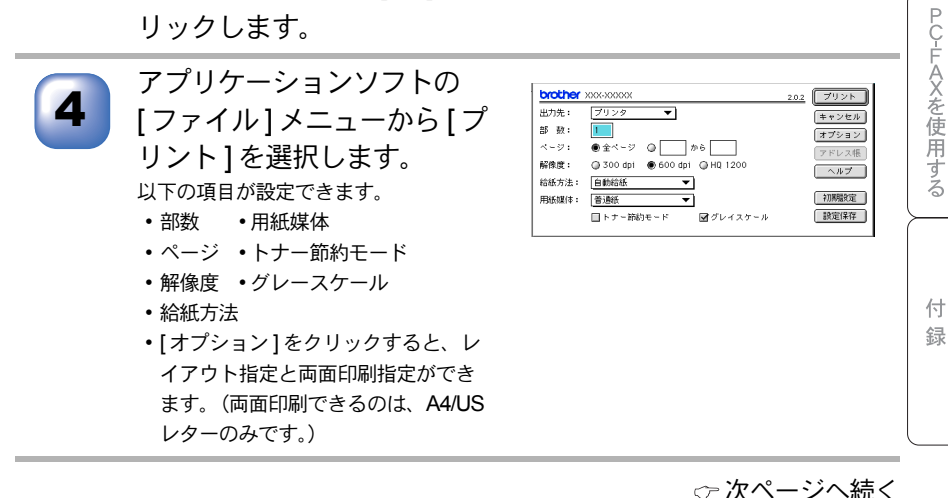

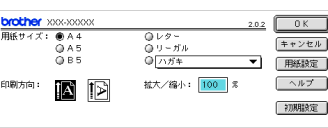

43

[サポート]タブでの項目

本書の使い方・目次

プリンタ

スキャナ

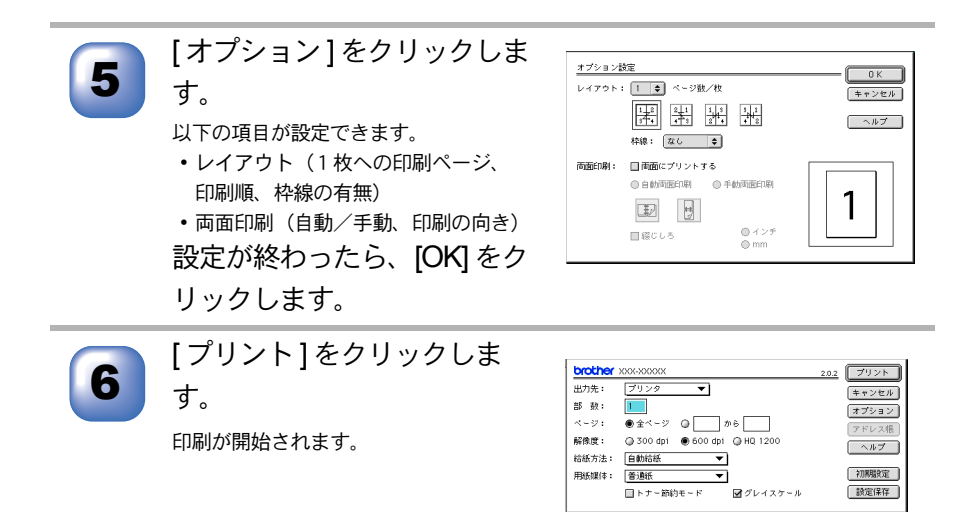

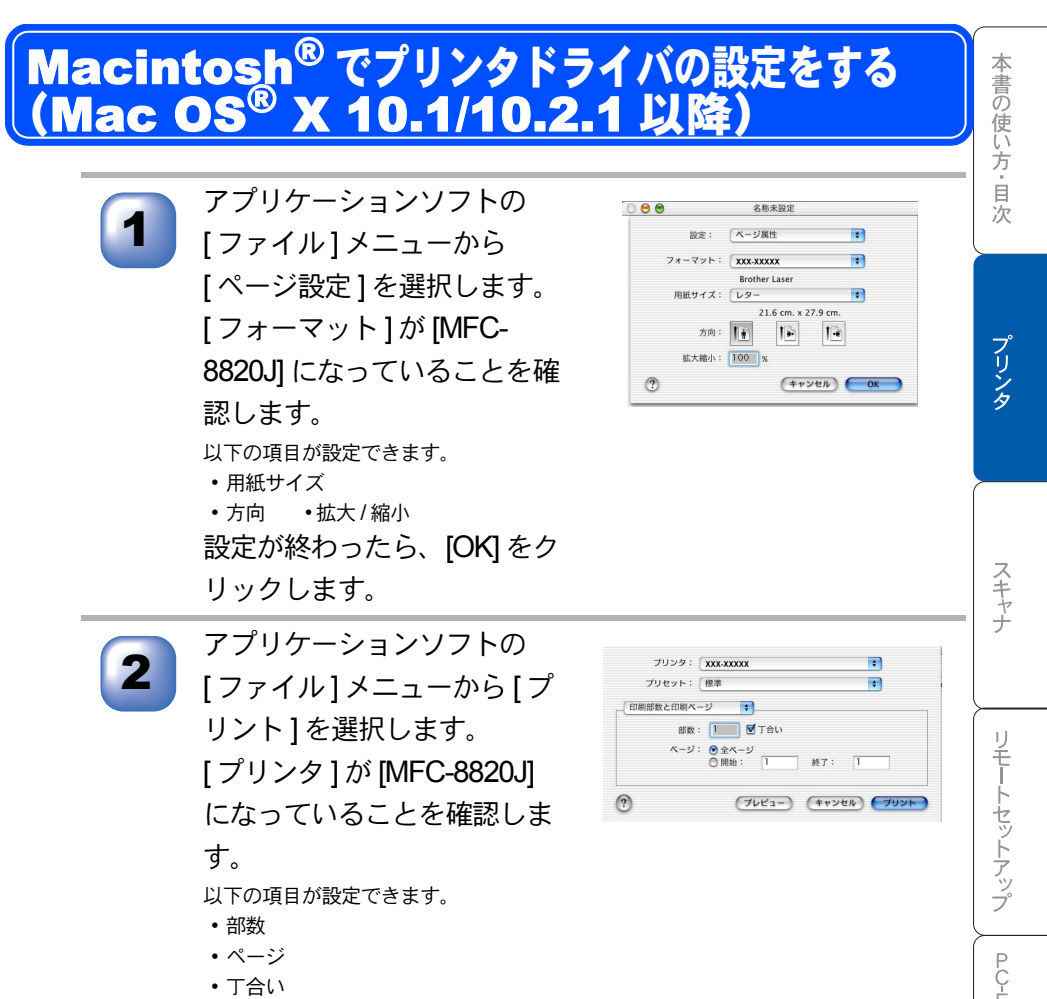

T合い

| Λ.      |
|---------|
| A       |
| × .     |
| _ A     |
| <u></u> |
| Tr      |
| Ċ.      |
| /±      |
| 152     |
| ~       |
|         |
| H       |
| 111     |
| -       |
| 9       |
| -7      |
| $\sim$  |
| 0       |
|         |
|         |

45

☆ 次ページへ続く

[サポート]タブでの項目

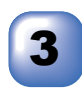

#### 両面印刷をする場合は、[両 面印刷]を選択します。

(両面印刷できるのは、A4/US レターの みです。)

以下の項目が設定できます。

- 自動両面印刷
- ・手動両面印刷(Mac OS<sup>®</sup> X 10.1 の み)
- 印刷の向き(長辺を綴じる、短辺を 綴じる)

| 印刷部数と印刷ページ<br>レイアウト<br>出力オブション         | •                                        |
|----------------------------------------|------------------------------------------|
| ✔ 両面印刷                                 | D                                        |
| 和款<br>印刷設定<br>ファクス送信<br>セキュリティ印刷<br>一覧 | <ul> <li>● 手動間面印刷</li> <li>23</li> </ul> |
| カスタム設定を保存                              | 33                                       |
| フリンタ: XXX-XXXXX<br>プリセット: 標準           | •                                        |
| 再面印刷 📫                                 | ]                                        |
| ☑ 两面印刷                                 |                                          |
| <ul> <li>自動両面印刷</li> </ul>             | ○ 手動周面印刷                                 |
|                                        | 1U &                                     |
|                                        | 10-0                                     |

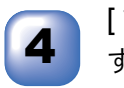

#### [プリント]をクリックしま す。

印刷が開始されます。

| ブリンタ:     | XXX-XXXXX                                            | *          |
|-----------|------------------------------------------------------|------------|
| プリセット: (  | 標準                                                   | •          |
| 印刷部数と印刷ペー | <b>भ</b>                                             |            |
| 部数:       | 1 ▼ 丁合い                                              |            |
| ページ :     | <ul> <li>● 全ページ</li> <li>○ 開始:</li> <li>1</li> </ul> | 終了: 1      |
| <b>`</b>  | (7447-)                                              | キャンセル ブリント |

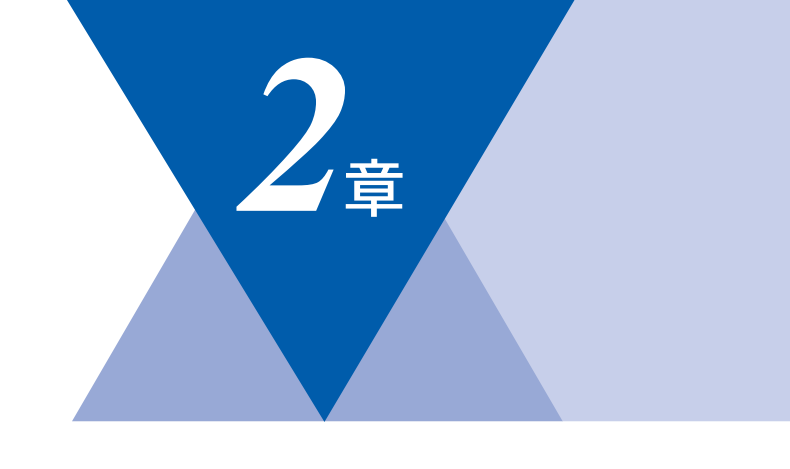

# <u>スキャナとして使う</u>

|   | スキャナとして使う前に:Windows <sup>®</sup><br>ドライバをインストールする必要があります                                                                                                    | 48<br>48                         |
|---|----------------------------------------------------------------------------------------------------|----------------------------------|
|   | スキャナとして使う:Windows <sup>®</sup><br>スキャンボタンを利用する<br>画像をテキストに変換する〔OCR 機能〕<br>原稿をスキャンする(Windows <sup>®</sup> 95/98/98SE/Me/2000, Windows NT <sup>®</sup> 4<br>原稿をスキャンする(Windows <sup>®</sup> XP) | 49<br>49<br>53<br>.0) . 54<br>59 |
| • | スキャナとして使う前に :Macintosh <sup>®</sup><br>ドライバをインストールする<br>Presto! <sup>®</sup> PageManager <sup>®</sup> について                                                                                   | 63<br>63<br>63                   |
|   | スキャナとして使う:Macintosh <sup>®</sup><br>Macintosh <sup>®</sup> でスキャンする<br>スキャナウィンドウの設定項目                                                                                                    | 65<br>65<br>66                   |

本書の使い方・目次

プリンタ

スキャナ

付 録

# スキャナとして使う前に:Windows<sup>®</sup>

### 🌒 ドライバをインストールする必要があります

本機をスキャナとして使用する場合は、付属の CD-ROM に収録されているドラ イバをインストールする必要があります。以下のソフトウェアを使用すると、ス キャンした文書や画像を管理したり、加工することができます。

- Presto!<sup>®</sup> PageManager<sup>®</sup>
- Brother 日本語 OCR
- 補足 ● ドライバやソフトウェアのインストール方法については、「かんたん設置ガイ ド」をお読みください。 Brother 日本語 OCR は、スキャンした画像ファイルをテキストファイルに変換 できます。漢字、ひらがな、カタカナ、アルファベット、アラビア数字および 図表の入った原稿を認識できます。変換したファイルは TXT 形式、RTF 形式、 CSV 形式で保存できるので、Microsoft<sup>®</sup> Word や Microsoft<sup>®</sup> Excel で編集で きます。 「Presto!<sup>®</sup> PageManager<sup>®</sup>」に関する詳細は、ソフトウェアに付属の電子マニュ アルを参照してください。なお、テクニカルサポートに関する情報は以下のと おりです。 ニューソフトジャパン株式会社 東京都港区新橋 6-21-3 ニューソフトカスタマーサポートセンター Tel: 03-5472-7008 Fax: 03-5472-7009 受付時間:10:00~12:00、13:00~17:00 (土曜、日曜、祝祭日を除く) 電子メール: support@newsoft.co.jp ホームページ:http://www.newsoft.co.jp/ TWAIN とは、スキャナなどの画像入力デバイス用の関数(API)や手続きの集 合体です。多くのスキャナやグラフィックソフトウェアが TWAIN に対応して います。「WIA (Windows Image Acquisition)」は Windows でデジタルカメラ やスキャナなどから USB などを通して画像を取り込むためのものです。WIA は Windows<sup>®</sup> Me から採用された新しい機能なので、古い機種やソフトウェア などは対応していないことがあります。

# スキャナとして使う:Windows<sup>®</sup>

# 🕨 スキャンボタン 💇 を利用する

インストールしたソフトの中で、以下の機能は操作パネル上の スキャンモードにして使用します。

- スキャンEメール
- スキャンイメージ
- スキャン OCR
- スキャンファイル

を使用するには、あらかじめ本機を USB ケーブルまたはパラレルケーブ ルでパソコンに接続しておく必要があります。

| 補足 |   |                                                                        |
|----|---|------------------------------------------------------------------------|
|    | • | ソフトが自動的に起動しないとき                                                        |
|    |   | Windows <sup>®</sup> 2000/XP は、「スキャナとカメラのウィザード」→「MFC のプロパ              |
|    |   | ティ」→「イベント」でボタンの設定をします。                                                 |
|    | • | スキャンボタンを押した後、 パソコンのソフトが起動していても、スキャンは                                   |
|    |   | 開始されない場合は、Presto! <sup>®</sup> PageManager <sup>®</sup> にて「ファイル」→「スキャン |
|    |   | ボタンの設定」→「TWAIN ユーザーインターフェイスを無効にする」 にチェッ                                |
|    |   | クすると、スキャンされるようになります。                                                   |

#### スキャンEメール

スキャンした原稿を、添付ファイルとしてEメールに取り込むことができます。

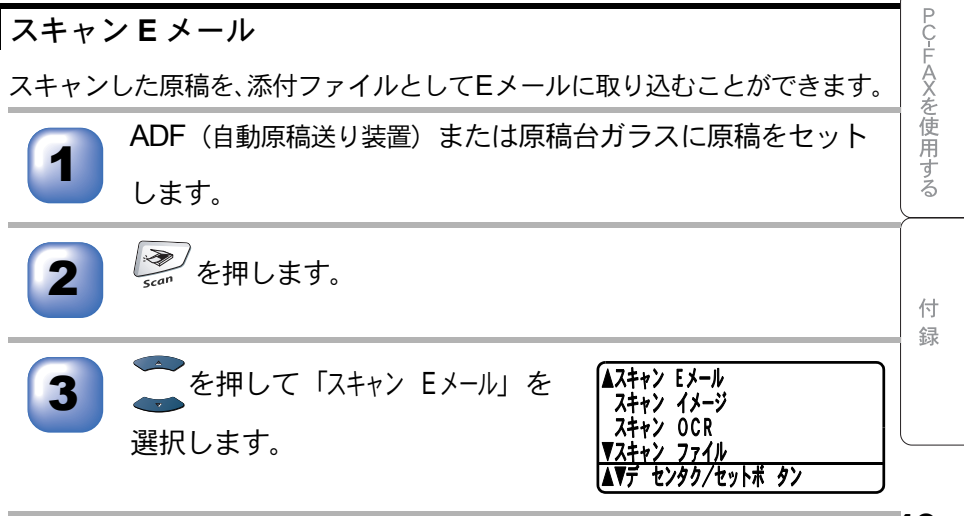

本書の使い方・目次

プリンタ

スキャナ

リモートセットアップ

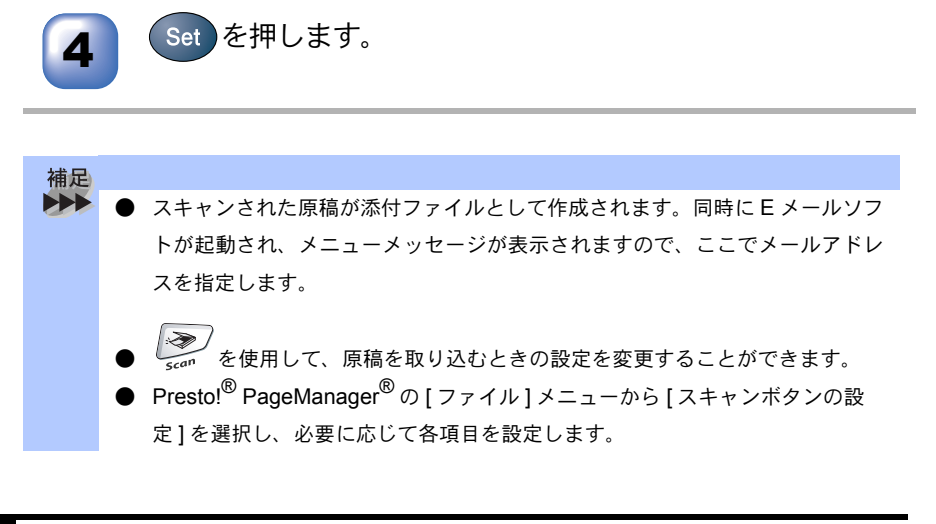

#### スキャンイメージ

カラー写真のスキャン画像を、グラフィックアプリケーションに取り込んで表 示したり修正することができます。

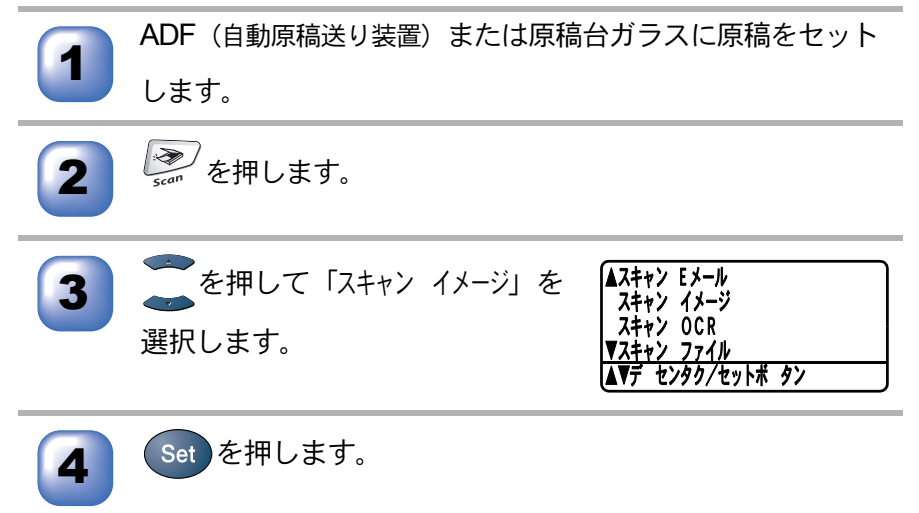

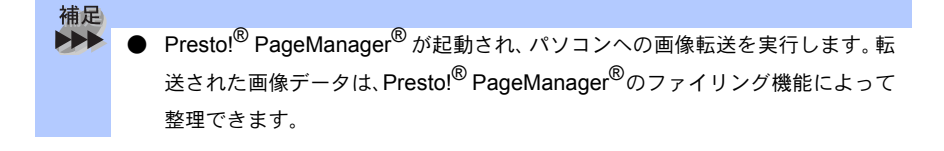

#### スキャン OCR

原稿が文字テキストであれば、Brother OCR を使って自動的に編集可能なテキ ストファイルに変換することができます。

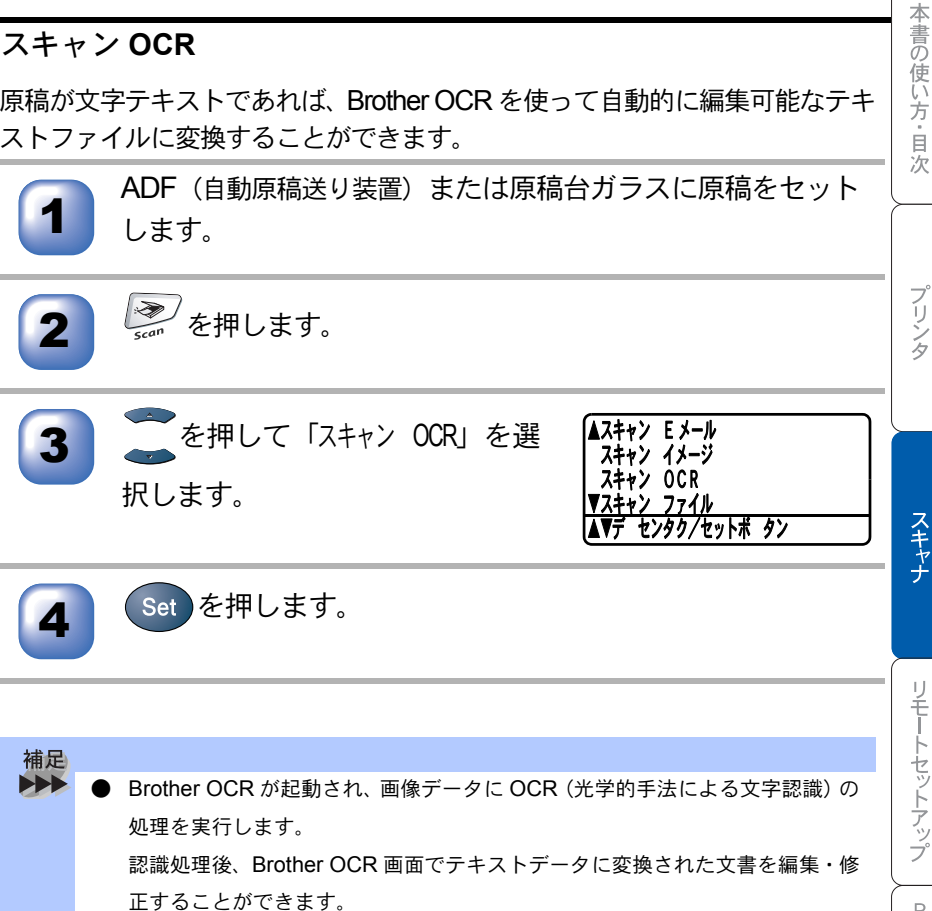

#### スキャンファイル

白黒またはカラー原稿をスキャンしてパソコンの指定先フォルダに保存することができます。保存の際のファイル形式および保存先フォルダの設定は、 Prestol<sup>®</sup> PageManager<sup>®</sup>で行います。

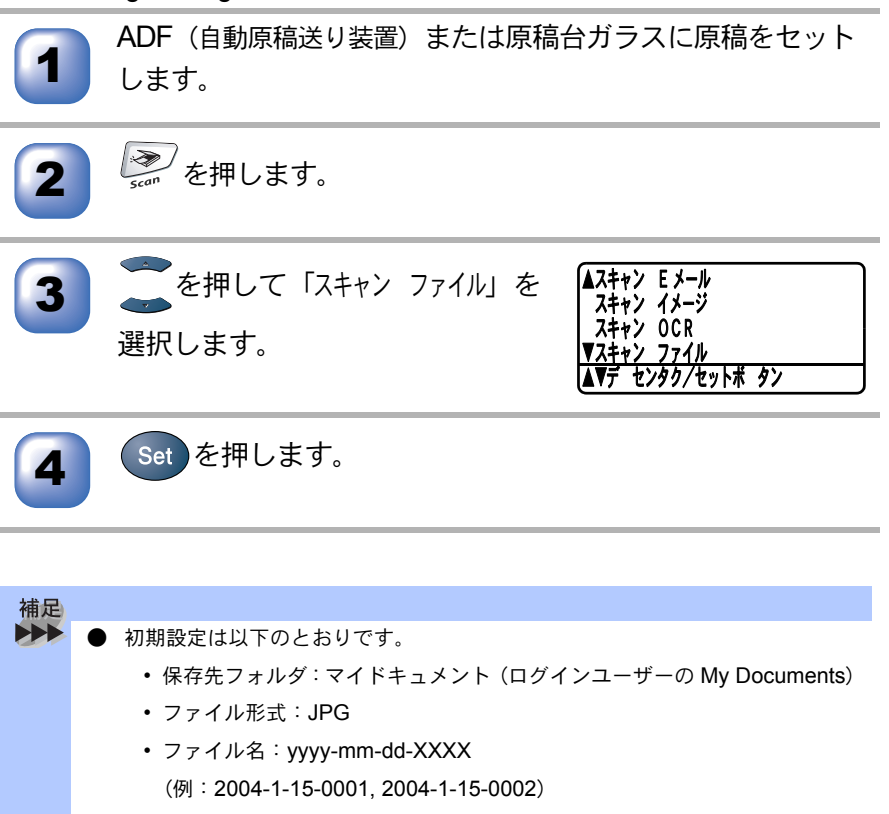

- ファイル形式、保存先フォルダの変更方法
  - ① Presto!<sup>®</sup> PageManager<sup>®</sup> を起動します。
  - ② 🚵 を右クリックします。
  - ③プロパティをクリックします。
  - ④表示されたウィンドウで、「ファイルの形式」および「パス」の設定を変更します。
  - ⑤ [OK] をクリックします。

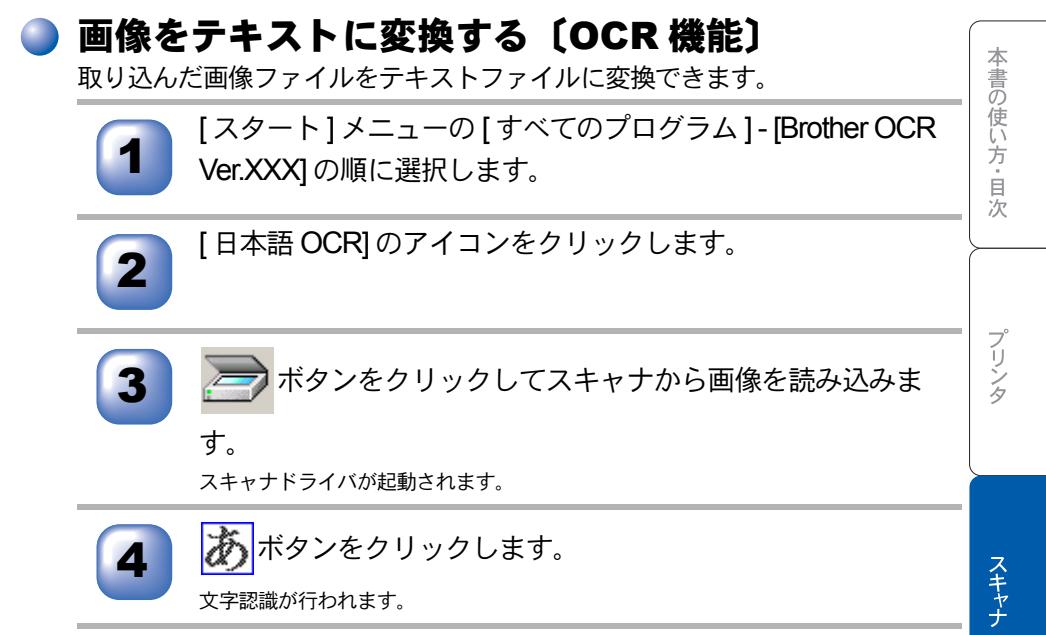

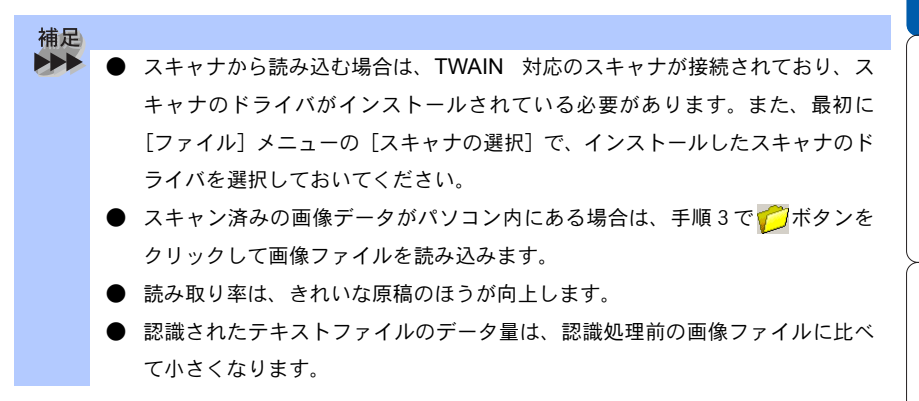

## )原稿をスキャンする(Windows<sup>®</sup> 95/98/98SE/ Me/2000, Windows NT<sup>®</sup> 4.0)

本機のスキャナドライバは TWAIN 対応です。ドライバにより、画像を付属の Presto!<sup>®</sup> PageManager<sup>®</sup> に直接スキャンできます。また、TWAIN 対応の他のア プリケーションに直接スキャンすることもできます。

本機をスキャナとして利用するには、[ファイル]メニューの [TWAIN 対応機器の選択 ...] から選択する必要があります。

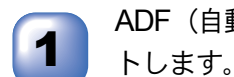

ADF(自動原稿送り装置)または原稿台ガラスに原稿をセットします

ADF(自動原稿送り装置)を使用する場合、複数の原稿をセットすることでまとめてスキャンすることができます。

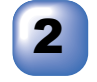

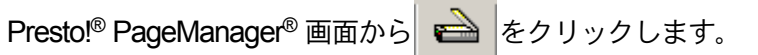

TWAIN ダイアログボックスが表示されます。 P. 55

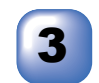

必要に応じて TWAIN ダイアログボックスで以下の項目を設 定します。

- 解像度
- 色数
- ・明るさ など

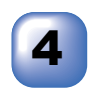

[スキャン開始]ボタンをクリックします。 スキャンが終了したら[キャンセル]ボタンをクリックして

Presto!<sup>®</sup> PageManager<sup>®</sup> 画面に戻ります。

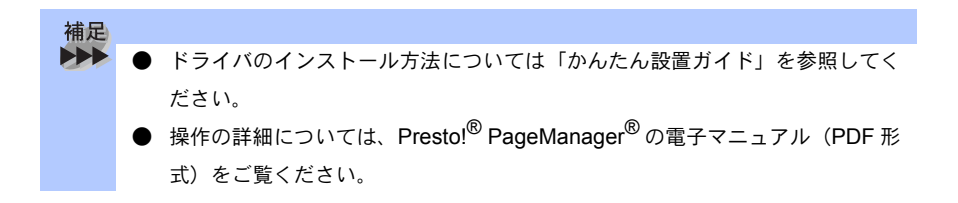

#### TWAIN ダイアログボックスで設定できる項目について、以下に説明します。 Brother XXX-XXXXX スキャナ設定 - 3.0 -× 簡単設定: ● 肪-写真(P) プレビュー開始(V) 1 ○ ウェブ素材(₩) 幅: 210.1 39 2481 E<sup>®</sup>クセル ○ モ/加文書(G) 高さ: 290.3 ≷9 3429 ヒ°ウセル 解像度(<u>R</u>) ディータサイス\*: 24.3 MB 300 x 300 dpi -色数(T) 1677万色//>-- $\Theta | \Theta$ \_\_\_\_\_ <u>\_\_\_</u>\_\_ <u>\_\_</u>\_\_\_ スキャン開始(S) 0 . . . . . ^⊮7°(<u>H</u>) 原稿サイズ(Z) 5 A4 210 × 297 mm -初期値(D) もういい ⊙ ≷ሃ(₩) 〇 心所(1)

) TWAIN ダイアログボックスでの設定(Windows<sup>®</sup> 95/98/98SE/

Me/2000. Windows NT<sup>®</sup> 4.0)

#### ①イメージタイプ

カラー写真:写真の場合に選択します。 ウェブ素材:ホームページに使用する場合に選択します。 モノクロ原稿:文書の場合に選択します。

②解像度

解像度のプルダウンメニューからスキャンする解像度を選択します。解像度を 高くすると必要なメモリーや読取時間が増えますが、スキャンされた画像の質 は向上します。

選択できる解像度と指定可能な色数の対応は以下のとおりです。

| 解像度                | 白黒 / グレー /<br>256 階調グレー | <b>256</b> 色<br>カラー | 1,677 万色カラー/<br>1,677 万色カラー(高速) |
|--------------------|-------------------------|---------------------|---------------------------------|
| 100	imes100dpi     | 0                       | 0                   | 0                               |
| 150 $	imes$ 150dpi | 0                       | 0                   | 0                               |
| 200	imes 200dpi    | 0                       | 0                   | 0                               |
| 300	imes 300dpi    | 0                       | 0                   | 0                               |
| 400	imes 400dpi    | 0                       | 0                   | 0                               |
| 600	imes 600dpi    | 0                       | 0                   | 0                               |

本書の使い方・目次

PC-FAXを使用する

付録

55

| 解像度               | 白黒 / グレー /<br>256 階調グレー | <b>256</b> 色<br>カラー | 1,677 万色カラー/<br>1,677 万色カラー(高速) |
|-------------------|-------------------------|---------------------|---------------------------------|
| 1200 ×<br>1200dpi | 0                       | ×                   | 0                               |
| 2400	imes2400dpi  | 0                       | ×                   | 0                               |
| 4800	imes4800dpi  | 0                       | ×                   | 0                               |
| 9600 ×<br>9600dpi | 0                       | ×                   | 0                               |

#### ③色数

#### 白黒

テキストや線画の場合に設定します。

グレースケール

写真画像の場合にグレー、または256階調グレーに設定します。

カラー

256 色カラー、1,677 万色カラー、1,677 万色カラー(高速)のいずれかを選択 します。

④明るさ/コントラスト

必要に応じてマウスでつまみを左右にドラッグして、明るさやコントラストを 調節してください。

#### ⑤原稿サイズ

以下のいずれかのサイズを設定します。

- ・レター 215.9×279.4mm(8 1/2×11 in)
- A4 210 × 297mm
- ・リーガル 215.9 × 355.6mm (8 1/2 × 14 in)
- A5 148 × 210mm
- B5 (JIS) 182 × 257mm
- ・エクゼクティブ 184.15 × 266.7mm (7 1/4 × 10 1/2 in)
- 名刺 90 × 60mm
- L 判 9 × 13cm (3.5 × 5 in)
- 2L 判 13 × 18cm (5 × 7 in)
- ハガキ 10 × 15cm (4 × 6 in)
- ユーザー定義サイズ

[ユーザー定義サイズ]を選択した場合は、 右の画面が表示されます。[幅]と[高さ] を入力します。

| 2 | ーザー定義サイス  | 設定                |                  | × |
|---|-----------|-------------------|------------------|---|
|   | コーザー定義サイス | *名(N)             |                  |   |
|   |           |                   | •                |   |
|   | 幅(型) [    | 8.9 - 215.9]      | 210              |   |
|   | 高さ(世)[    | 8.9 - 355.6]      | 297              |   |
|   | 単位        | (● ミリ(薑)          | ○ 心利(1)          |   |
|   |           | 保存( <u>S</u> )    | 前15余( <u>D</u> ) |   |
|   |           |                   |                  |   |
| [ |           | キャンセル( <u>C</u> ) | NJ7°( <u>H</u>   |   |
| _ |           |                   |                  |   |

本書の使い方・目次

PC-FAXを使用する

付録

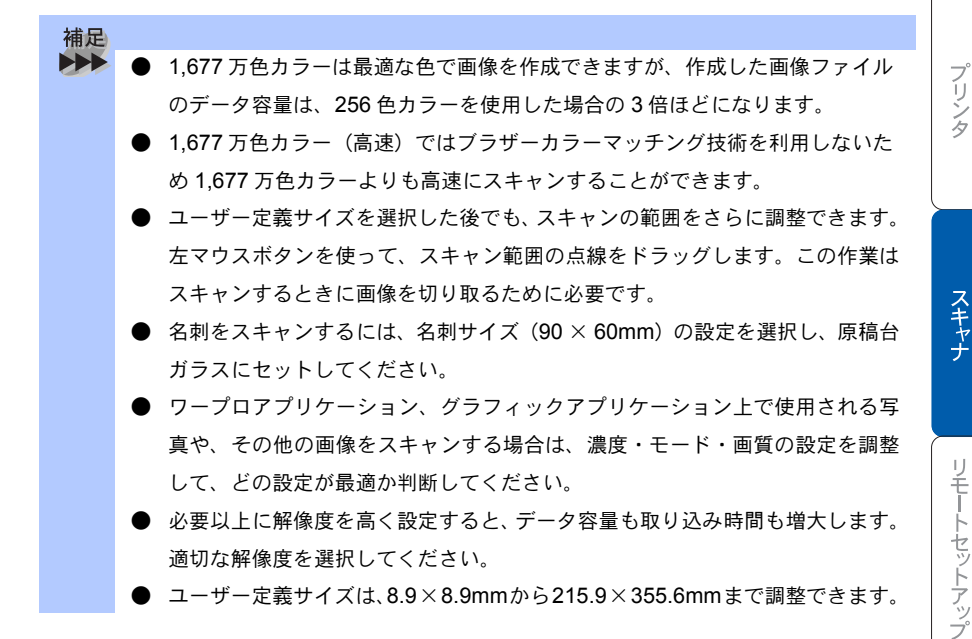

プレビューで画像を調整する(Windows<sup>®</sup> 95/98/98SE/Me/2000, Windows NT<sup>®</sup> 4.0)

プレビューは、低い画質ですばやく画像をスキャンし、確認できる機能です。 画像のサムネイルがスキャンエリアに表示され、どのようにスキャンされるの か確認できます。

ADF(自動原稿送り装置)または原稿台ガラスに原稿をセットします。

[プレビュー開始]ボタンをクリックします。

全原稿がパソコンにスキャンされると TWAIN ダイアログボックスのスキャンエリ アに表示されます。

スキャンされた原稿の一部分を切り取るには、左マウスボタ ンを使ってスキャンエリアの点線の側面か端をドラッグしま す。点線を調整して スキャンしたい部分を囲みます。

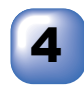

必要に応じて TWAIN ダイアログボックスの解像度、色数、 明るさの設定を調整します。

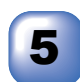

[スキャン開始]ボタンをクリックします。 選択された範囲だけが Presto!<sup>®</sup> PageManager<sup>®</sup> 画面に表示されます。

6

Presto!<sup>®</sup> PageManager<sup>®</sup> 画面上で画像を調整します。

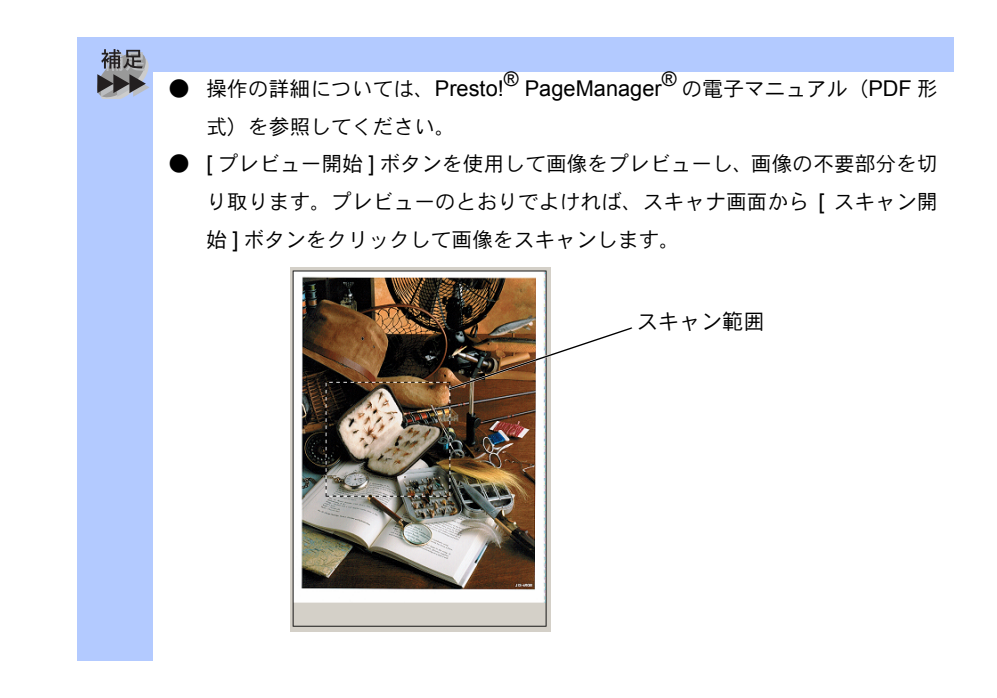

注意 ■ ADF(自動原稿送り装置)でプレビューを見た場合は、[プレビュー開始]ボ タンをクリックした時点で原稿を排出してしまうため、再度、セットしてか ら[スキャン開始]ボタンをクリックする必要があります。

# )原稿をスキャンする(Windows<sup>®</sup> XP)

本機のスキャナドライバは WIA 対応です。ドライバにより、画像を付属の Presto!<sup>®</sup> PageManager<sup>®</sup> に直接スキャンできます。また、WIA 対応の他のアプ リケーションに直接スキャンすることもできます。

本機をスキャナとして利用するには、[ファイル]メニューの [TWAIN 対応機器の選択 ...] から選択する必要があります。

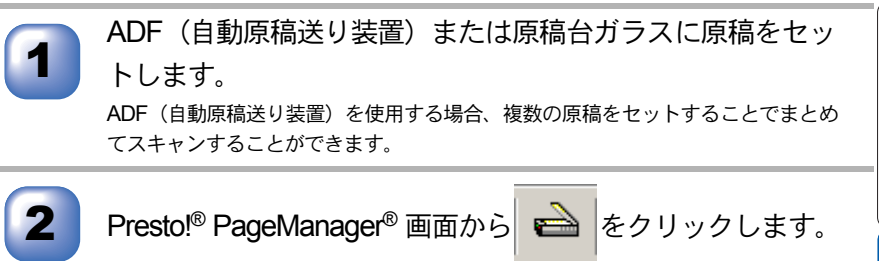

WIA ダイアログボックスが表示されます。 P. 60

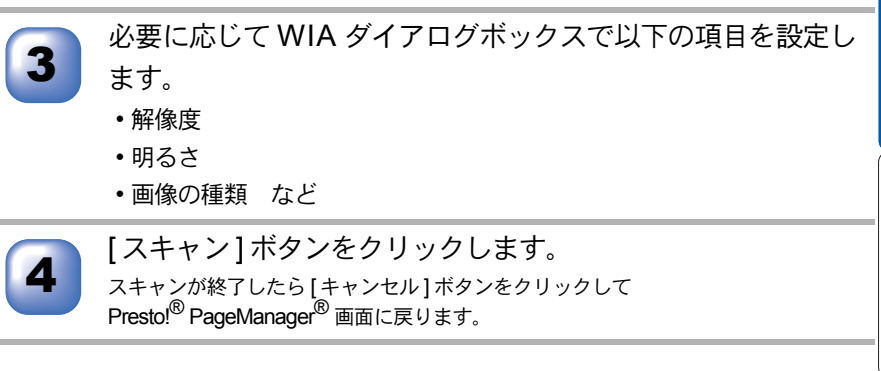

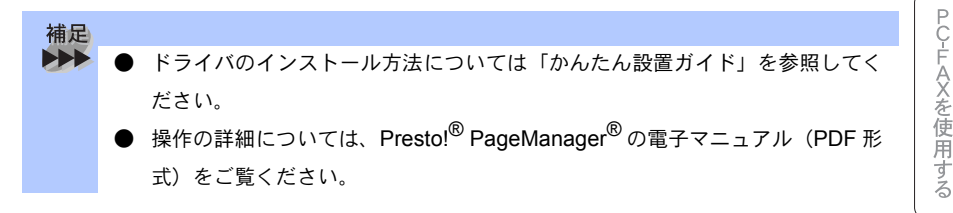

付録

本書の使い方・目次

プリンタ

スキャナ

リモートセットアップ

● WIA ダイアログボックスでの設定(Windows<sup>®</sup> XP)

|   | ➡ Brother XXX-XXXXX LAN を使ったスキャン                                                                                                    |                        |
|---|----------------------------------------------------------------------------------------------------|------------------------|
| 1 | スキャンする対象を選択します。<br>給紙方法(4)<br>フラットペット<br>スキャンする画像の種類を選択してください。                                                                          |                        |
| 2 | ・カカー画像(Q)           ・クガレースケール画像(Q)           ・クガレースケール画像(Q)           ・ロームの作用の様式はデキスト(Q)           ・・・・・・・・・・・・・・・・・・・・・・・・・・・・・・・・・・・・ |                        |
| 3 | また次のことも実行できます:<br><u>スキャンした画像の品質の調整</u>                                                                                                 |                        |
|   | ページ サイズ(空): 🛛 🗛 210 × 297 mm (8.3 × 11.7 イ 💌                                                                                            | フレビュー(1) スキャン(2) キャンセル |

#### ①給紙方法

[フラットベッド]は原稿台ガラスからスキャンするとき、[ドキュメントフィー ダ]は ADF(自動原稿送り装置)からスキャンするときに選択します。

#### ②スキャンする画像の種類を選択します。

#### ③スキャンした画像の品質の調整

ここをクリックすると、[詳細プロパティ]ウィンドウが表示されます。

| 詳細プロパティ       |             | ? 🛛      |
|---------------|-------------|----------|
| 詳細プロパティ       | <u></u>     |          |
| 外観            |             |          |
|               |             |          |
|               | コントラスト(10): |          |
|               |             |          |
| 解像度 (dpi)(B): | 画像の種類(工):   |          |
| 200           | カラー画像       | ~        |
| (5)           | (6)         | 11795(F) |
| $\sim$        | $\sim$      |          |
|               |             | OK キャンセル |

#### ④明るさ/コントラスト

必要に応じてマウスでつまみを左右にドラッグして、明るさやコントラストを 調節してください。

#### ⑤解像度

プルダウンメニューから解像度を選択します。解像度を高くすると必要なメモ リーや読取時間は増えますが、画質は向上します。

[100] [150] [200] [300] [400] [500] [600] [1200] の中から選択します。

⑥画像の種類

[カラー画像][グレースケール画像][白黒画像またはテキスト]の中から選択します。

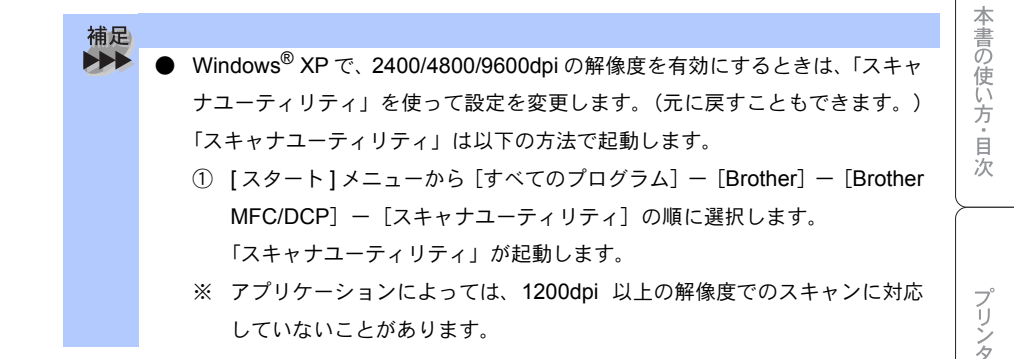

#### ● プレビューで画像を調整する(Windows<sup>®</sup> XP)

プレビューは、低い画質ですばやく画像をスキャンし、確認できる機能です。 画像のサムネイルがスキャンエリアに表示され、どのようにスキャンされるの か確認できます。

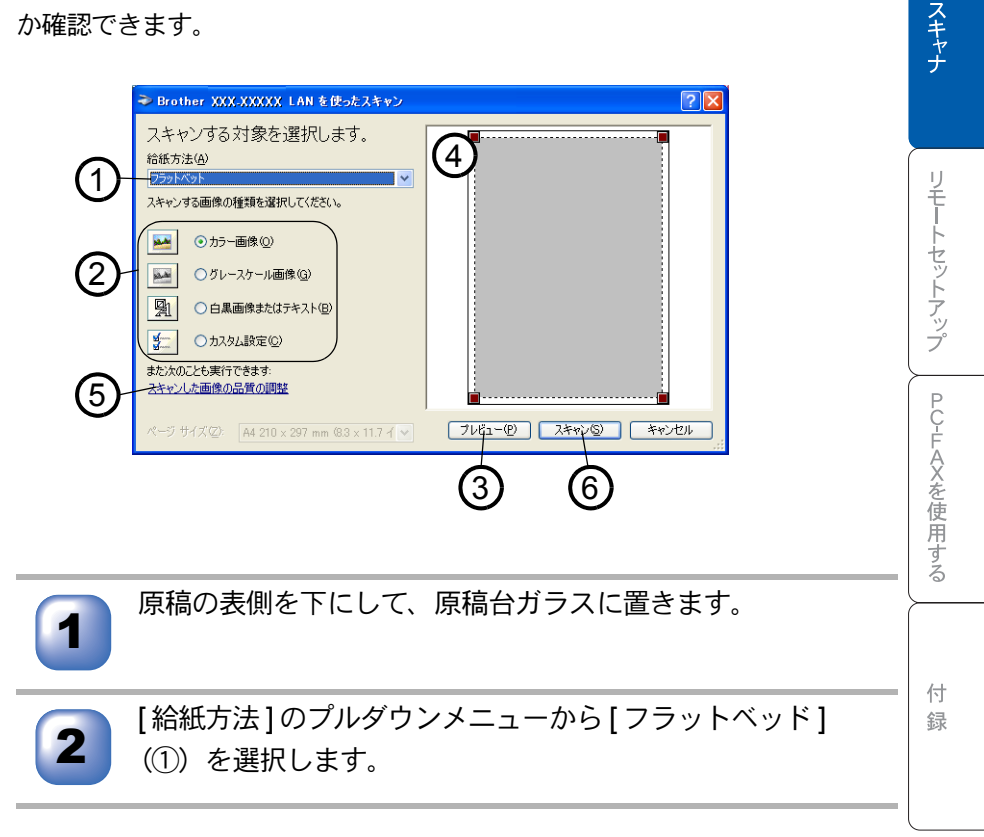

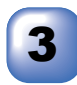

スキャンダイアログボックスの[プレビュー]ボタン(③)を クリックします。

原紙全体がパソコンにスキャンされ、ダイアログボックスのスキャンエリアに表示 されます。

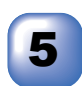

④のウィンドウにてマウスの左ボタンを押しながらマウスを ドラッグし、取り込みたい部分を指定します。

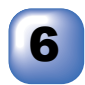

詳細設定が必要な場合は、[スキャンした画像の品質の調整] (⑤)をクリックします。

詳細プロパティ画面 P.60 が表示され、「明るさ」「コントラスト」「解像度」 「画像の種類」が選択できます。設定が終了したら [OK] を押します。

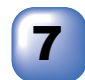

スキャンダイアログボックスの[スキャン]ボタン(⑥)を押 します。

元画像中、選択された部分だけが取り込まれ、Presto!<sup>®</sup> PageManager<sup>®</sup> 画面(あるいはアプリケーションソフトの画面)に表示されます。

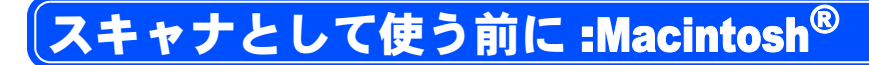

### 🔰 ドライバをインストールする

本機をスキャナとして使用する場合は、付属の CD-ROM の中にあるスキャナ ドライバをインストールする必要があります。

また、「MFC/DCP ソフトウェア」をインストールすることをお勧めします。 • Presto!<sup>®</sup> PageManager<sup>®</sup>

このソフトを使用すると、スキャナから取り込んだ文書や写真を、サムネイル 表示を使って見やすく管理したり、加工したり、また電子コピーとしてパソコ ンに保存しておくことができます。

補足

▶▶▶ ● インストール方法については「かんたん設置ガイド」を参照してください。

# 🥥 Presto!<sup>®</sup> PageManager<sup>®</sup> について

#### 特長

Presto!<sup>®</sup> PageManager<sup>®</sup> の特長を以下に示します。

- フルカラーでスキャン可能
- スキャナ、プリンタなどの入出力装置を統合して、文書や写真を入出力
- スキャンしたデータのアプリケーション(電子メールソフト含む)へのダイレクト転送
- 文書スキャンおよびレイアウト保持機能
- 取り込んだ文書や写真を電子ファイリングで効率的に管理
- サムネイル表示で文書や写真が一目瞭然
- 文書や写真に文字、メモなどを直接追加可能
- 100 種類以上のアプリケーションとのリンク機能
- Presto!<sup>®</sup> Wrapper による画像転送(電子メール経由)
- PhotoNet を介した画像のアップロード/ダウンロード可能
- HTML フォーマット対応
- あいまい検索機能
- 写真を補正編集/写真を選んでオリジナル・スライドショー
- 撮った写真を電子メールに添付して送信
- OCR 機能

リモートセットアップ

本書の使い方・目次

プリンタ

| 補足 |                                                                          |
|----|--------------------------------------------------------------------------|
|    | ● Presto! <sup>®</sup> Wrapper は、画像をビューアと一緒にパッケージできるソフトウェア               |
|    | です。送信したい画像を選択し、Presto! <sup>®</sup> Wrapper を転送形式として指定し                  |
|    | て、自己ラップ型実行可能ファイルを作成すると、ファイルを電子メールに添                                      |
|    | 付して送信できます。受信者はファイルを実行するだけで画像を表示できます。                                     |
|    | ● Presto! <sup>®</sup> PageManager <sup>®</sup> に関する詳細は、ソフトウェアに付属のオンラインへ |
|    | ルプを参照してください。なお、テクニカルサポートに関する情報は以下のと                                      |
|    | おりです。                                                                    |
|    | ニューソフトジャパン株式会社 東京都港区新橋 6-21-3                                            |
|    | ニューソフトカスタマーサポートセンター                                                      |
|    | Tel:03-5472-7008、Fax:03-5472-7009                                        |
|    | 受付時間:10:00 ~ 12:00、13:00 ~ 17:00(土曜、日曜、祝祭日を除く)                           |
|    | 電子メール:support@newsoft.co.jp                                              |
|    | ホームページ:http://www.newsoft.co.jp/                                         |
|    |                                                                          |

#### 動作環境

- Power PC G3 以上で Power PC G4 対応
- 100MB 以上の空きスペースを持つハードディスク、CD-ROM ドライブ
- Mac OS<sup>®</sup> 8.6~9.2 (64MB 以上の RAM)
- ・ Mac OS<sup>®</sup> X 10.2.1 以降(160MB 以上の RAM)

#### 推奨システム構成

- イメージスキャナ
- ・プリンタ
- 電子メールソフト

補足 

- 現在サポートしている電子メールソフトの詳細は、ソフトウェアに付属のオン ラインヘルプをご覧ください。
- 操作の詳細については、ソフトウェアに付属しているオンラインヘルプを参照してください。
- インストール方法については、「かんたん設置ガイド」を参照してください。

# キャナとして使う:Macintosh<sup>®</sup>

補足 

Mac OS<sup>®</sup> 8.6~9.2、Mac OS<sup>®</sup> X 10.2.1 以降で使用できます。

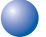

# 🔵 Macintosh<sup>®</sup> でスキャンする

Macintosh<sup>®</sup> からスキャンする場合は、TWAIN ドライバを使用し、TWAIN 対応のアプリケーション (Presto!<sup>®</sup> PageManager<sup>®</sup>、Adobe Photoshop<sup>®</sup> など) から実行します。本機と Macintosh<sup>®</sup> が USB ケーブルで接続されているこ とを確認してください。

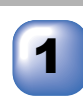

Macintosh<sup>®</sup>を記動してアプリケーションソフトを記動します。

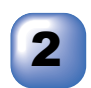

ADF(自動原稿送り装置)か原稿台ガラスに原稿をセットし ます。

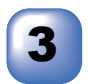

Brother TWAIN のスキャナウィンドウを表示させます。

お使いのアプリケーションソフトウェアによってメニューの名称などは異なります。 • Presto!<sup>®</sup> PageManager<sup>®</sup>の場合

[ファイル]メニューから[取り込む]の順に選択します。

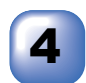

必要に応じてスキャナウィンドウ内の項目を設定します。

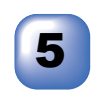

[スタート]ボタンをクリックします。スキャンが終了すると アプリケーション上にイメージが表示されます。

本書の使い方・目次

プリンタ

スキャナ

#### 🌒 スキャナウィンドウの設定項目

スキャナウィンドウでは、以下の項目が設定できます。 なお、以下の説明では MacOS<sup>®</sup> 9.0 の場合の画面で記載しています。

● イメージ

①解像度

スキャンの解像度は、解像度ポップアップメニューから選択します。より高い 解像度を選択すると時間はかかりますが、精密なイメージを取り込むことがで きます。

モデルによって解像度は異なります。

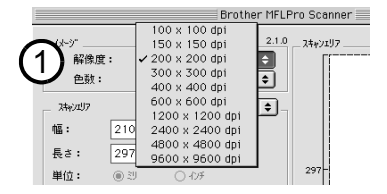

②色数

取り込む色数を設定します。

|   | Brother MF                                                         | LPro Scanner                       |
|---|--------------------------------------------------------------------|------------------------------------|
| Ċ | - 小ゲ                                                               |                                    |
|   | マッチング 20-44: (知覚的 (画像) ◆<br>24vr用ブロッル4: (XXX->XXX->XXX-><br>□ 写真原稿 |                                    |
|   | 初期値                                                                | キャンセル         スタート         ア・レスキャン |

白黒

線画およびテキストのとき。

グレイ(誤差拡散方式)

写真を含む原稿で比較的階調がはっきりしている原稿のとき。

#### 256 階調グレイ

写真を含む原稿で微妙な表現を要求されるとき。

8ビットカラー

256 色のカラーで取り込みます。ビジネス文書等に最適です。

24 ビットカラー

1677万色のカラーで取り込みます。「8ビットカラー」の約3倍の容量です。

#### ③スキャンエリア

読み込む範囲を設定します。ポップアップメニューから選択することができま す。また、任意の寸法を入力したり任意の範囲を指定することもできます。

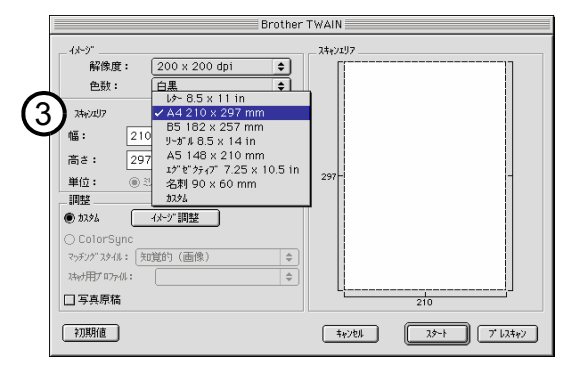

#### ▶ 調整

#### イメージ調整

[イメージ調整]ボタンをクリックして、「明るさ」「コントラスト」を調整します。 濃い原稿のときは明るめに、うすい原稿のときはコントラストを強くします。

| 明るさ<br> |          |
|---------|----------|
| 171921  |          |
|         | 4#761 OK |

リモートセットアップ PC-FAXを使用する

本書の使い方・目次

プリンタ

スキャナ

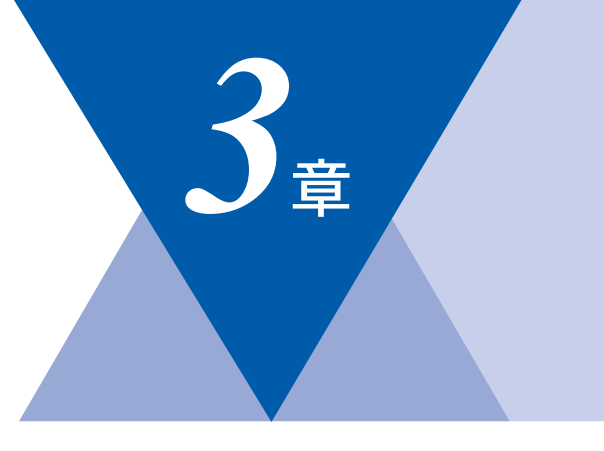

# <u>リモートセットアップ</u>

| リモートセットアップについて7                                                                | 0        |
|--------------------------------------------------------------------------------|----------|
| 設定できる項目7                                                                       | '1       |
| リモートセットアップ設定内容:Windows <sup>®</sup>                                            | '5       |
| ボタンの説明                                                                         | '5<br>76 |
| 电 品 恢 豆 球 ど 9 つ                                                                | 0        |
| リモートセットアップ設定内容: Macintosh <sup>®</sup> (Mac OS <sup>®</sup> X 10.1/10.2.1 以降)7 | 7        |
| ホタンの説明7                                                                        | 7        |

本書の使い方・目次

プリンタ

-. .

# リモートセットアップについて

通常、本機に対する機能設定は操作パネル上のナビゲーションキーとダイヤル ボタンで行いますが、リモートセットアップを使用すると、本機に対する機能 設定をパソコンで簡単に行うことができます。

| 書りモートセットアップ                                                                                                    |  |
|----------------------------------------------------------------------------------------------------|--|
| E (11 100000)<br>= 110 000000<br>= 140 / b074<br>= 72 39 b074<br>- 72 39 b074<br>- 72 39 b074<br>- 100 + b074<br>- 100 + b074 |  |
|                                                                                                    |  |

リモートセットアップを起動すると、画面の左側に、機能の分類が表示されま す。この分類は、機能一覧 ◇ **P.67** のメインメニューに対応しています。 機能の分類をクリックすると、画面の右側に設定可能な項目が表示されますの で、必要に応じて、データを入力したりプルダウンメニューから選択すること ができます。

本書の使い方・目次

プリンタ

スキャナ

付録

起動した直後は、本機に設定されている内容が自動的にパソコンにダウンロー ドされ、画面上に表示されます。

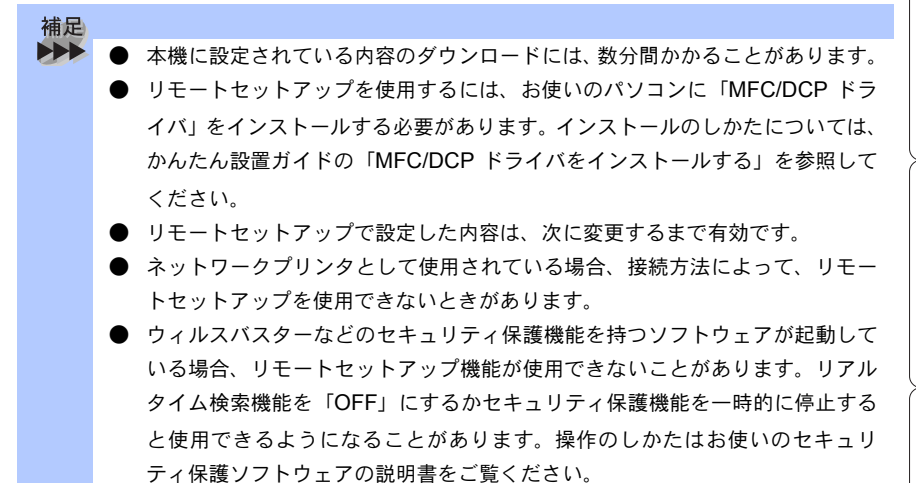

#### 🌔 設定できる項目

リモートセットアップで設定できる項目の一覧を以下に示します。

| 分類       | 中分類           | 項目 | 設定の可否 |
|----------|---------------|----|-------|
| ショキ セッテイ | ジュシンモード       | -  | 0     |
|          | トケイ セット       | -  | 0     |
|          | ハッシンモト トウロク   | -  | 0     |
|          | トクベツカイセン タイオウ | -  | ×     |
|          | カイセンシュベツ セッテイ | -  | 0     |
|          | ヒョウジ ゲンゴ      | -  | ×     |
|          | ナンバー ディスプレイ   | _  | ×     |

☞次ページへ続く <sub>設定できる項目</sub> 71

| 分類       | 中分類           | 項目            | 設定の可否 |
|----------|---------------|---------------|-------|
| キホン セッテイ | モード タイマー      | -             | 0     |
|          | キロクシ タイプ      | タモクテキトレイ      | 0     |
|          |               | キロクシ トレイ#1    | 0     |
|          |               | キロクシ トレイ#2    | 0     |
|          | キロクシ サイズ      | キロクシ トレイ#1    | 0     |
|          |               | キロクシ トレイ#2    | 0     |
|          | オンリョウ         | チャクシンベル オンリョウ | 0     |
|          |               | キータッチ オンリョウ   | 0     |
|          |               | スピーカー オンリョウ   | 0     |
|          | ショウエネ モード     | トナー セーブ       | 0     |
|          |               | スリープ モード      |       |
|          | トレイ センタク:コピー  | -             | 0     |
|          | トレイ センタク:ファクス | -             | 0     |
|          | ガメンノ コントラスト   | -             | ×     |
| 分類   | 中分類          | 項目                                                                                                    | 設定の可否                                     | 本          |
|------|--------------|----------------------------------------------------------------------------------------------------|-------------------------------------------|------------|
| 7772 | ジュシン セッテイ    | ヨビダシ カイスウ<br>サイヨビダシ カイスウ<br>シンセツジュシン<br>リモート ジュシン<br>ジドウ シュクショウ<br>インサツ ノウド<br>ポーリング ジュシン<br>リョウメン インサツ       | 0 0 0 0 0 × 0                             | 書の使い方・目次   |
|      | ソウシン セッテイ    | ゲンコウ ノウド<br>ガシツ<br>タイマー ソウシン<br>トリマトメ ソウシン<br>リアルタイム ソウシン<br>ポーリングソウシン<br>ソウフショ<br>ンウフショ コメント<br>カイガイソウシン モード | ×<br>0<br>×<br>0<br>×<br>0<br>×<br>0<br>× | ンタースキャナ    |
|      | デンワチョウ トウロク  | ワンタッチ ダイヤル<br>タンシュク ダイヤル<br>グループ ダイヤル                                                                         | 0<br>0<br>0                               | リモートセットア   |
|      | レポート セッテイ    | ソウシン レポート<br>ツウシン カンリ カクニン                                                                                    | 0<br>0                                    | アップ        |
|      | オウヨウ キノウ     | テンソウ<br>メモリー ジュシン<br>アンショウバンゴウ<br>ファクス シュツリョク                                                                 | 0<br>0<br>0<br>×                          | PC-FAXを使用す |
|      | ツウシン マチ カクニン | -                                                                                                    |                                           | 3          |
|      | ドラム ジュミョウ    | -                                                                                                    | ×                                         |            |
|      | インサツ カウンタ    | -                                                                                                    | ×                                         | 付録         |
| コピー  | ガシツ          | -                                                                                                    | 0                                         | -Al-       |
|      | コントラスト       | -                                                                                                    | 0                                         |            |

☞ 次ページへ続く

設定できる項目 73

| 分類        | 中分類          | 項目 | 設定の可否 |
|-----------|--------------|----|-------|
| レポート インサツ | キノウアンナイ      | -  | ×     |
|           | デンワチョウ リスト   | -  | ×     |
|           | ツウシンカンリ レポート | -  | ×     |
|           | ソウシン レポート    | -  | ×     |
|           | セッテイナイヨウ リスト | -  | ×     |
|           | チャクシンキロク リスト | -  | ×     |

各項目の内容と選択項目については<> ▶ 67 を参照してください。

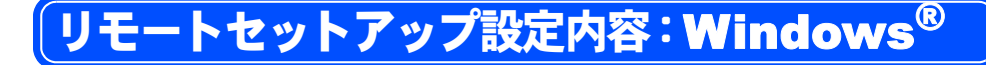

## |ボタンの説明

リモートセットアップを起動するには、[スタート]メニューから、[すべての プログラム] – [Brother] – [Brother MFC/DCP] – [リモートセットアップ]の 順に選択します。

リモートセットアップの画面のボタンについて説明します。

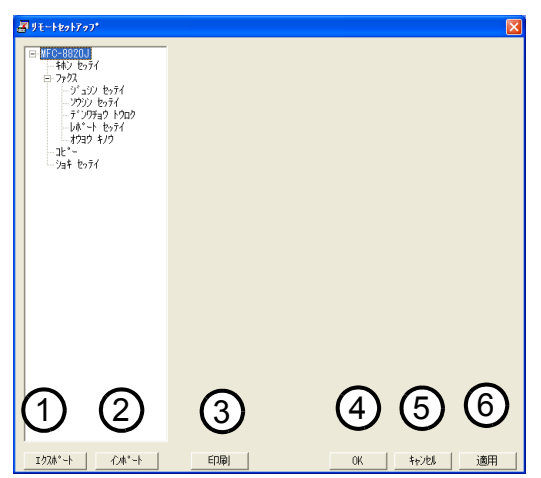

①エクスポート

現在の設定内容をファイルに保存します。

②インポート

ファイルに保存されている設定内容を読み込みます。

③印刷

「電話帳リスト」または「設定内容リスト」が印刷できます。(〈〉[P.166 と 同じリストが印刷できます)ただし、本機に送信されるまで印刷できないため、 [適用]をクリックして新しいデータを送信してから、[印刷]をクリックして ください。

**4** OK

設定した内容を本機に送信するとともに、リモートセットアップを終了します。送信の際に、エラーメッセージが表示された場合は、正しいデータを再度入力して、[OK]をクリックします。

⑤キャンセル

設定した内容を本機に送信しないで、リモートセットアップを終了します。 ⑥適用

設定した内容を本機に送信しますが、リモートセットアップは終了しません。

本書の使い方・目次

#### 🌔 電話帳登録をする

リモートセットアップの操作の例として、電話帳登録をする場合について説明 します。

画面の左側の機能分類から「デンワチョウトウロク」をクリックすると、次の画面が 表示されます。

| 柿ンセッテイ | FAX/TEL | パンコンク ショヘンク                             | アイテサキ メイショウ | G1 G2    | 63 64   |
|--------|---------|-----------------------------------------|-------------|----------|---------|
|        | #01     | 7797/7°29                               |             | ĒĒ       |         |
| セッテイ   | #02     | 7777/7*27                               |             | ΈĒ       | ΈĒ      |
| n71    | #03     | 77777/デンワ                               |             | ΓĒ       |         |
| トウロク   | #04     | 77/7/7'20                               |             | ΓĒ       | in in l |
|        | #05     | 77/7/7'20                               |             | ΓĒ       | in in l |
|        | #06     | 77972/7*20                              |             | ΓĒ       | ΓĒ      |
|        | #07     | ファクス/デンワ                                |             |          |         |
|        | #08     | 7797/7°29                               |             | ΓĒ       |         |
|        | #09     | ファクスノデ・ンワ                               |             | ΈĒ       | ΈĒ      |
|        | #10     | 7777/7*20                               |             | ΈĒ       | ΈĒ      |
|        | #11     | ファクス/デニンワ                               |             | ΈĒ       | ΈĒ.     |
|        | #12     | 77/7/7'20                               |             | ΓĒ       | in in l |
|        | #13     | 7+72/7*20                               |             | ΓĒ       | in in   |
|        | #14     | ファクスノデ・ンワ                               |             | ΈĒ       | ΈĒ      |
|        | #15     | 77777*27                                |             | ΈĒ       | ΈĒ      |
|        | #16     | 7=77/7*1/7                              |             | ΗĒ       | ie ie i |
|        | #17     | 7=77/7*10                               |             | ΈĒ       |         |
|        | #18     | 77/7/71/7                               |             | ΈĒ       |         |
|        | #19     | 7+72/7 20                               |             |          |         |
|        | #20     | 7+72/7 20                               |             |          |         |
|        | #21     | 7+72/7*20                               |             | in in    |         |
|        | #22     | 7=02/7*20                               |             | ie ie    |         |
|        | #23     | 77/7/7*10                               |             |          |         |
|        | #24     | 77/7/7*10                               |             |          |         |
|        | #25     | 7=77/7*10                               |             | <b>F</b> |         |
|        | #26     | 7=77/7*10                               |             |          |         |
|        | #27     | 7=27/710                                |             |          | ie ie . |
|        |         | .,,,,,,,,,,,,,,,,,,,,,,,,,,,,,,,,,,,,,, |             |          |         |

この画面で、電話番号と相手先名称を登録することができます。

- ワンタッチダイヤル:最大40件(01~40)
- 短縮ダイヤル:最大 300 件(001~300)

電話番号は20桁まで登録できます(カッコは使用できません)。

また、相手先名称は15桁まで入力できます。

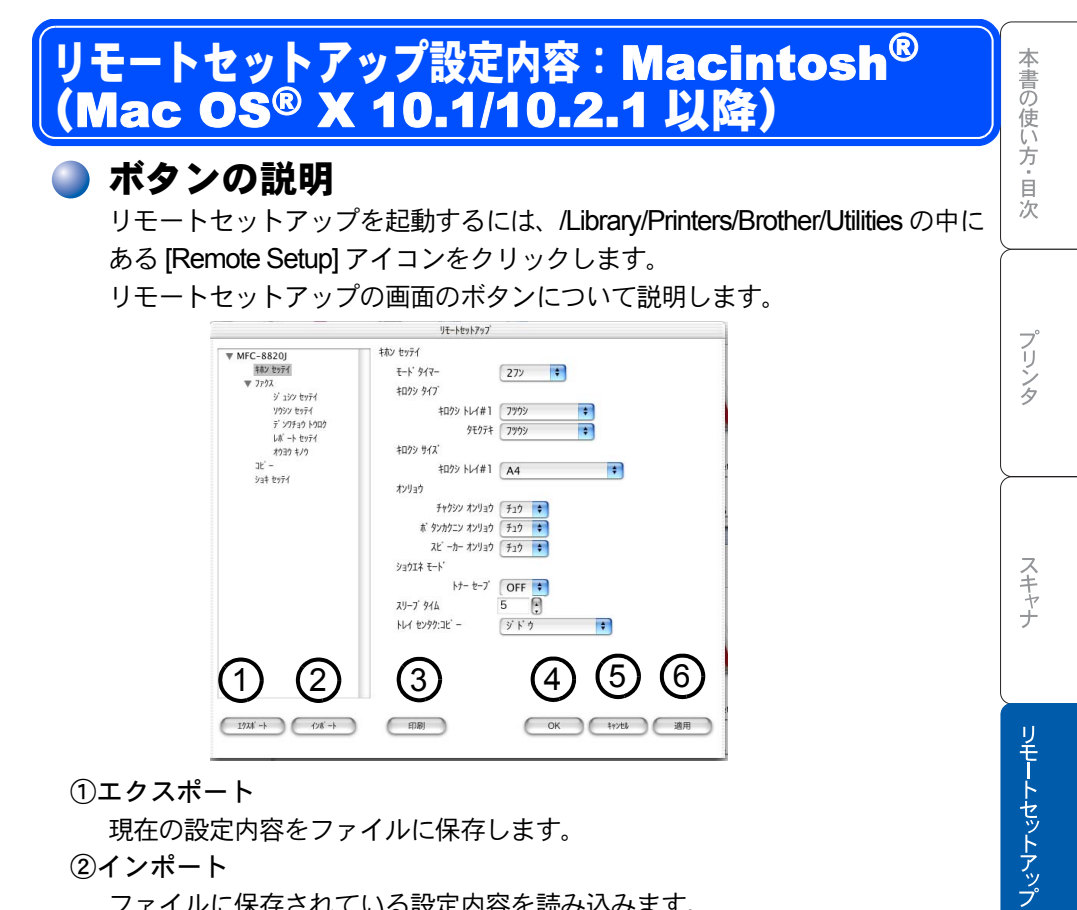

①エクスポート

現在の設定内容をファイルに保存します。

②インポート

ファイルに保存されている設定内容を読み込みます。

③印刷

「電話帳リスト」または「設定内容リスト」が印刷できます。(<>IP.166、と 同じリストが印刷できます)ただし、本機に送信されるまで印刷できないため、 [適用]をクリックして新しいデータを送信してから、[印刷]をクリックして ください。

(4) OK

設定した内容を本機に送信するとともに、リモートセットアップを終了しま す。送信の際に、エラーメッセージが表示された場合は、正しいデータを再度 入力して、[OK]をクリックします。

⑤キャンセル

設定した内容を本機に送信しないで、リモートセットアップを終了します。

⑥<br/>
滴用

設定した内容を本機に送信しますが、リモートセットアップは終了しません。

PC-FAXを使用する

付 録

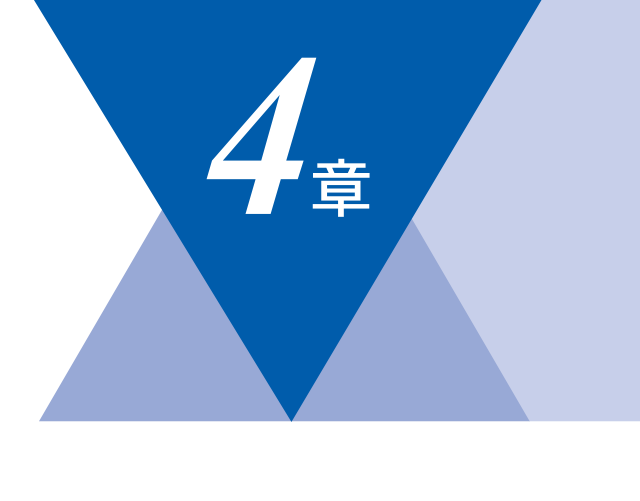

# PC-FAX

| PC-FAX を使用する: Windows <sup>®</sup> 95/98/98SE/Me/2000/XP, Windows NT <sup>®</sup> 4.         PC-FAX を利用してファクスを送信する                                                                                                    | )80<br>80<br>81<br>83<br>84<br>86<br>87<br>88<br>89<br>90<br>91<br>92<br>93<br>95 |
|----------------------------------------------------------------------------------------------------|-----------------------------------------------------------------------------------|
| ファクスを直接パソコンに取り込むための設定:Windows <sup>®</sup> 95/98/98SE/Me/2000,Windows NT <sup>®</sup> 4.0<br>[PC-FAX] 受信の起動<br>Brother PC-FAX 受信設定<br>新規 PC-FAX 受信メッセージの表示                                                                                                    | 97<br>97<br>97<br>98                                                              |
| ファクスを直接パソコンに取り込むための設定:Windows <sup>®</sup> XP<br>FAX のセットアップをする<br>FAX の設定をする                                                                                                    | 99<br>99<br>100                                                                   |
| <ul> <li>PC-FAX を使用する: Macintosh<sup>®</sup></li> <li>PC-FAX を利用してファクスを送信する</li> <li>MacOS<sup>®</sup> 8.6 ~ 9.2 環境上のアプリケーションからファクスを送る</li> <li>電話帳に宛先を新規登録する</li> <li>新規グループを登録する</li> <li>MacOS<sup>®</sup> X 10.1/10.2.1 以降の環境上のアプリケーションからファクスを送る.</li> <li>MacOS<sup>®</sup> X 7ドレスブックアプリケーションの利用</li> </ul> | 103<br>103<br>103<br>105<br>106<br>105<br>109                                     |

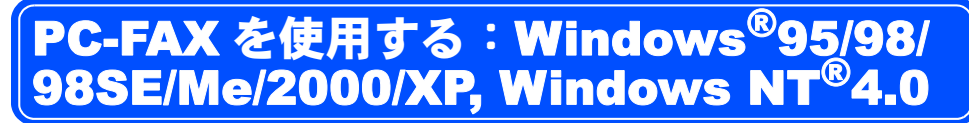

# )PC-FAX を利用してファクスを送信する

PC-FAX を利用すると、パソコン上のアプリケーションで作成した印刷データを ファクスとして送信することができます。また、送付書を添付して送付するこ ともできます。

あらかじめ、PC-FAX の電話帳に相手先を登録しておくことで、ファクスの宛先 として設定できます。P.86

ファクススタイル画面とシンプルスタイル画面のどちらかを選択することができます。P.81

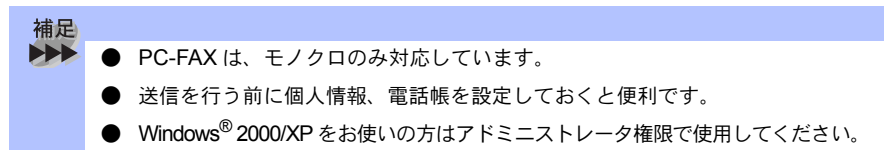

# 🥘 個人情報を設定する

ファクスのヘッダーと送付書に使用される個人情報を設定します。 設定は、[Brother PC-FAX設定]ダイアログボックスの[個人情報]タブで行います。

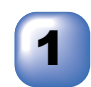

[スタート]メニューから、[すべてのプログラム]-[Brother] - [Brother MFC/DCP] - [PC-FAX 設定]の順に選択します。

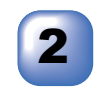

| 個人情報を入力しま |       |
|-----------|-------|
|           | Broth |
| す。        | 個人    |
|           | 1     |

| 国人情報  送信  ワン              | 2ッチダイヤル(ファクススタイル選択時 | 103+) |  |
|---------------------------|---------------------|-------|--|
| 名前( <u>N</u> ) :          |                     |       |  |
| 会社名( <u>€</u> ):          | [                   |       |  |
| 部署(0):                    | [                   |       |  |
| 電話番号( <u>P</u> ) :        |                     |       |  |
| FAX 番号( <u>F</u> ) :      |                     |       |  |
| $E-mai (\underline{E})$ : |                     |       |  |
| 住所1(1):                   |                     |       |  |
| 住所2(2):                   |                     |       |  |
|                           |                     |       |  |

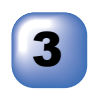

[OK] をクリックして、 個人情報を保存しま す。

|                                              |                                       | *   |
|----------------------------------------------|---------------------------------------|-----|
| 個人情報  送信   ワンタ                               | ・ ・・・・・・・・・・・・・・・・・・・・・・・・・・・・・・・・・・・ | 平書の |
| 名前(世):                                       | ブラザー太郎                                | 使   |
| 会社名( <u>C</u> ) :<br>部署( <u>D</u> ) :        | ブラザー (営業部)                            | 方   |
| 電話番号( <u>P</u> ) :                           | 338-389-3889                          | 目   |
| FAX 番号( <u>F</u> ) :<br>E-mail( <u>E</u> ) : | 888-888-888                           |     |
| 住所1(1):                                      | 名古屋市中区                                |     |
| 住所2(2):                                      |                                       |     |
|                                              | OK **>セル                              | ブ   |
|                                              |                                       | 12  |

# )送信の設定

ファクス送信に関する設定を行います。

設定は、[Brother PC-FAX 設定]ダイアログボックスの[送信]タブで行います。

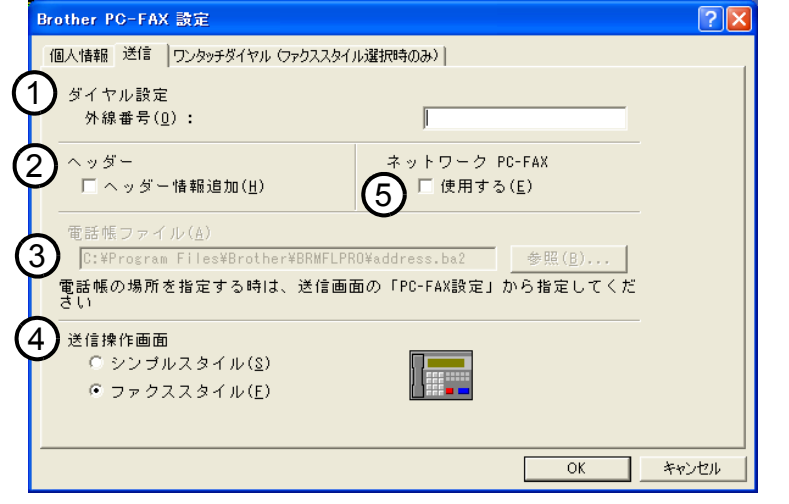

#### ①ダイヤル設定

外線への接続に必要な番号を入力します。この番号は、PBX 電話システムで必要になる場合があります。

電話機を単独で使用している回線へ接続する場合、入力する必要はありませ ん。

②ヘッダー

送信するファクスの先頭にヘッダー情報を追加する場合は、このチェックボックスをチェックします。

付

録

5

**スキャナ** 

リモートセットアップ

#### ③電話帳ファイル

電話帳として使用するファイルを指定します。ファイルのパスと名前を入力するか、[参照]ボタンをクリックしてファイルを選択します。

Windows<sup>®</sup> 2000/XP, Windows NT<sup>®</sup> 4.0 をお使いの場合は、電話帳ファイルをお 使いのパソコンのハードディスクドライブに指定してください。

#### ④送信操作画面

[シンプルスタイル]か[ファクススタイル]のどちらかを選択できます。 ⑤ネットワーク PC-FAX

オプションのネットワークボード(NC-9100h)が装備されていればネットワーク PC-FAXが使用できます。使用するには「使用する」をチェックします。

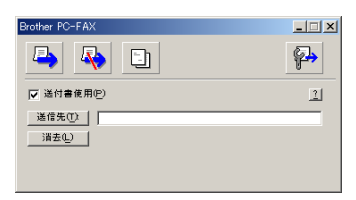

<シンプルスタイル>

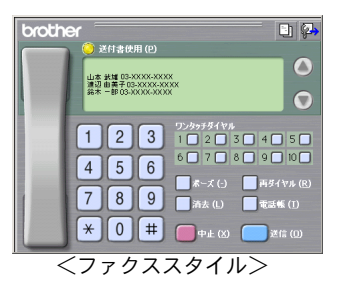

# 🄰 ファクススタイル画面を使用してファクス送信する

パソコン上のアプリケーションでファイルを作成します。

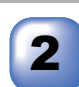

1

[ファイル]メニュー から[印刷]を選択し ます。

| 1 | 文書 1 - Micros    | oft Word      |                 |
|---|------------------|---------------|-----------------|
| 7 | ァイル(E) 編集(E)     | 表示⊙           | 挿入① 書式          |
|   | 新規作成( <u>N</u> ) | Ctrl+N        | 100% - <b>*</b> |
|   | 上書き保存(S)         | Ctrl+S        | 0.5 • 🧾 •       |
|   | 名前を付けて保存         | ε( <u>A</u> ) |                 |
| đ | 印刷( <u>P</u> )   | Ctrl+P        |                 |
|   | ¥                |               |                 |

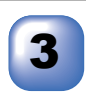

プリンタ名の ▼から [Brother PC-FAX] を選 択して、[OK] をク リックします。

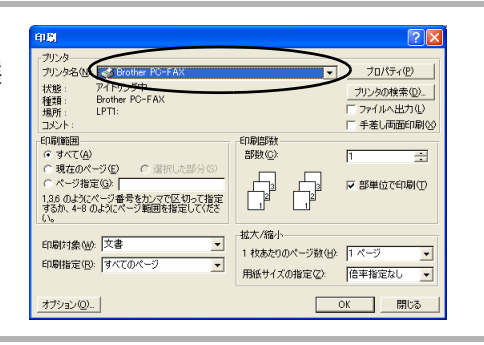

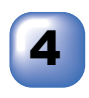

以下のいずれかの方法 でファクス番号を入力 します。

- ダイヤルパッドをクリック して番号を入力する。
- 10個のワンタッチダイヤル ボタンのいずれかをクリッ クする。
- [電話帳]ボタンをクリックし、電話帳から送付先を選択する。

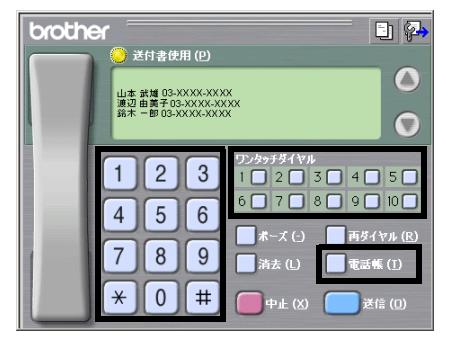

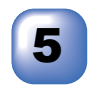

[送信]をクリックします。 ファクス送信が開始されます。

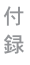

本書の使い方・目次

プリンタ

スキャナ

リモートセットアップ

PC-FAXを使用する

補足

 ファクススタイル画面を使用してファクス送信する場合は、[Brother PC-FAX 設定]ダイアログボックスの[送信]タブで「ファクススタイル」を選択してお く必要があります。

● ファクススタイル画面のボタンについて以下に説明します。

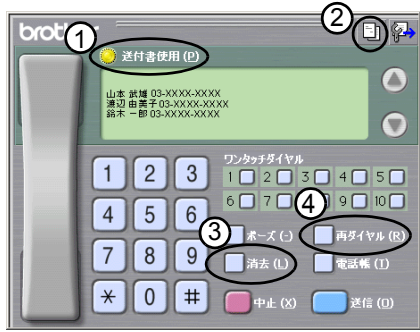

①送付書使用

ファクスに送付書とコメントを付けて送信する場合にクリックします。 ②送付書の作成

送付書の内容を入力したり変更する場合にクリックします。

③消去

ファクス番号を間違って入力したときにクリックします。

④再ダイヤル

ファクスを再送する場合にクリックします。[再ダイヤル]ボタンを押すた びに最新のものからさかのぼって5件表示されます。再送したいファクス 番号が表示されたら、[送信]ボタンをクリックします。

# 🍑 シンプルスタイル画面を使用してファクス送信する

パソコン上のアプリケーションでファイルを作成します。

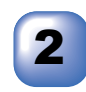

[ファイル]メニュー から[印刷]を選択し ます。

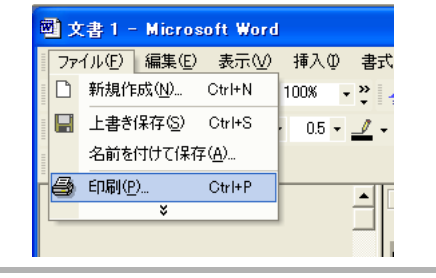

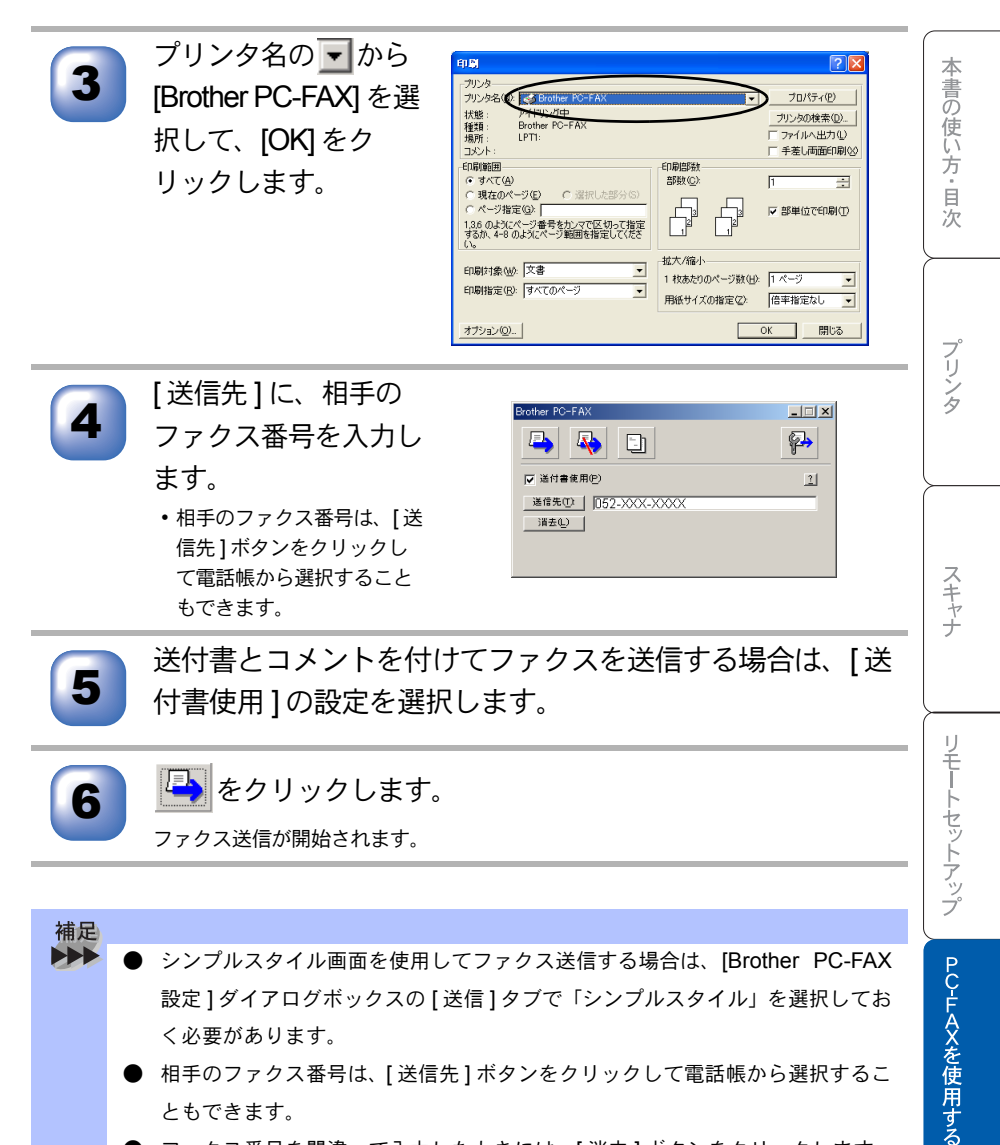

- ともできます。
- ファクス番号を間違って入力したときには、[消去]ボタンをクリックします。
  - をクリックすると、送付書の内容を入力したり変更することができます。

付 録

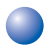

## 電話帳にメンバーを登録する

メンバーの登録は、[Brother Address Book] ダイアログボックスで行います。

| 1  | [スタート]メニュー<br>から、[すべてのプロ<br>グラム]-[Brother]-<br>[Brother MFC/DCP]-<br>[PC-FAX 電話帳]の順<br>に選択します。<br><sup>右の画面が表示されます。</sup> | Prother Address Book         〇〇〇           アナイル ⑤         編集(2)         ペムフ (2)           〇〇〇 万 丁 一大吉         222-222-2222         1000000000000000000000000000000000000                                                                                                    |
|----|----------------------------------------------------------------------------------------------------|----------------------------------------------------------------------------------------------------|
| 2  | <b>愛</b> をクリックします。<br>右の画面が表示されます。                                                                                        | Brother Address Book メンパー論定         名前位):       夏市(1):         金村名(2):       夏市(2):         夏夏(2):       夜離(2):         夏湯(2):       第6(1):         夏湯(2):       第6(1):         夏湯(2):       第6(1):         夏湯(2):       第6(1):         夏湯(2):       第6(1):         夏湯(2):       日本町(1):         夏湯(2):       日本町(1):         日本町(1):       日本町(1):         NFO E-Mail 7 (1): |
| 3  | メンバーの情報を入力<br>します。<br>[名前]の入力は必須です。                                                                                       | Brother Address Book メンパー設定           名前位):         ⑦ 75ザー一部         象你():           会社名①:         第日日日日日日日日日日日日日日日日日日日日日日日日日日日日日日日日日日日日                                                                                                    |
| 4  | [決定]をクリックして、                                                                                                    | メンバーの情報を保存します。                                                                                                    |
| 補足 |                                                                                                    |                                                                                                    |

- 登録情報を追加、編集、削除する場合も、[Brother Address Book] ダイアログボックスで行います。
  - 電話帳には 3000 件までのデータを登録することが可能です。

# 🅘 ワンタッチダイヤルに相手先を登録する

メンバーまたはグループを10個のワンタッチダイヤルボタンに登録できます。 登録しておくと、ワンタッチダイヤルボタン(1から10のいずれか)を押す だけで、ワンタッチで送信先を指定することができます。

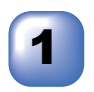

[スタート] メニューから、[すべてのプログラム] - [Brother] -[Brother MFC/DCP] - [PC-FAX 設定] の順に選択します。

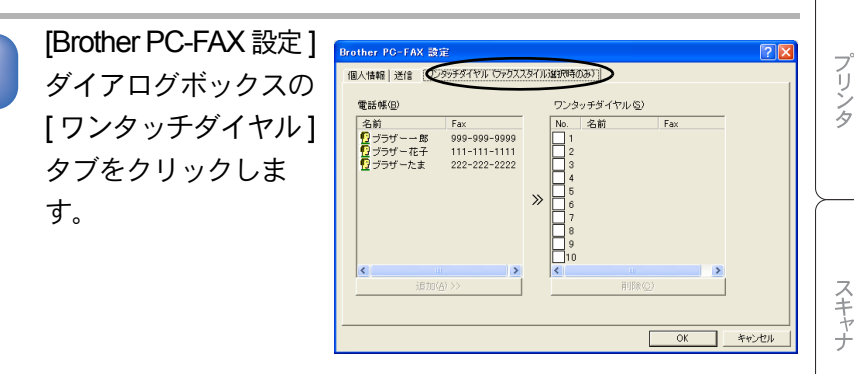

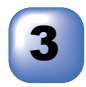

[ワンタッチダイヤル] ボックスの番号をク リックします(①)。 続けて、[電話帳] ボックスから、この番 号に登録するメンバー またはグループをク リックします(②)。

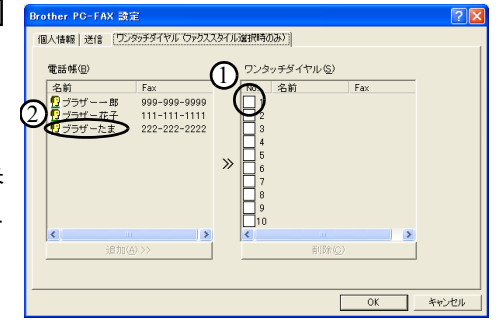

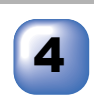

[追加 (A)>>]をクリッ クします。 右の例では、ワンタッチダイ ヤルの1番に「ブラザーたま」

を登録しています。

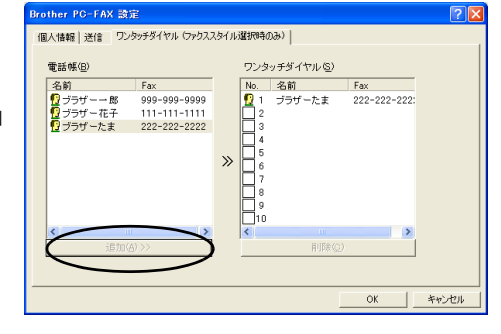

本書の使い方・目次

トセットアップ

PC-FAXを使用する

付録

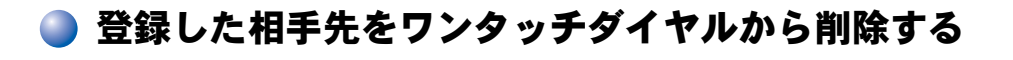

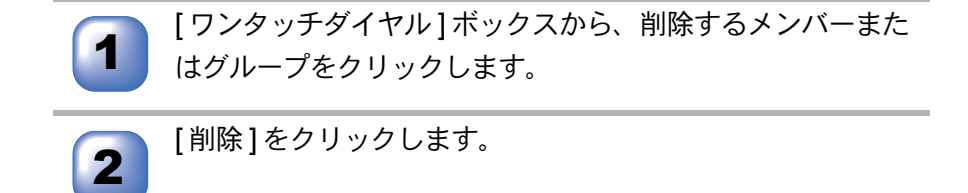

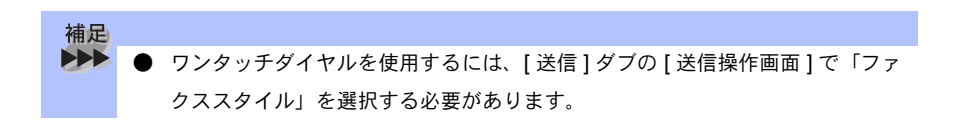

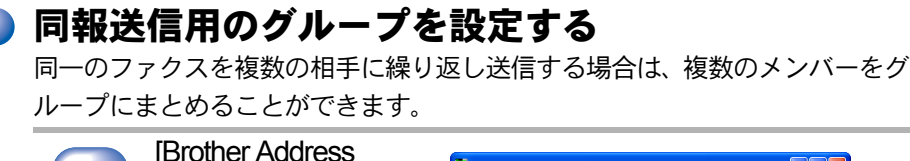

| 同一のフ<br>ループに | ァクスを複数の相手に繰り<br>まとめることができます。                                                    | <b>返し送信する場合は、複数のメンバーを</b> グ                                                                                                    | 本書の使い       |
|--------------|---------------------------------------------------------------------------------|----------------------------------------------------------------------------------------------------|-------------|
| 1            | [Brother Address<br>Book] ダイアログボッ<br>クスで 配をクリッ                                  | Prother Address Book  アケルを 単葉 の んかで                                                                                                    | 方・目次        |
|              | クします。                                                                           | 0/359/-£8 222-222-222 ittittittittittovbar.co.p<br>0/359/18 099-0990<br>0/359/767 111-111-1111 HWWWWBrother.co.p<br>0/359/-767                                           | プリンタ        |
| 2            | [グループ名]にグ<br>ループ名を入力しま<br>す。                                                    | Brother Address Book グループ設定<br>グループ名(M) (単子グルー)<br>運動可能:パパー(M) 運動済みメパニ(G)<br>プラヴェー在子<br>プラザーたま                                                                           | スキャナ        |
|              |                                                                                 | 通加(A)>>     << 解除(D)       決定     45.92.0                                                                                                    | リモート        |
| 3            | [選択可能メンバー]<br>ボックスで、グループ<br>に追加するメンバーを                                          | Brother Address Book グループ設定           グループ名処         (利子グループ)           選択可能:パパペ(少)         (利子グループ)           プラヴーモー         (日子グループ)           プラヴーモー         (日子グループ) | セットアップ      |
|              | 選択してから、[追加<br>(A)>>]をクリックしま<br>す。追加したメンバー<br>は、[選択済みメン<br>バー]ボックスに一覧<br>表示されます。 | → · · · · · · · · · · · · · · · · · · ·                                                                                                    | PC-FAXを使用する |
|              | メンバーの追加後、[決                                                                     | 定]をクリックします。                                                                                                    | 付           |

録

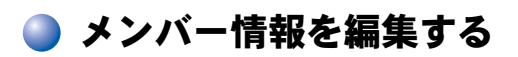

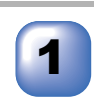

[Brother Address Book] ダイアログボッ クスで、編集するメン バーまたはグループを 選択します。

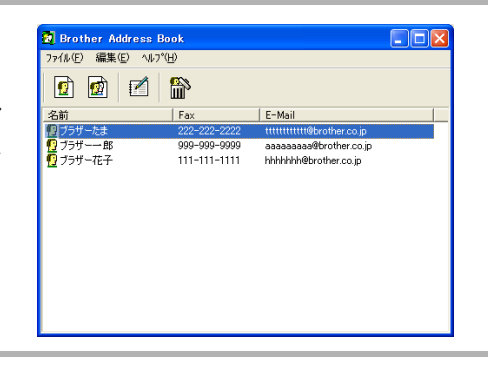

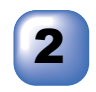

2 📝 をクリックします。

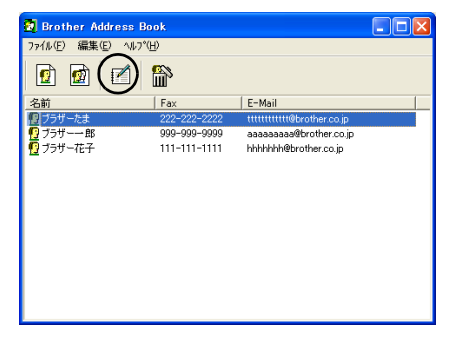

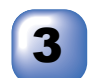

プ情報を編集します。

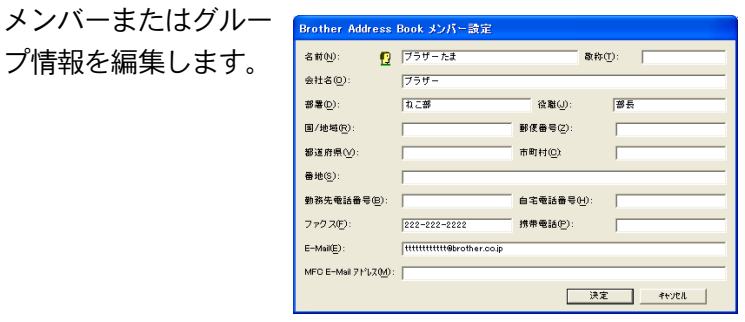

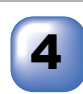

[決定]をクリックして、変更を保存します。

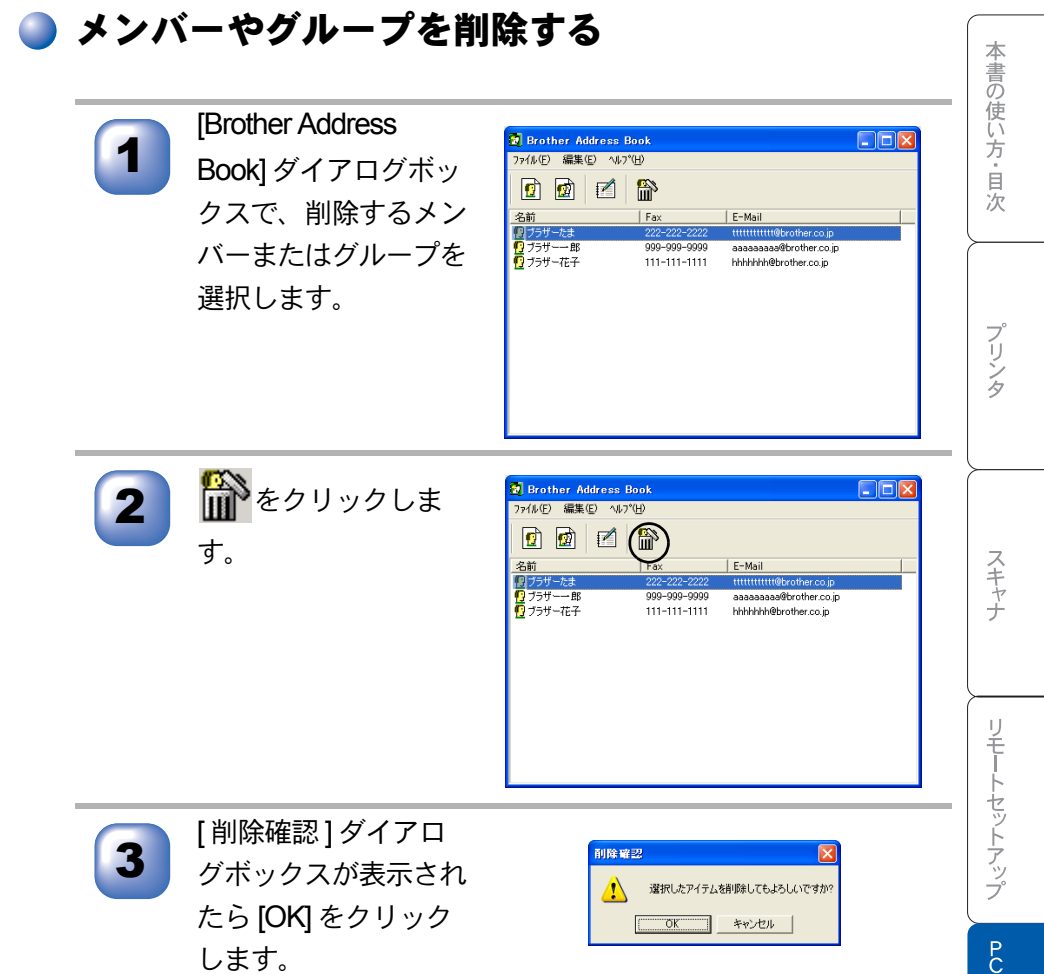

PC-FAXを使用する

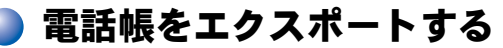

電話帳は、CSV 形式のファイルにエクスポートすることができます。また、選 択されたメンバーの Vcard (電子名刺)を作成し、送信者のすべての送信電子 メールに添付することもできます。

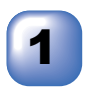

[Brother Address Book] ダイアログボックスで、[ファイル]-[ エクスポート]-[Text]の順にクリックします。 [Vcard] を選択した場合は、手順5に進みます。

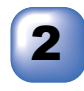

エクスポートする項目 を選んで、[追加 >>] をクリックします。

| 並べたい順に合わせて項目を選<br>また項目間に挿入する文字を選          | してください。<br>くすることができます。 |
|-------------------------------------------|------------------------|
| <br>選択可能項目()                              | 選択済み項目( <u>S</u> )     |
| 20月 → ★ ★ ★ ★ ★ ★ ★ ★ ★ ★ ★ ★ ★ ★ ★ ★ ★ ★ | :追加(公)>>><br><<< 關發(空) |
| 区切り文字                                     |                        |

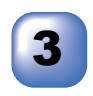

[区切り文字]で[タブ] または[コンマ]を選 択します。 この設定により、エクスポー ト時に各項目の間にタブかコ ンマが挿入されます。

| 項目選択<br>並べたい順に合わせて項目<br>また項目間に挿入する支字:                          | と選択してくだれい。 を選択してくだれい。 を選択することができます。 |
|----------------------------------------------------------------|-------------------------------------|
| 選択可能項目()                                                       | 選択済み項目( <u>S</u> )                  |
| 古町<br>一部<br>一部<br>一部<br>一部<br>一部<br>一部<br>一部<br>一部<br>一部<br>一部 | ▲<br>3歳加(4)>><br>≪ 解除(空)            |
| 区初り文字<br>(・ タブ (T)<br>(・ ヨン マ(D)                               | ·決定 #+%比ル                           |

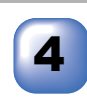

[決定]をクリックしてデータを保存します。

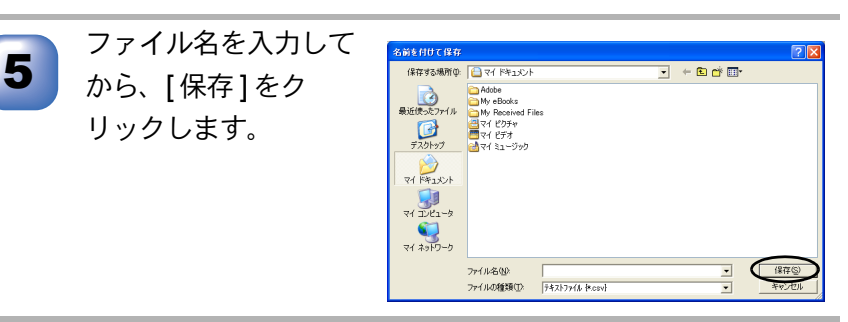

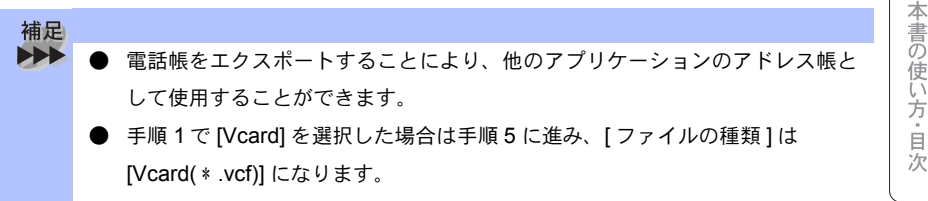

- エクスポートする項目を選択する場合は、並べたい順番に選択してください。
- Vcard(電子名刺)には、送信者の連絡先情報が格納されています。
- Vcard を作成する場合、メンバーを最初に選択しなければなりません。

## ▶ 電話帳にインポートする

CSV 形式のファイルまたは vcf 形式のファイル (Vcards:電子名刺) を、電 話帳にインポートできます。

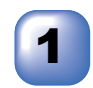

電話帳の画面で、[ファイル]-[インポート]-[Text]の順にク リックします。

[Vcard]を選択した場合は、手順5に進みます。

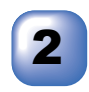

[選択可能項目]欄か らインポートする項目 を選択してから、[追 加>>]をクリックしま す。

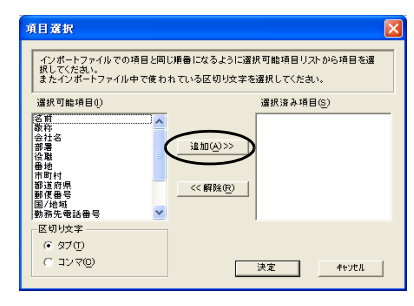

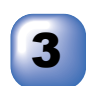

インポートするファイ ル形式により、[区切 り文字]で[タブ]ま たは[コンマ]を選択 します。

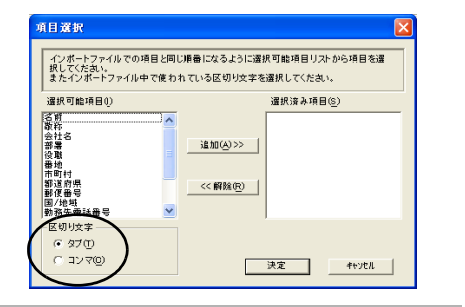

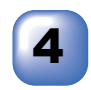

[決定]をクリックして、データをインポートします。

∽次ページへ続く <sub>電話帳にインポートする</sub> 93

プリンタ

スキャナ

リモートセットアップ

PC-FAXを使用する

付録

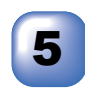

ファイル名を入力し て、[開く]をクリッ クします。

| ファイルを開く                                       |                                                                                                    |                         |   |         | 2 |
|-----------------------------------------------|----------------------------------------------------------------------------------------------------|-------------------------|---|---------|---|
| 7ァイルの場所中:                                     | 😼 マイ Iンピュータ                                                                                                    |                         | • | 🗢 🗈 💣 💷 |   |
| ●近使ったファイル<br>●近使ったファイル<br>デスクトック<br>マイ ドキュメント | <ul> <li>▲35 インチ FD (A)</li> <li>● ローカル ディスク (</li> <li>● BROTHER DOP</li> <li>● リムーバブル ディス</li> <li>⇒ 共有ドキュメント</li> </ul> | 5)<br>(D)<br>(D)<br>(E) |   |         |   |
| ₹1 12/21-9<br>₹1 22/21-9<br>₹1 23/20-0        | ファイル名心<br>ファイルの種類①>                                                                                                    | <br>                    |   | ×       |   |

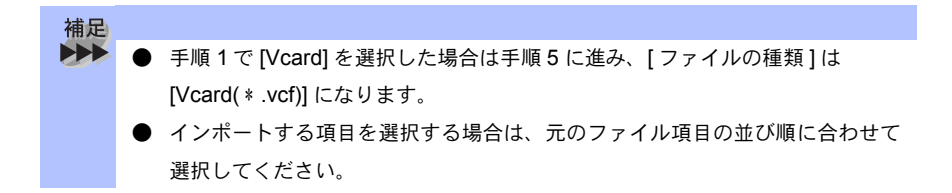

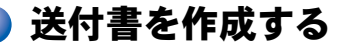

ファクスを送信する画面(シンプルスタイルまたはファクススタイル)で
をクリックすると、以下の画面が表示されます。

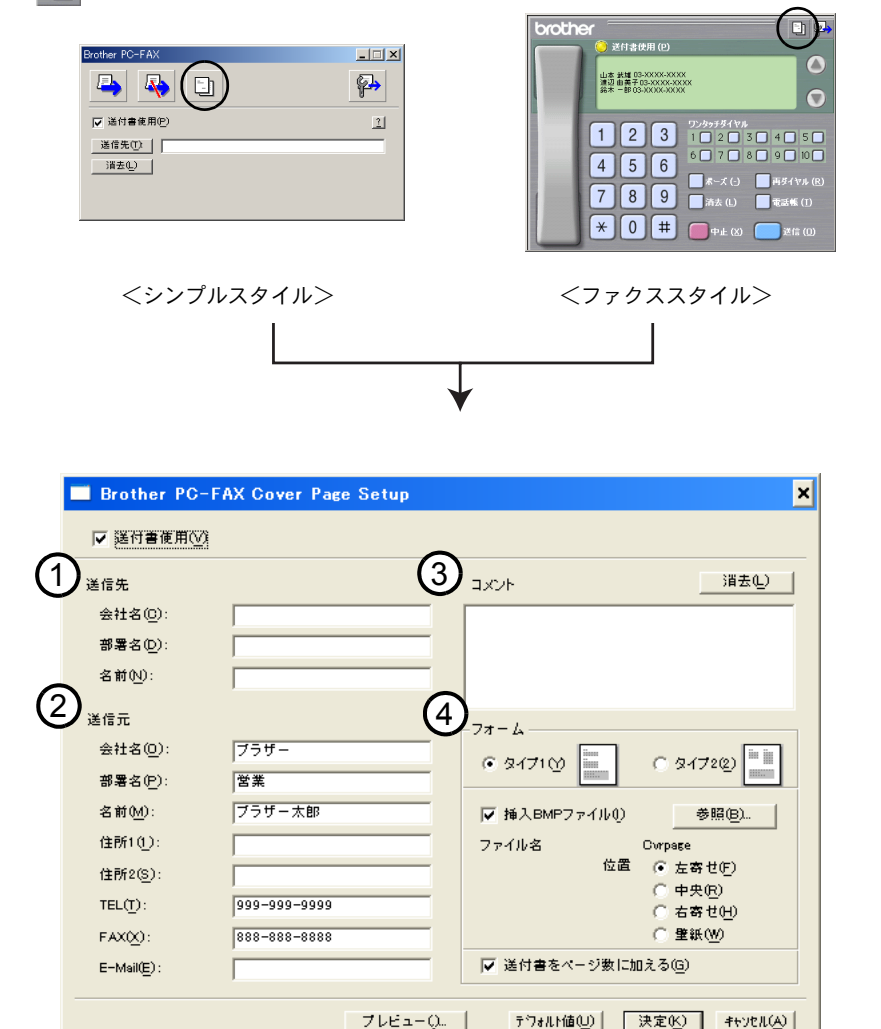

①送信先

送信先の情報を入力します。

②送信元

送信元の情報を入力します。

③コメント

送付書に追加するコメントを入力します。

④フォーム

送付書のスタイルを選択します。

挿入 BMP ファイル

会社のロゴなどのビットマップファイルを送付書に挿入する場合にチェックします。

[参照] ボタンをクリックして BMP ファイルを選択してから、ビットマップファ イルの配置を選択します。

送付書をページ数に加える

チェックボックスをチェックすると、送付書がファクスの送付枚数に含まれま す。チェックを外すと、送付書は送付枚数に含まれません。

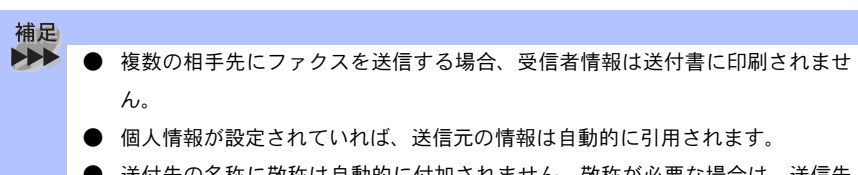

● 送付先の名称に敬称は自動的に付加されません。敬称が必要な場合は、送信先の名称を編集して敬称を付けてください。

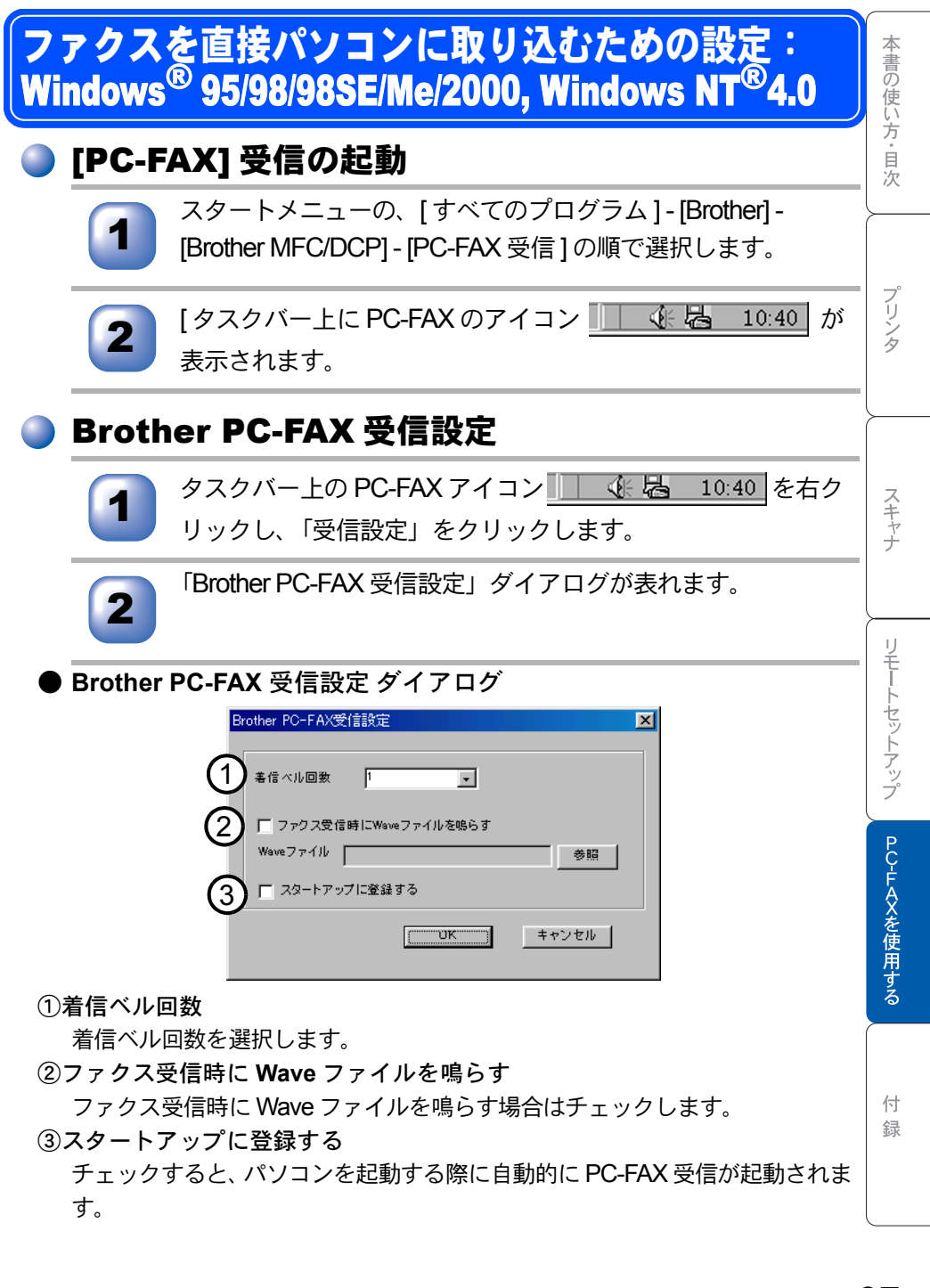

#### )新規 PC-FAX 受信メッセージの表示

PC-FAX を受信するごとに、青と赤のアイコン 🔁 📑 がタスクバー上で点滅します。赤のアイコンは受信後も表示されます。

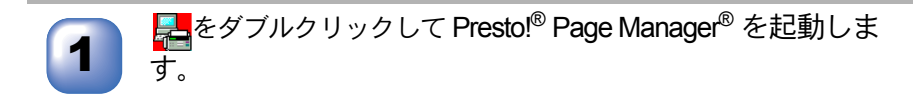

フォルダ「Faxes」を開きます。

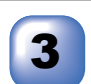

新規のファクスをダブルクリックして開くと、それを見るこ とができます。

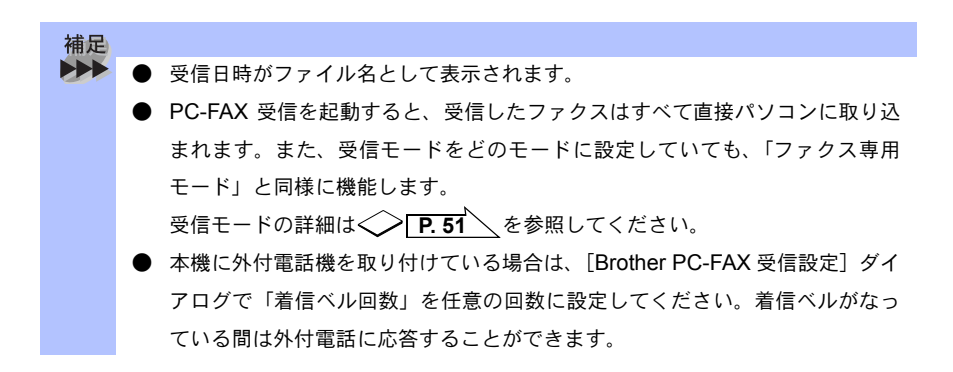

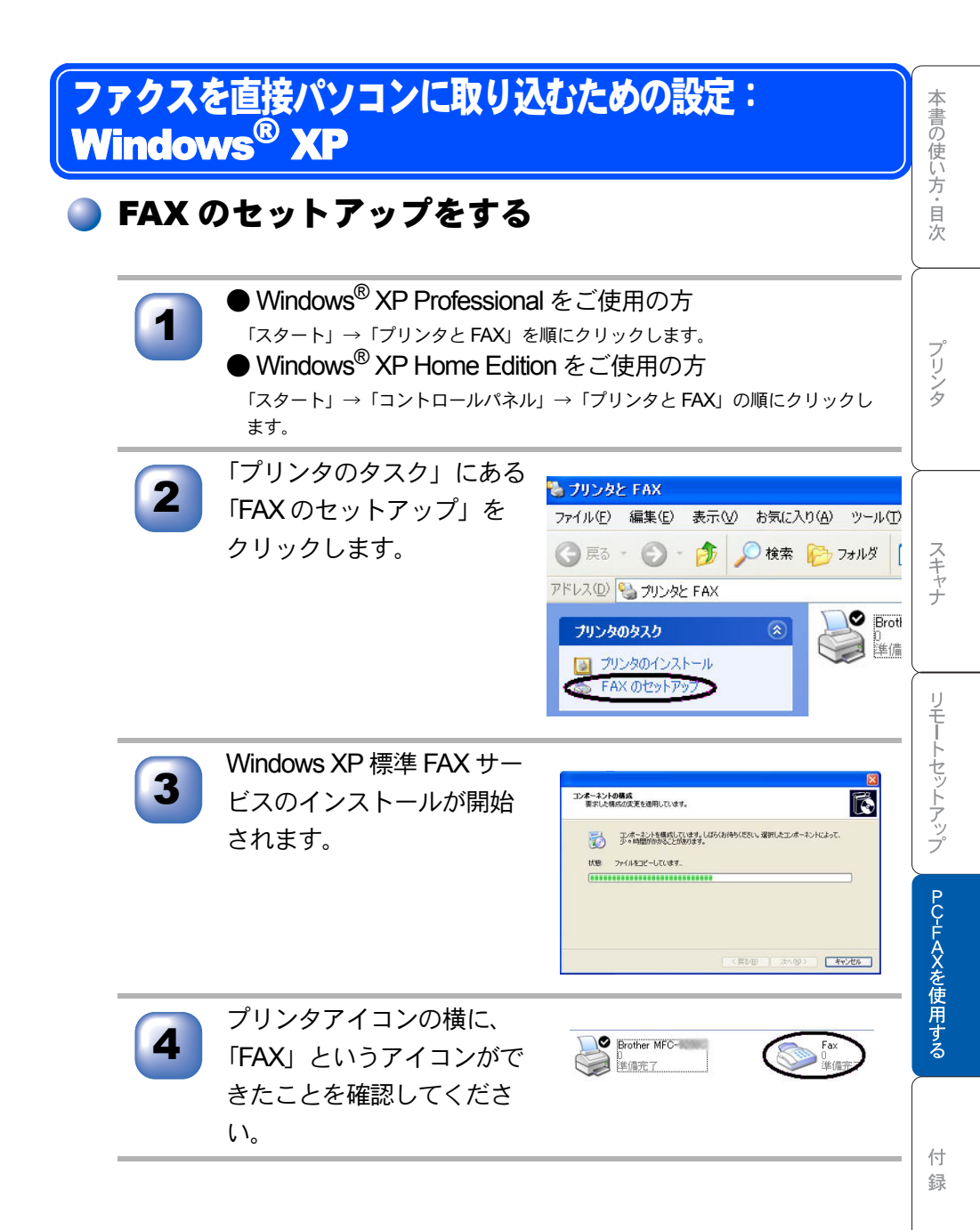

#### 🄰 FAX の設定をする

 $\lceil スタート ] \rightarrow \lceil すべてのプログラム ] \rightarrow \lceil アクセサリ ] \rightarrow$ 「通信」 →  $\lceil FAX ] \rightarrow \lceil FAX ] ンソール ] を順にクリックしま$ す。

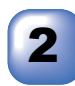

#### 情報を入力し、「OK」ボタ ンをクリックします。

- 「外線発信番号」は、市外局番とは 違いますのでご注意ください。オ フィス等で製品をご利用の方で、外 線の番号にかける際、特定の番号が 必要な場合のみ入力となります。 (例:0発信)
- 「ダイヤル方法」はよくお確かめに なってから選択してください。

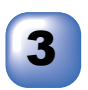

「所在地情報」が選択された 状態であることを確認し、 「OK」ボタンをクリックし ます。

| 電話またはモデムによる接続を行う前に、現在の所<br>る必要があります。   | 在地情報を設定了 |
|----------------------------------------|----------|
| 国名/地域名创                                |          |
| 日本                                     | ~        |
| 市外局番/エリア コード(C)                        |          |
|                                        |          |
| 電話会社の識別番号(指定する必要がある場合                  | )(B)     |
|                                        |          |
| 外線発信番号(Q)                              |          |
|                                        |          |
| ダイヤル方法                                 |          |
| <ul><li>トーン①</li><li>〇パルス(2)</li></ul> |          |

| トロー覧には指定した所在<br>祝してくたさい。  | 地が表示されています。ダイヤル元の所在地を選 |
|---------------------------|------------------------|
| 所在地():<br>一所在地<br>② 所在地情報 | 市外局番<br>0568           |
| <b>\$</b> 55              | 109- <b>(#</b> \$@)    |

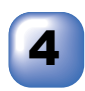

「FAX 構成ウィザードの開 始」画面が表示されます。 「次へ」ボタンをクリックし ます。

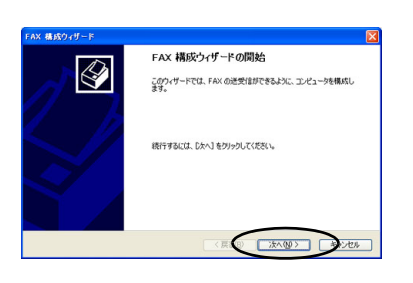

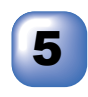

「送信者情報」を入力し、 「次へ」ボタンをクリックし ます。

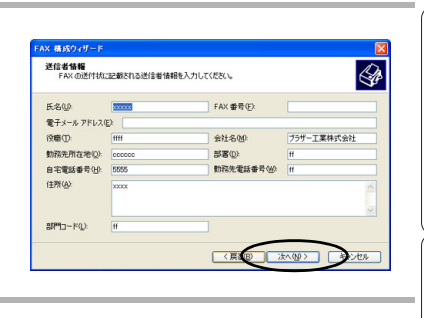

AX 構成ウィザード

言可能にする(B) 〕手順で応答する(M)

FAX の送信または受信アパイスの指定 FAX の送信または受信アパイスの指定 FAX の送信または受信に使用するデバイスを指定してください。

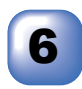

 FAX デバイス選択の画面が 表示されます。「Brother
 MFC-8820J」を選択し、
 PC-FAX 受信機能を使用される場合は「受信可能にする」をチェックします。
 「次へ」をクリックします。

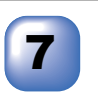

TSID(FAX 番号および会社 名等)を入力し、「次へ」を クリックします。

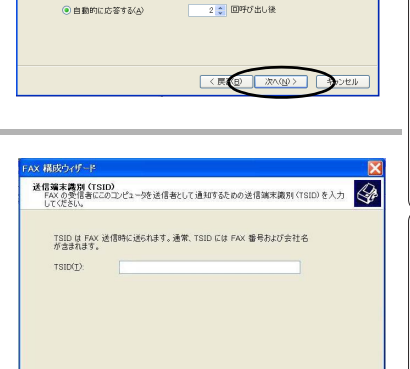

< 展画 沈へ(N) シンセル

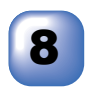

CSID(FAX および会社名 等)を入力し、「次へ」を クリックします。

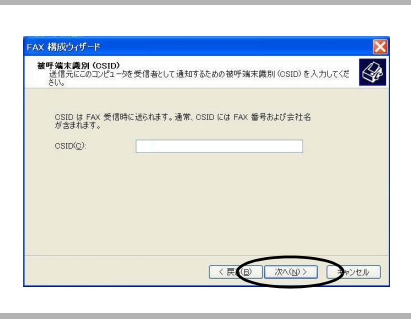

本書の使い方・目次

プリンタ

スキャナ

リモートセットアップ

(Sp)

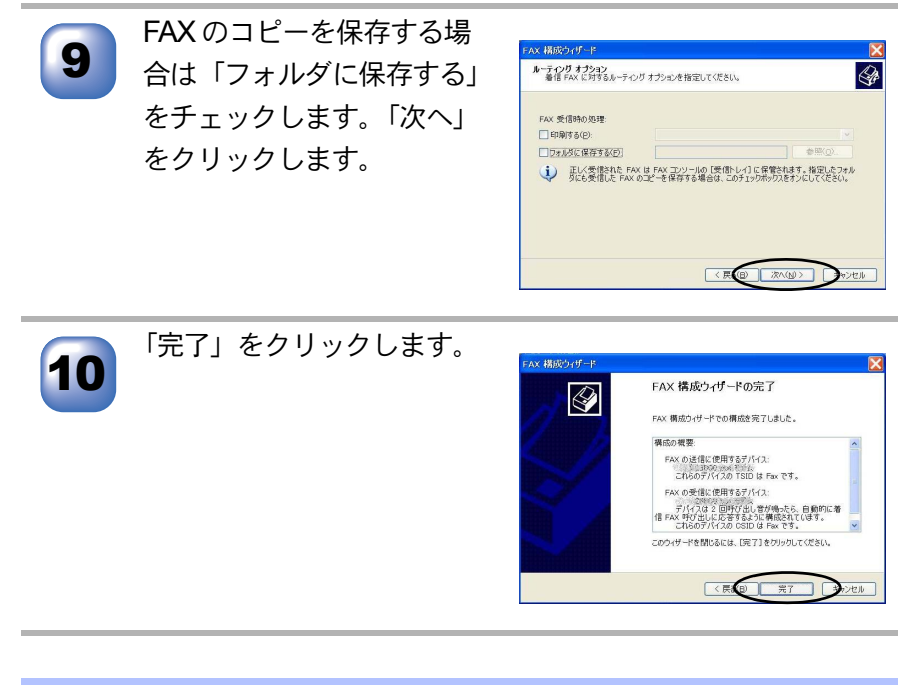

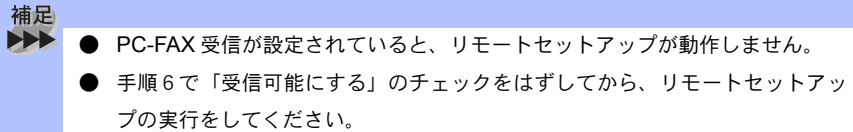

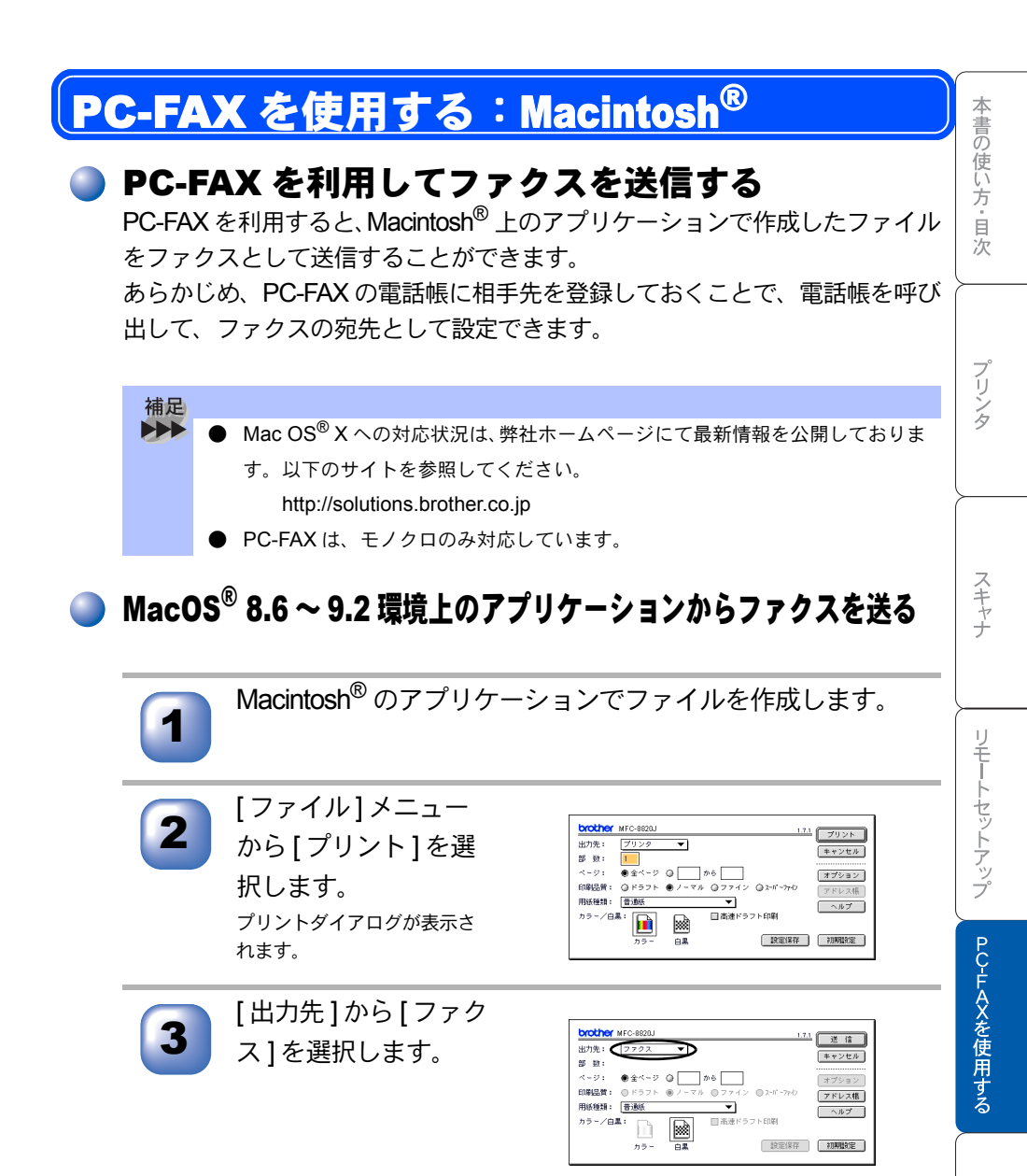

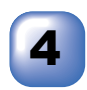

#### [送信]をクリックし ます。

[ファクス送信]ダイアログが 表示されます。左のボックス には保存されているファクス 番号リスト、右のボックスに は送信先のファクス番号がそ れぞれ表示されます。

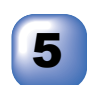

ファクス番号入力ボッ クスにファクス番号を 入力します。または、 ファクス番号リスト ボックスから名前また はファクス番号を選択 して [>>]をクリック します。 ファクスの受信者ボックスに 宛先が表示されます。

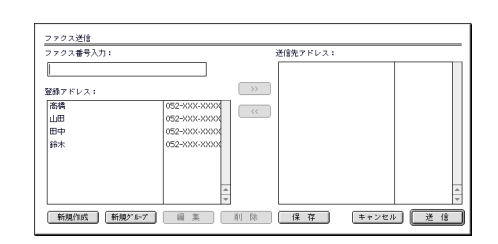

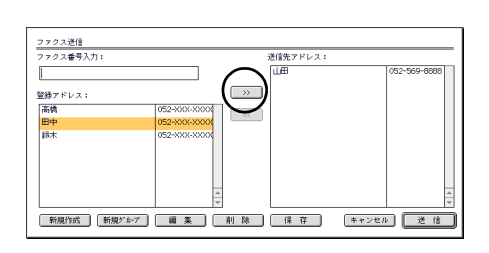

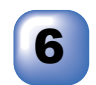

[送信]をクリックします。 ファクス送信が開始されます。

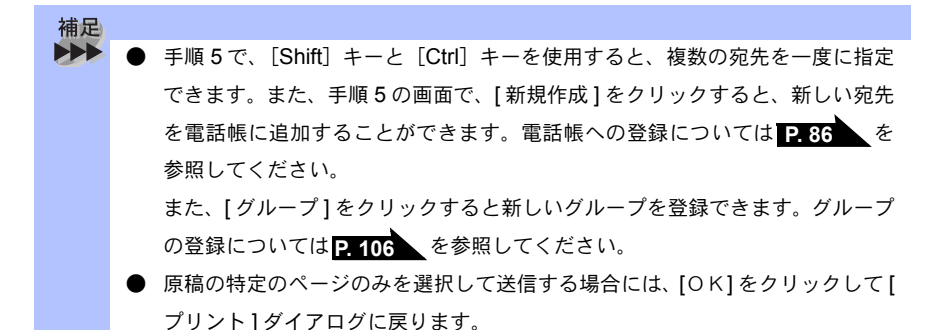

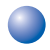

# 電話帳に宛先を新規登録する

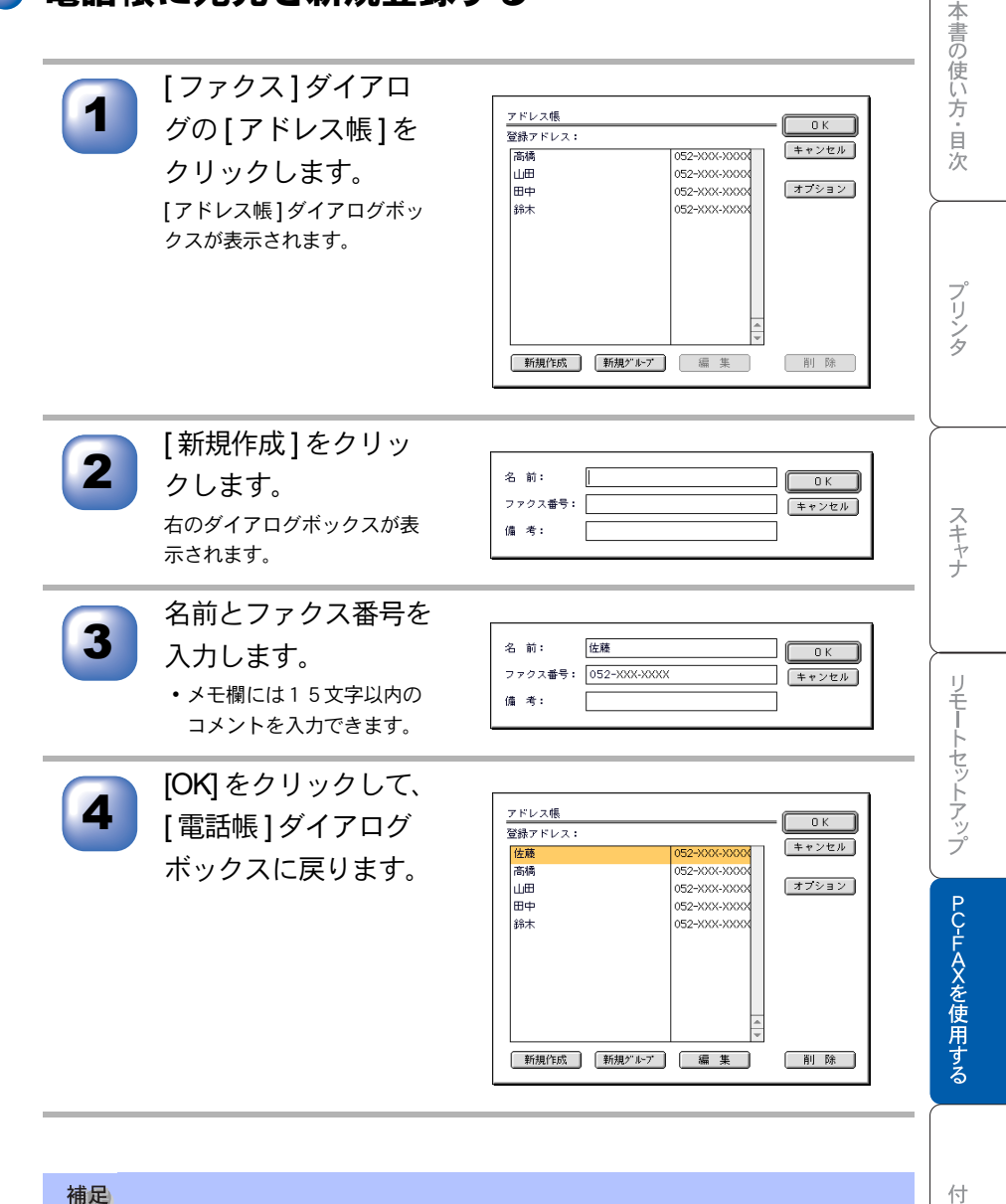

ファクスの宛先を指定している途中でも新しい宛先やグループを登録できます。
 電気をたけ、2020 供まてのご、たち恐得まることが可能です。

録

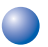

## 新規グループを登録する

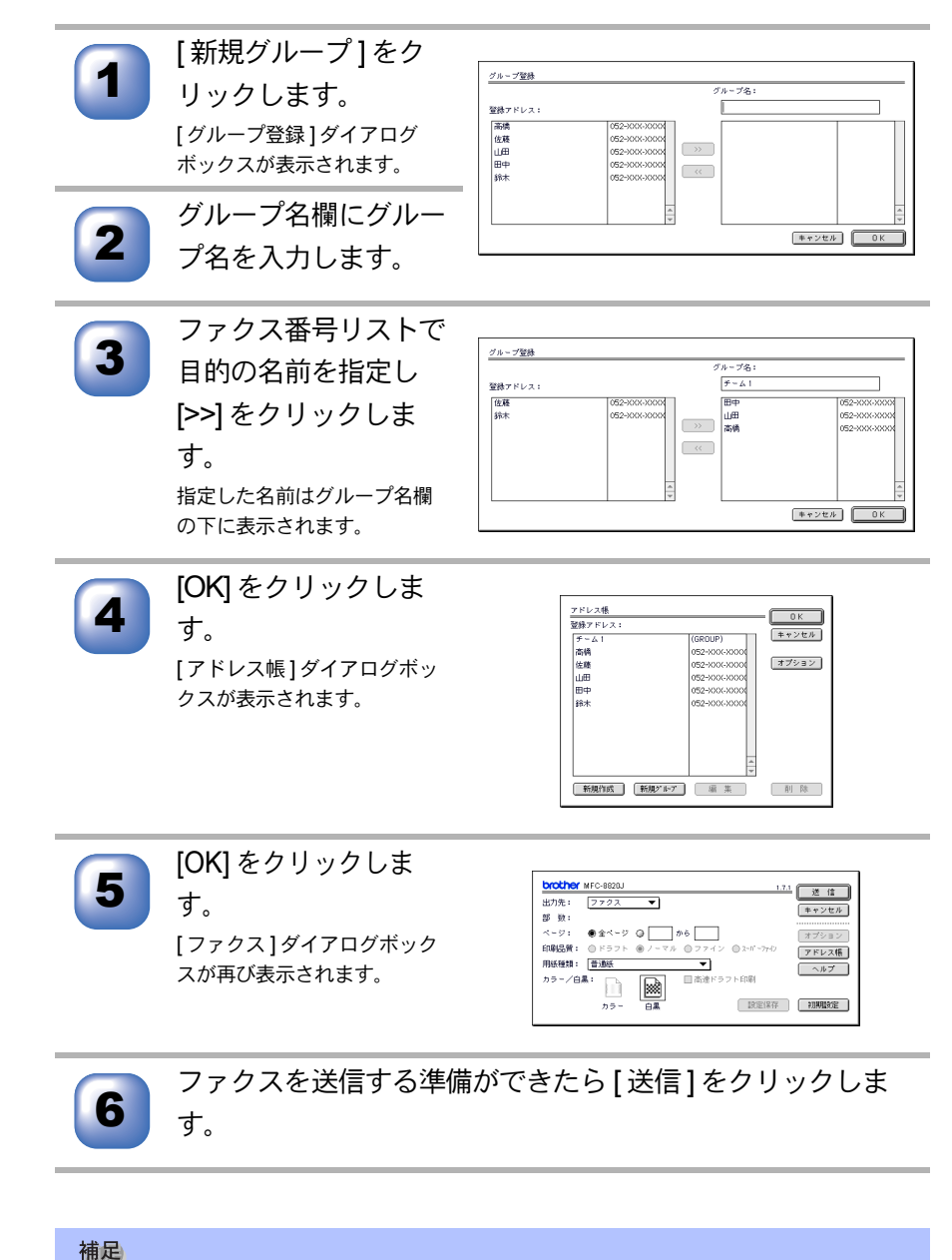

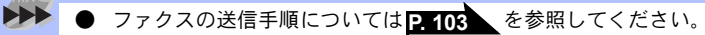

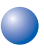

# MacOS<sup>®</sup> X 10.1/10.2.1 以降の環境上のアプリケーションからファクスを送る

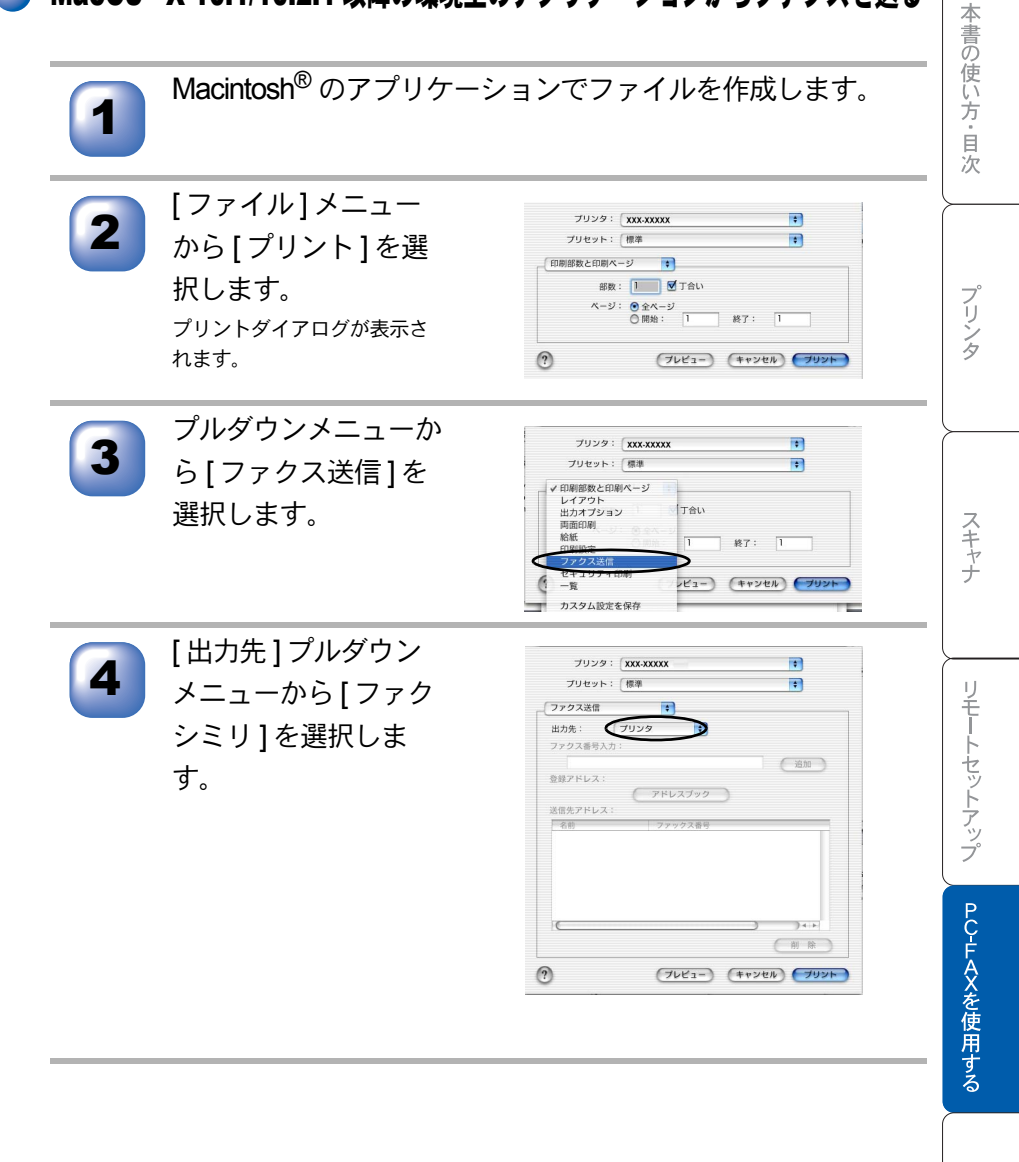

付録

☆ 次ページへ続く

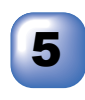

ファクス番号入力ボッ クスにファクス番号を 入力します。

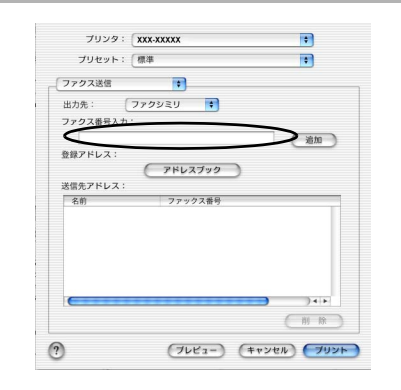

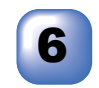

[プリント]をクリックします。

ファクス送信が開始されます。
## MacOS<sup>®</sup> X アドレスブックアプリケーションの利用

アドレスブックからvCardをドラッグすることで送信先を設定することができ ます。

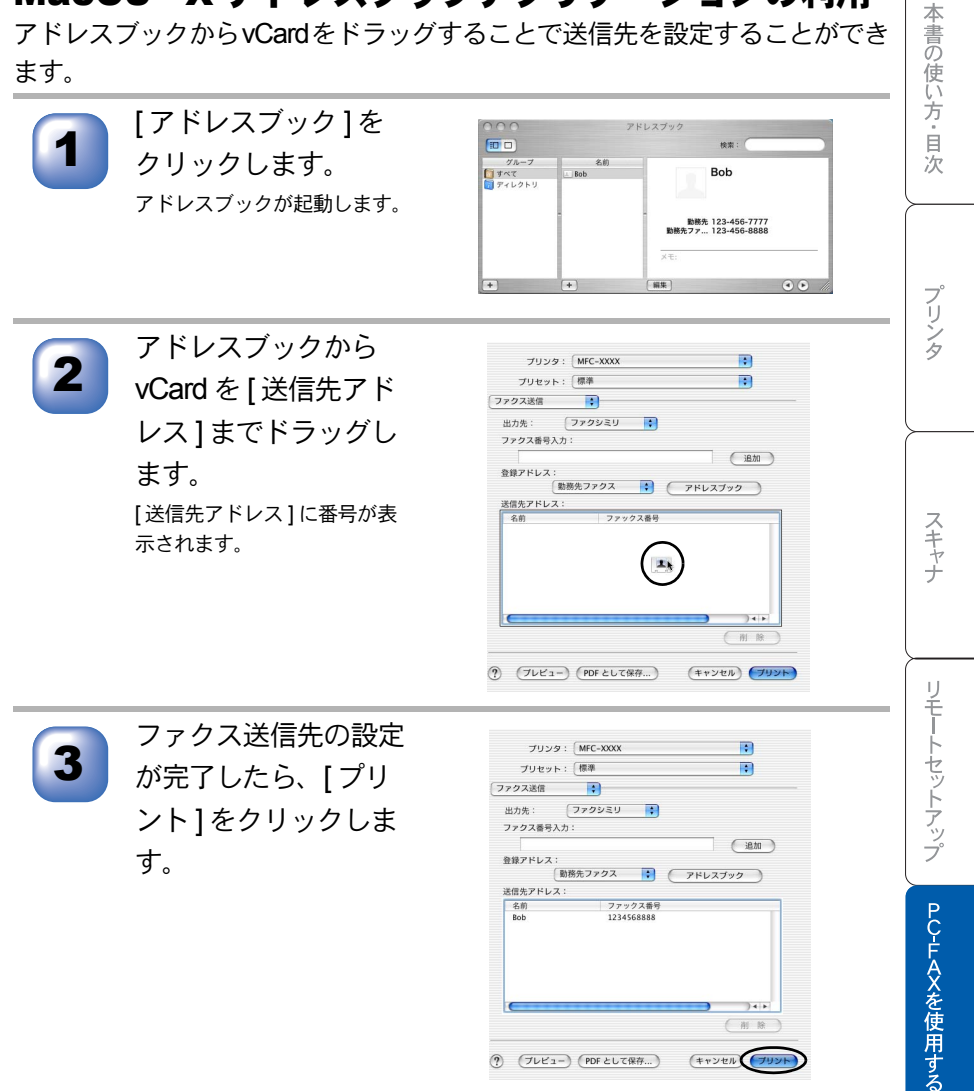

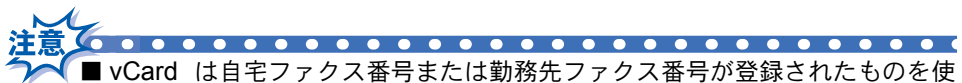

■ vCard は目宅ファクス番号または勤務先ファクス番号が登録されたものを使 用してください。

■ 登録アドレスプルダウンリストから自宅ファクスまたは勤務先ファクスを選 択することで vCard 内のどのカテゴリのファクス番号を使うかが決定されま す。vCard 内に登録されているファクス番号がひとつのみの場合、選択され たカテゴリ(自宅または勤務先)に関係なく、そのファクス番号が送信先と して設定されます。

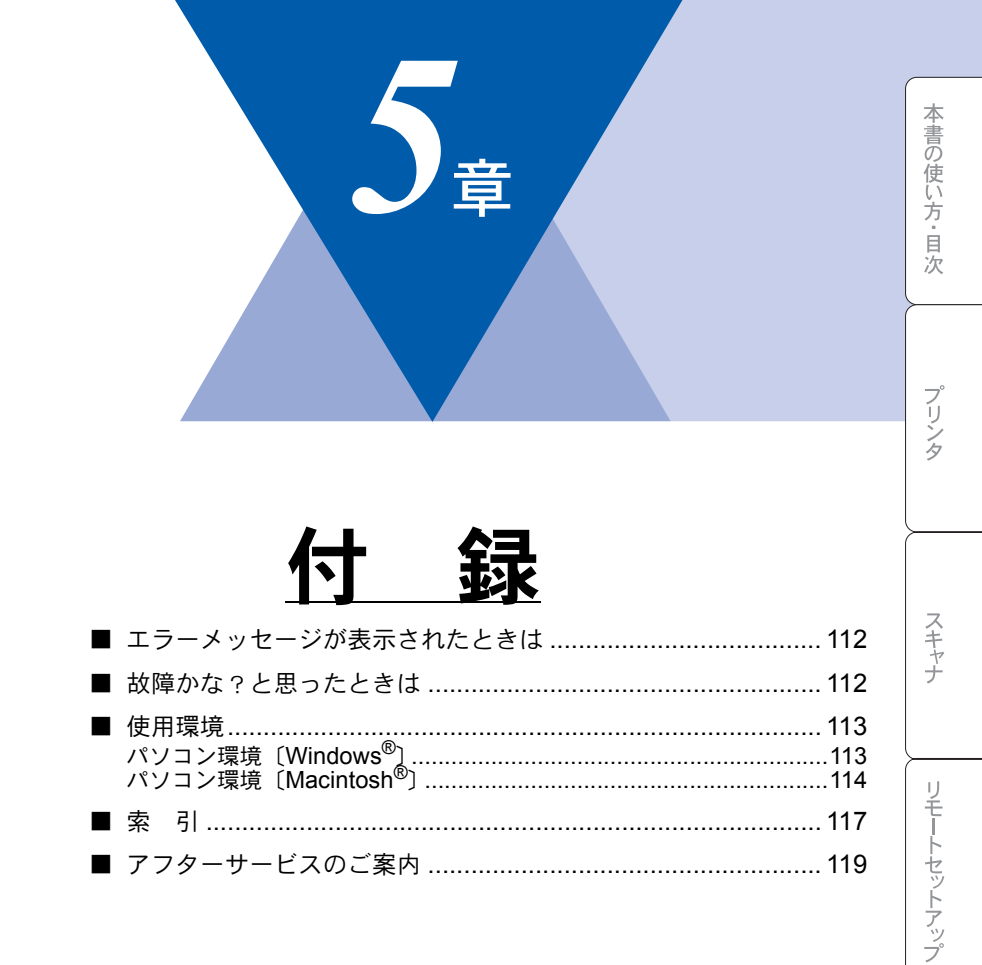

# エラーメッセージが表示されたときは

取扱説明書に記載の処置を行ってもエラーが解決しないときは、お客様相談窓 ロ 0120-143410 へ連絡してください。

# (故障かな?と思ったときは

故障かな?と思ったとときは、取扱説明書の「故障かな?と思ったときは」

取扱説明書に記載の処置を行ってもエラーが解決しないときは、お客様相談窓 ロ 0120-143410 へ連絡してください。

# 使用環境

## )パソコン環境〔Windows<sup>®</sup>〕

本機とパソコンを接続してお使いいただくには、以下のパソコン環境が必要に なります。また当社ホームページ(http://solutions.brother.co.jp)で最新のドラ イバ対応状況についてご確認ください。

#### OS/CPU/ メモリー

- ・Windows<sup>®</sup> 95/98/98SE/Me/2000 Professional, Windows NT<sup>®</sup> 4.0 (SP6 以降) Pentium<sup>®</sup> II プロセッサ (Pentium<sup>®</sup> 互換 CPU 含む) 以上 /64MB (推奨 128MB) 以上
- ・Windows<sup>®</sup> XP Pentium<sup>®</sup> II プロセッサ 300MHz(Pentium<sup>®</sup> 互換 CPU 含む)以上 / 128MB(推奨 256MB)以上

#### ディスク容量

270MB 以上の空き容量

#### CD-ROM ドライブ

2 倍速以上必須

インターフェース

Hi-Speed USB 2.0 パラレル ネットワーク(10Base-T)/(100Base-TX) \_\_\_\_\_

スキャナ

プリンク

本書の使い方・目次

| 補足 |                                                                                       |
|----|---------------------------------------------------------------------------------------|
|    | ● USB ケーブル、パラレルケーブル、ネットワークケーブルは市販のものをお                                                |
|    | 使いください。                                                                               |
|    | ● USB ケーブル、パラレルケーブルは長さが 2.0m 以下のものをお使いくださ                                             |
|    | ι.                                                                                    |
|    | ● お使いのパソコンが Hi-Speed USB 2.0 に対応している場合は、Hi-Speed                                      |
|    | USB 2.0 の動作が保証されたケーブルをお使いください。                                                        |
|    | (Hi-Speed USB 2.0 の動作が保証されたケーブルには認証ロゴがはいってい                                           |
|    | ます)。                                                                                  |
|    | ● メモリーの容量に余裕があると、動作が安定します。                                                            |
|    | ● USB 接続は、次のパソコンに対応しています。                                                             |
|    | ・Windows <sup>®</sup> 98/98SE/Me/2000/XP のプレインストールモデル                                 |
|    | • 以下のアップグレードモデル                                                                       |
|    | $Windows^{\textcircled{8}}$ 98/98SE $ ightarrow Windows^{\textcircled{8}}$ Me/2000/XP |
|    | $Windows^{\textcircled{B}}Me \to Windows^{\textcircled{B}}2000/XP$                    |
|    | $Windows^{\textcircled{B}}2000 \to Windows^{\textcircled{B}}XP$                       |
|    | ● Windows <sup>®</sup> 2000 Professional/XP, Windows NT <sup>®</sup> 4.0 を使用してる場合は、ア  |
|    | ドミニストレータ(Administrator)権限でログインする必要があります。                                              |

### )パソコン環境〔Macintosh<sup>®</sup>〕

本機とパソコンを接続してお使いいただくには、以下のパソコン環境が必要に なります。 お使いいただいているパソコンのOSによって本機で使用できる機能が異なりま す。

#### OS/メモリー

Mac OS<sup>®</sup> 8.6 ~ 9.2 / 32MB(推奨 64MB)以上 Mac OS<sup>®</sup> X 10.1 または 10.2.1 以降 / 128MB(推奨 160MB)以上

#### CPU

- Power PC G3 以上
- Power PC G4 対応

#### ディスク容量

280MB の空き容量

CD-ROM ドライブ

2 倍速以上必須

| イ | ン | タ | — ; | フ | т | ース |
|---|---|---|-----|---|---|----|
|---|---|---|-----|---|---|----|

USB

ネットワーク

• OS 対応表

お使いいただいているパソコンの OS によって本機で使用できる機能が異なります。

|                                               | Mac OS <sup>®</sup> | Mac OS <sup>®</sup> X |           |
|-----------------------------------------------|---------------------|-----------------------|-----------|
|                                               | $8.6 \sim 9.2$      | 10.1                  | 10.2.1 以降 |
| プリンタ                                          | 0                   | 0                     | 0         |
| スキャナ                                          | 0                   | ×                     | 0         |
| Presto! <sup>®</sup> PageManager <sup>®</sup> | 0                   | 0                     | 0         |
| PC-FAX ソフトウェア                                 | 0                   | 0                     | 0         |
| リモートセットアップ                                    | ×                   | 0                     | 0         |

当社ホームページ (http://solutions.brother.co.jp) で最新のドライバ対応状況についてご確認ください。

補足 ● USB ケーブル、ネットワークケーブルは市販のものをお使いください。 ● ネットワーク接続にはオプションのネットワークボード(NC-9100h)が必要 です。 USB ケーブルは長さが 2.0m 以下のものをお使いください。 ● メモリーの容量に余裕があると、動作が安定します。 ● Mac OS<sup>®</sup> 9.0.2/9.0.3 をお使いの場合は、Mac OS<sup>®</sup> 9.0.4 へのアップグレード が必要となります。 ) Mac OS<sup>®</sup> X 10.2 をお使いの場合は、Mac OS<sup>®</sup> X 10.2.1 へのアップグレード が必要となります。

本書の使い方・目次

プリンタ

スキャナ

リモートセットアップ

PC-FAXを使用する

付

録

# 5章 付 録

#### 引 索

|                                                                              |                                                   | 本        |
|------------------------------------------------------------------------------|---------------------------------------------------|----------|
| <b>数字</b><br>2400 × 600dpi 出力16<br>24 ビットカラー66<br>256 階調グレイ66                | 印刷する18<br><b>え</b><br>エクゼクティブ56                   | 書の使い方・目次 |
| 2L 判56<br>8 ビットカラー66                                                         | エラーメッセージが<br>表示されたときは 112                         |          |
| A4                                                                           | <b>か</b><br>解像度                                   | プリンタ     |
| B556                                                                         |                                                   |          |
| <b>I</b><br>IEEE128416                                                       | グレイ                                               | スキャナ     |
| <b>L</b><br>上判56                                                             | <b>け</b><br>原稿サイズ56<br>原稿をスキャンする54,59             | リモ       |
| Macintosh <sup>®</sup> でスキャニングする …65<br>O                                    | こ<br>故障かな?と思ったときは 112<br>困ったときには 112<br>コントラスト 67 | ートセットアップ |
| OHP フィルム16                                                                   |                                                   | $\leq$   |
| <b>P</b><br>PC-FAX79, 80<br>Presto! <sup>®</sup> PageManager <sup>®</sup> 63 | し<br>自動両面印刷18<br>白黒56,66                          | PC-FAXを使 |
| <b>U</b><br>USB16                                                            | <b>す</b><br>推奨システム構成                              | 用する      |
| <b>W</b><br>WIA60                                                            | スキャナとして使う                                         | 付録       |
| い<br>イメージ66<br>イメージ調整67                                                      | スキャンエリア67<br>スキャンファイル52<br>スキャンボタンを使用する49         |          |
| 色数56,66                                                                      |                                                   |          |

| <b>せ</b><br>セキュリティ印刷24,36                             | <b>れ</b><br>レター56 |
|-------------------------------------------------------|-------------------|
| <b>そ</b><br>双方向パラレルインターフェース .16                       |                   |
| <b>た</b><br>多目的トレイ19                                  |                   |
| ち<br>調整67                                             |                   |
| <b>て</b><br>テクニカルサポート64                               |                   |
| と<br>動作環境64                                           |                   |
| <b>は</b><br>ハイスピード印刷16<br>ハガキ56                       |                   |
| ふ<br>封筒16<br>普通紙16<br>プリンタとして使用する前に16<br>プリンタとしての特長16 |                   |
| <b>め</b><br>名刺56                                      |                   |
| <b>ゆ</b><br>ユーザー定義サイズ56                               |                   |
| <b>り</b><br>リーガル56<br>リモートセットアップ69<br>両面印刷18          |                   |

索引

## アフターサービスのご客内

この度は本製品をお買い上げいただきまして誠にありがとうございます。 ご愛用いただきます製品が、安心してご使用いただけますよう下記窓口を設置しております。 ご不明な点、もしくはお問い合わせなどございましたら下記までご連絡ください。 その際、ディスプレイにどのような表示が出ているかなどをおたずねいたしますので、あらかじめご 確認いただけますと助かります。

#### 【MFCお客様お問い合わせ窓口】

お客様相談窓口(ブラザーコールヤンター) TEL:0120-143410

受付時間 9:00~20:00(土曜日のみ17:00まで)

営業日 月曜日~土曜日(日・祝日および当社休日はお休みとさせていただきます)

#### 【消耗部品のお問い合わせ窓口】

ブラザー販売(株)情報機器事業部 ダイレクトクラブ 〒467-8577 名古屋市瑞穂区苗代町15-1 TEL: 0120-118-825 FAX: (052) 825-0311 インターネット:http://www.brother.co.ip/direct/

【 添付ソフトウェア(Presto!<sup>®</sup> PageManager<sup>®</sup>) サポート窓口】

ニューソフトジャパン株式会社 ニューソフトカスタマーサポートセンター TEL: 03-5472-7008 FAX: 03-5472-7009 受付時間 午前10:00~12:00 午後1:00~5:00(土日・祝日を除く) テクニカルサポート 電子メール: support@newsoft.co.jp ホームページ:http://www.newsoft.co.jp/

消耗品については、お買い上げの販売店にてお買い求めください。

- 万一、販売店よりお買い求めできない場合は、弊社ダイレクトクラブにて対応させていた だきます。なお、FAXにてご注文いただく場合は、取扱説明書の「ご注文シート」を印 刷してご活用ください。
- トナーカートリッジ・ドラムユニットは当社指定品をお使いください。当社指定以外の 品物をお使いいただくと、故障の原因になります。 純正品のブラザートナーカートリッジ・ドラムユニットをご使用いただいた場合のみ機 能・品質を保証いたします。
- ・本製品の補修用性能部品および消耗品の最低保有期間は製造締め切り後5年です。
- 本書に記載されているその他の会社名および製品名は、各社の商標または登録商標です。
- ・Brother Solutions Center (ブラザーソリューションセンター) (http://solutions.brother.co.jp) では、最新バージョンのプリンタドライバやソフトウェアをダウンロードすることがで きます。また、Q&A、便利な機能紹介、その他プリンタをお使いいただく上で有益な情 報をご用意しております。ぜひご利用ください。

**してつしつそう** ブラザー工業株式会社 〒467,8561,タナ屋吉道

〒467-8561 名古屋市瑞穂区苗代町15-1

# brother

本製品は日本国内のみでのご使用となりますので、海外でのご使用はお止めください。 現地での各国の通信規格に反する場合や、現地で使用されている電源が 本製品に適切でないおそれがあります。 海外で本製品をご使用になりトラブルが発生した場合、当社は一切の責任を負いかねます。 また、保証の対象とはなりませんのでご注意ください。

These machines are made for use in Japan only. We can not recommend using them overseas because it may violate the Telecommunications Regulations of that country and the power requirements of your fax machine may not be compatible with the power available in foreign countries. Using Japan models overseas is at your own risk and will void your warranty.

お買い上げの際、販売店でお渡しする保証書は大切に保存してください。